### **Fronius CL** 36.0 / 48.0 / 60.0

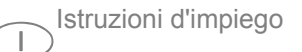

Inverter per impianti fotovoltaici collegati alla rete

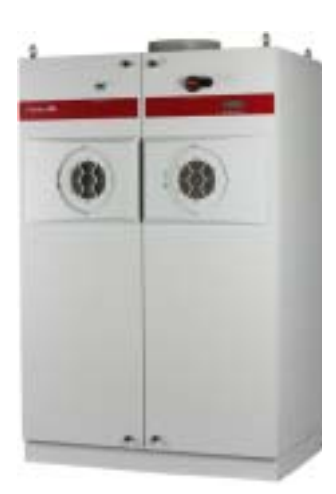

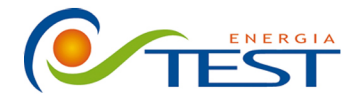

 Strada Vicinale Battifoglia Z.I.
 (39) 075 87 88 003 tel.

 06132 S. Andrea delle Fratte
 (39) 075 97 24 354 tel.

 Perugia
 (39) 075 87 88 013 fax.

 (39) 335 61 58 054 direzione

sito: www.testenergia.it email: acquisti@testenergia.it

### Gentile Lettore,

Introduzione

Grazie per la fiducia accordataci e per aver scelto questo prodotto Fronius di elevata qualità tecnica. Le presenti istruzioni aiutano ad acquisire dimestichezza con esso. Un'attenta lettura delle istruzioni consente di conoscere le svariate opzioni offerte dal prodotto Fronius. Solo in questo modo è possibile trarne il massimo.

Osservare le norme di sicurezza e mettere in sicurezza il luogo d'impiego del prodotto. Un accurato trattamento del prodotto ne favorisce la qualità e l'affidabilità nel corso del tempo. Questi sono i presupposti fondamentali per ottenere risultati eccellenti.

### Norme di sicurezza

Spiegazione delle avvertenze per la sicurezza

**PERICOLO!** indica un pericolo diretto e imminente che, se non evitato, provoca il decesso o lesioni gravissime.

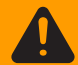

**AVVISO!** indica una situazione potenzialmente pericolosa che, se non evitata, può provocare il decesso o lesioni gravissime.

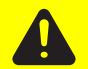

**PRUDENZA!** indica una situazione potenzialmente dannosa che, se non evitata, può provocare lesioni lievi o di minore entità, nonché danni materiali.

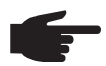

**AVVERTENZA!** indica il pericolo che i risultati del lavoro siano pregiudicati e di possibili danni all'attrezzatura.

**Importante!** indica consigli di utilizzo e altre informazioni particolarmente utili. Questo termine non segnala alcuna situazione dannosa né pericolosa.

In presenza dei simboli illustrati nel capitolo "Norme di sicurezza", occorre prestare maggiore attenzione.

#### In generale

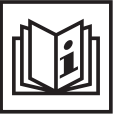

L'apparecchio è prodotto in base allo stato della tecnica e alle normative tecniche di sicurezza riconosciute. Tuttavia, il cattivo uso dell'apparecchio può causare pericolo

- di lesioni personali o morte dell'operatore o di terzi
- di danni all'apparecchio e ad altri beni di proprietà del gestore
- di lavoro inefficiente con l'apparecchio.

Tutte le persone coinvolte nella messa in funzione, manutenzione e riparazione dell'apparecchio devono

- essere in possesso di apposita qualifica
- disporre delle competenze necessarie in materia di installazioni elettriche e
- leggere e osservare scrupolosamente le presenti istruzioni per l'uso.

Conservare sempre le istruzioni per l'uso sul luogo di utilizzo dell'apparecchio. Oltre alle istruzioni per l'uso, attenersi alle norme generali e ai regolamenti locali in materia di prevenzione degli incidenti e tutela dell'ambiente in vigore.

Per quanto concerne le avvertenze relative alla sicurezza e ai possibili pericoli riportate sull'apparecchio

- assicurarsi che siano sempre leggibili
- non danneggiarle
- non rimuoverle
- non coprirle, non incollarvi sopra alcunché, non sovrascriverle.

Per conoscere l'esatta posizione delle avvertenze relative alla sicurezza e ai possibili pericoli presenti sull'apparecchio, consultare il capitolo "In generale" nelle istruzioni per l'uso dell'apparecchio stesso.

Prima di accendere l'apparecchio, eliminare tutti i problemi che potrebbero pregiudicare la sicurezza.

#### È in gioco la vostra sicurezza!

#### Uso prescritto

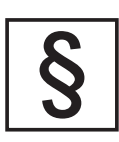

Utilizzare l'apparecchio esclusivamente per le applicazioni conformi all'uso prescritto.

Non sono consentiti altri usi o utilizzi che esulino dal tipo d'impiego per il quale l'apparecchio è stato progettato. Il produttore non si assume alcuna responsabilità per i danni che potrebbero derivarne.

L'uso prescritto comprende anche

- la lettura integrale e l'osservanza scrupolosa di tutte le avvertenze, comprese quelle relative alla sicurezza e ai possibili pericoli, contenute nelle istruzioni per l'uso
- l'esecuzione di tutti i controlli e gli interventi di manutenzione
- l'esecuzione del montaggio conformemente alle istruzioni per l'uso.

Se pertinenti, applicare anche le seguenti direttive:

- le disposizioni dell'azienda di erogazione dell'energia elettrica per l'alimentazione di rete
- le avvertenze dei produttori dei moduli solari.

#### Condizioni ambientali

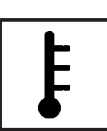

Utilizzare o conservare l'apparecchio in aree diverse da quelle previste non è una procedura conforme all'uso prescritto. Il produttore non si assume alcuna responsabilità per i danni che potrebbero derivarne.

Per informazioni dettagliate sulle condizioni ambientali consentite, consultare i dati tecnici nelle istruzioni per l'uso.

Personale qualificato

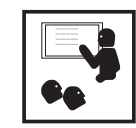

Le informazioni per la manutenzione contenute nelle presenti istruzioni per l'uso si rivolgono esclusivamente a personale tecnico qualificato. Una scossa elettrica può avere esiti mortali. Eseguire esclusivamente le operazioni riportate nella documentazione. Ciò vale anche per il personale qualificato.

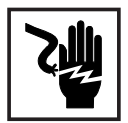

Tutti i cavi e i conduttori devono essere ben fissati, integri, isolati e adeguatamente dimensionati. Far riparare immediatamente collegamenti allentati, cavi e conduttori fusi, danneggiati o sottodimensionati da un centro specializzato autorizzato.

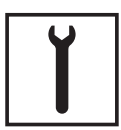

Gli interventi di manutenzione e riparazione devono essere eseguiti solo presso un centro specializzato autorizzato.

Nella progettazione e nella produzione dei componenti non originali non è garantito il rispetto delle norme relative alle sollecitazioni e alla sicurezza. Utilizzare esclusivamente pezzi di ricambio originali (anche per i componenti normalizzati).

Non modificare, aggiungere pezzi o adattare l'apparecchio senza l'autorizzazione del produttore.

Sostituire immediatamente i componenti le cui condizioni non risultino ottimali.

Norme di sicurezza sul luogo di utilizzo

 Nell'installare apparecchi con aperture per l'aria di raffreddamento, accertarsi che l'aria di raffreddamento possa entrare e uscire liberamente dalle apposite fessure. Utilizzare sempre l'apparecchio attenendosi all'IP indicato sulla targhetta.

Dati sui valori di emissione acustica

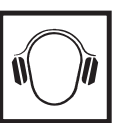

L'inverter produce un livello massimo di potenza sonora < 80 dB (A) (rif. 1 pW) in condizioni di funzionamento a pieno carico conformemente alla norma IEC 62109-1.

Il raffreddamento dell'apparecchio avviene mediante una regolazione elettronica della temperatura, il più silenziosamente possibile, e dipende dalla potenza convertita, dalla temperatura ambiente, dalle impurità presenti nell'apparecchio, ecc.

Non è possibile indicare un valore di emissione riferito al luogo di lavoro, poiché il livello effettivo di potenza sonora dipende molto dalle condizioni di montaggio, dalla qualità della rete, dalle pareti circostanti e dalle caratteristiche generali dei locali.

Classificazioni di compatibilità elettromagnetica degli apparecchi

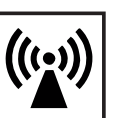

Gli apparecchi di Classe A:

- sono previsti solo per l'impiego negli ambienti industriali
- possono causare, in altri ambienti, interferenze di alimentazione e dovute a radiazioni.

Gli apparecchi di Classe B:

 soddisfano i requisiti concernenti le emissioni per gli ambienti domestici e industriali. Ciò vale anche per gli ambienti domestici in cui l'alimentazione elettrica ha luogo dalla rete a bassa tensione pubblica.

Classificazione di compatibilità elettromagnetica degli apparecchi secondo la targhetta o i dati tecnici.

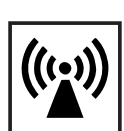

In casi particolari è possibile che, nonostante si rispettino i valori limite standardizzati per le emissioni, si verifichino comunque interferenze nell'ambiente di impiego previsto (ad es., se nel luogo di installazione sono presenti apparecchi sensibili, oppure se il luogo di installazione si trova nelle vicinanze di ricevitori radio o televisivi). In questo caso il gestore è tenuto ad adottare le misure necessarie per l'eliminazione di tali interferenze.

Collegamento alla rete

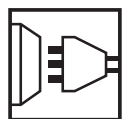

Gli apparecchi con potenza elevata (> 16 A) possono influire sulla qualità della tensione della rete per via della corrente elevata immessa nell'alimentazione principale.

Ciò può riguardare alcuni tipi di apparecchi sotto forma di:

- limitazioni di collegamento
- requisiti concernenti l'impedenza di rete massima consentita \*)
- requisiti concernenti la potenza di cortocircuito minima richiesta \*).

\*) Rispettivamente sull'interfaccia verso la rete pubblica.

Vedere i dati tecnici.

In questo caso il gestore o l'utente dell'apparecchio deve assicurarsi che il dispositivo possa essere collegato, consultandosi eventualmente con l'azienda di erogazione dell'energia elettrica.

Installazioni elettriche

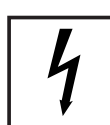

Montare le installazioni elettriche solo in conformità con le rispettive norme e disposizioni nazionali e regionali.

Misure preventive contro le scariche elettrostatiche

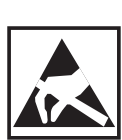

Pericolo di danneggiamento dei componenti elettronici dovuto alle scariche elettriche. Nel sostituire e installare i componenti, adottare misure preventive contro le scariche elettrostatiche adeguate.

Misure di sicurezza in condizioni di funzionamento normale

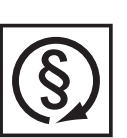

Utilizzare l'apparecchio solo se tutti i dispositivi di sicurezza risultano perfettamente funzionanti. In caso contrario, sussiste il pericolo

- di lesioni personali o morte dell'operatore o di terzi
- di danni all'apparecchio e ad altri beni di proprietà del gestore
- di lavoro inefficiente con l'apparecchio.

Prima di accendere l'apparecchio, fare riparare i dispositivi di sicurezza non perfettamente funzionanti da un centro specializzato autorizzato.

Mai disattivare o eludere i dispositivi di sicurezza.

Certificazione di sicurezza

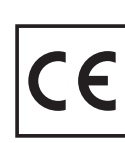

Gli apparecchi con certificazione CE soddisfano i requisiti fondamentali stabiliti dalle direttive relative alla bassa tensione e alla compatibilità elettromagnetica. Per maggiori informazioni, consultare l'appendice o il capitolo "Dati tecnici" della documentazione.

### Smaltimento

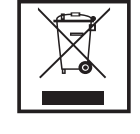

Non gettare l'apparecchio tra i rifiuti domestici! Conformemente alla Direttiva Europea 2002/96/CE relativa ai rifiuti di apparecchiature elettriche ed elettroniche e alla rispettiva applicazione nell'ordinamento giuridico nazionale, gli apparecchi elettronici usati devono essere raccolti separatamente e recuperati in modo compatibile con l'ambiente. Provvedere alla restituzione dell'apparecchio usato presso il proprio rivenditore, oppure informarsi sull'eventuale presenza di un centro di raccolta e smaltimento autorizzato nella propria zona. La mancata osservanza di questa Direttiva UE può avere ripercussioni potenzialmente dannose sull'ambiente e sulla salute.

Protezione dei dati

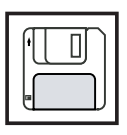

L'utente è responsabile dell'esecuzione del backup dei dati relativi alle modifiche apportate alle impostazioni di fabbrica. Il produttore non si assume alcuna responsabilità in caso di perdita delle impostazioni personali.

### Diritti d'autore

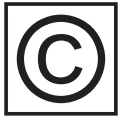

I diritti d'autore delle presenti istruzioni per l'uso sono di proprietà del produttore.

Il testo e le illustrazioni corrispondono alla dotazione tecnica dell'apparecchio al momento della stampa. Con riserva di modifiche. L'acquirente non può vantare alcun diritto sul contenuto delle presenti istruzioni per l'uso. Saremo grati per la segnalazione di eventuali errori e suggerimenti per migliorare le istruzioni per l'uso.

### Indice

#### Informazioni generali

| Desta in a di anno a constanti d                                |           |
|-----------------------------------------------------------------|-----------|
| Protezione di persone e apparecchi                              | 5         |
| Siculezza                                                       | 0<br>1 E  |
| Protezione di persone e apparecchi                              | 0<br>1 E  |
| Separazione gaivanica                                           | .Э<br>1 Б |
|                                                                 | о<br>IC   |
| Avvenenze nponale sui apparecchio                               | 0         |
| Uso prescritto                                                  | о<br>В    |
| Uso prescritto                                                  | ð         |
| l ipo di impiego                                                | 8         |
| Disposizioni per l'impianto fotovoltaico                        | 8         |
| Principio di funzionamento                                      | 9         |
| Principio di funzionamento                                      | 9         |
| Concetto MIXIM 1                                                | 9         |
| Sicurezza contro i guasti                                       | 9         |
| Raffreddamento dell'inverter mediante ventilazione forzata    2 | 20        |
| Derating di potenza 2                                           | 20        |
| Messa a terra dei moduli solari 2                               | 20        |
| Fronius CL nel sistema fotovoltaico                             | 21        |
| In generale 2                                                   | 21        |
| Funzioni 2                                                      | 21        |
| Trasformazione della corrente continua in corrente alternata    | 21        |
| Funzione di indicazione e comunicazione dei dati    2           | 21        |
| Estensioni di sistema 2                                         | 22        |
| Estensioni di sistema 2                                         | 22        |
| Fronius Com Card 2                                              | 22        |
| Fronius Datalogger Card 2                                       | 22        |
| Fronius Public Display 2                                        | 22        |
| Fronius Interface Card 2                                        | 22        |
| Fronius String Control 250/25 2                                 | 22        |
| Opzione Grounding Kit 100 kOhm 2                                | 22        |
| Comunicazione dati e Solar Net 2                                | 23        |
| Solar Net e collegamento dati 2                                 | 23        |
| Esempio                                                         | 23        |
| Descrizione dell'apparecchio - Inverter                         | 25        |
| Descrizione dell'apparecchio - Inverter chiuso 2                | 25        |
| Descrizione dell'apparecchio - Inverter aperto 2                | 26        |
| Descrizione dell'apparecchio - Scatola dei collegamenti         | 28        |
| Descrizione dell'apparecchio - Scatola dei collegamenti 2       | 28        |
| Morsetti nella scatola dei relè a potenziale zero               | 29        |
| Funzioni assegnabili ai contatti relè                           | 30        |
| Relè di misura e monitoraggio                                   | 31        |
|                                                                 |           |

### Installazione e messa in funzione

Scelta dell'ubicazione.35Scelta dell'ubicazione - In generale.35Criteri per la scelta dell'ubicazione35Ubicazioni non idonee.35Trasporto.36Trasporto con gru.36

7

13

33

| Trasporto mediante elevatore a forche o carrello elevatore                                                           | 36 |
|----------------------------------------------------------------------------------------------------|----|
| I rasporto manuale                                                                                                   | 36 |
| Rimozione delle fonti d'energia                                                                                      | 37 |
| Apertura di Fronius CL                                                                                               | 37 |
| Rimozione delle fonti d'energia                                                                                      | 37 |
| Installazione di Fronius CL                                                                                          | 38 |
|                                                                                                    | 38 |
| Sezioni massime dei cavi consigliate                                                                                 | 38 |
| Predisposizione dei cavi CA e CC                                                                                     | 39 |
| Montaggio della base di montaggio                                                                                    | 40 |
| Predisposizione di Fronius CL                                                                                        | 40 |
| Sicurezza                                                                                                    | 41 |
| Posizionamento di Fronius CL sulla base di montaggio con la gru                                                      | 41 |
| Posizionamento manuale di Fronius CL sulla base di montaggio                                                         | 42 |
| Fissaggio di Fronius CL alla base di montaggio                                                                       | 43 |
| Avvertenze per l'apporto d'aria e il collegamento di un tubo dell'aria di scarico                                    | 43 |
| Collegamento di Fronius CL alla rete pubblica (CA)                                                                   | 44 |
| Monitoraggio della rete                                                                                              | 44 |
| Attacchi CA                                                                                                    | 44 |
| Collegamento di cavi di alluminio                                                                                    | 44 |
| Sezione dei cavi CA                                                                                                  | 44 |
| Sicurezza                                                                                                    | 45 |
| Collegamento di Fronius CL alla rete pubblica                                                                        | 45 |
| Fusibile massimo per lato corrente alternata                                                                         | 46 |
| Collegamento dei cavi CC a Fronius CL                                                                                | 47 |
| Informazioni generali sui moduli solari                                                                              | 47 |
| Attacchi CC                                                                                                    | 47 |
| Collegamento di cavi di alluminio                                                                                    | 47 |
| Sezione max. dei cavi CC                                                                                             | 47 |
| Sicurezza                                                                                                    | 48 |
| Collegamento dei cavi CC                                                                                             | 48 |
| Collegamento di più cavi CC                                                                                          | 49 |
| Messa a terra dei moduli solari in Fronius CL                                                                        | 50 |
| In generale                                                                                                    | 50 |
| Messa a terra dei moduli solari con fusibile o resistenza ad alta impedenza                                          | 50 |
| Sicurezza                                                                                                    | 51 |
| Regolazione di inverter per moduli solari con messa a terra                                                          | 51 |
| Messa a terra dei moduli solari sul polo positivo: impiego di un fusibile o dell'opzione "Grounding Kit 100 kOhm"    | 52 |
| Messa a terra dei moduli solari sul polo negativo: impiego di un fusibile o dell'opzione "Grounding Kit<br>100 kOhm" | 53 |
| Inserimento delle fonti d'energia                                                                                    | 54 |
| Panoramica                                                                                                    | 54 |
| In generale                                                                                                    | 54 |
| Disnosizione deali slat                                                                                              | 55 |
| Dip-switch per l'identificazione dei rack delle fonti d'energia                                                      | 55 |
| Impostazioni dei din-switch per ogni slot                                                                            | 56 |
| Inserimento delle fonti d'energia                                                                                    | 56 |
| Chiusura di Fronius Cl                                                                                               | 57 |
| Chiusura di Fronius Cl                                                                                               | 57 |
| Inserimento delle schede onzionali                                                                                   | 52 |
|                                                                                                    | 50 |
| Apertura di Fronius Cl                                                                                               | 50 |
| Inserimento delle schede onzionali                                                                                   | 50 |
| Collegamento delle schede onzionali, nosa dei cavi di comunicazione dati                                             | 50 |
| Chiusura di Fronius Cl                                                                                               | 60 |
| Messa in funzione                                                                                                    | 62 |
|                                                                                                    |    |

| Configurazione di fabbrica                                                        |  |
|-----------------------------------------------------------------------------------|--|
| Messa in funzione                                                                 |  |
| Regolazione dell'inverter in presenza di messa a terra dei moduli solari          |  |
| ilizzo                                                                            |  |
| Elementi di comando e spie                                                        |  |
| Elementi di comando e spie                                                        |  |
| Display                                                                           |  |
| LED dello stato di funzionamento                                                  |  |
| Fase di avvio e funzionamento con alimentazione di rete                           |  |
| Fase di avvio                                                                     |  |
| Ciclo di prova                                                                    |  |
| Funzionamento con alimentazione di rete                                           |  |
| Navigazione nei livelli di menu                                                   |  |
| Attivazione dell'illuminazione del display                                        |  |
| Passaggio automatico alla modalità di visualizzazione "Now" o alla fase di avvio  |  |
| Richiamare il livello di menu                                                     |  |
| Modalità di visualizzazione                                                       |  |
| Modalità di visualizzazione                                                       |  |
| Selezione della modalità di visualizzazione                                       |  |
| Panoramica dei valori visualizzati                                                |  |
| Valori visualizzati nella modalità di visualizzazione "Now"                       |  |
| Selezione della modalità di visualizzazione "Now"                                 |  |
| Valori visualizzati nella modalità di visualizzazione "Now"                       |  |
| Opzioni                                                                           |  |
| Valori visualizzati nelle modalità di visualizzazione "Dav / Year / Total"        |  |
|                                                                                   |  |
| Selezione della modalità di visualizzazione "Dav / Year / Total"                  |  |
| Valori visualizzati nelle modalità di visualizzazione "Dav / Year / Total"        |  |
|                                                                                   |  |
| Menu di setup                                                                     |  |
| Preimpostazione                                                                   |  |
| Accesso al menu di setup                                                          |  |
| Scorrere le voci di menu                                                          |  |
| Voci del menu di setup                                                            |  |
| STAND BY                                                                          |  |
| CONTRAST                                                                          |  |
| LIGHT MODE                                                                        |  |
| CASH                                                                              |  |
| CO2                                                                               |  |
| YIFI D                                                                            |  |
| IG-NR                                                                             |  |
| DAT COM                                                                           |  |
| TIME                                                                              |  |
|                                                                                   |  |
| STATE FAN                                                                         |  |
| STATE PS                                                                          |  |
| VERSION                                                                           |  |
| Impostazione e visualizzazione delle voci di menu                                 |  |
| Impostazione delle voci di menu - In generale                                     |  |
| Esempi di applicazione per l'impostazione e la visualizzazione delle voci di menu |  |
| Impostazione di valuta e tasso di calcolo                                         |  |
| Lettura e impostazione dei narametri nella voce di menu "DATCOM"                  |  |
| Impostazione di ora e data                                                        |  |
| Funzione Setun Lock                                                               |  |
|                                                                                   |  |
|                                                                                   |  |

| Attivazione / disattivazione della funzione "Setup Lock"                           | 103 |
|------------------------------------------------------------------------------------|-----|
| Risoluzione degli errori e manutenzione                                            | 105 |
| Diagnosi e risoluzione degli errori                                                | 107 |
| Visualizzazione dei messaggi di stato                                              | 107 |
| Messaggi di stato generici                                                         | 107 |
| Avaria completa                                                                    | 107 |
| Messaggi di stato in caso di guasti alle fonti d'energia                           | 107 |
| Messaggi di stato - Classe 1                                                       | 108 |
| Messaggi di stato - Classe 2                                                       | 110 |
| Messaggi di stato - Classe 3                                                       | 111 |
| Messaggi di stato - Classe 4                                                       | 113 |
| Messaggi di stato - Classe 5                                                       | 120 |
| Servizio clienti                                                                   | 125 |
| Manutenzione                                                                       | 126 |
| Sicurezza                                                                          | 126 |
| In generale                                                                        | 126 |
| Apertura di Fronius CL per interventi di manutenzione                              | 126 |
| Funzionamento in ambienti in cui vi è una produzione massiccia di polveri          | 127 |
| Sostituzione del fusibile per la messa a terra dei moduli solari                   | 128 |
| Sicurezza                                                                          | 128 |
| Apertura di Fronius CL                                                             | 129 |
| Sostituzione del fusibile per la messa a terra dei moduli solari sul polo positivo | 130 |
| Sostituzione del fusibile per la messa a terra dei moduli solari sul polo negativo | 130 |
| Chiusura di Fronius CL                                                             | 131 |
| Sostituzione delle fonti d'energia                                                 | 132 |
| Sicurezza                                                                          | 132 |
| Apertura di Fronius CL                                                             | 132 |
| Rimozione delle fonti d'energia                                                    | 133 |
| Adesivo con istruzioni per la sostituzione delle fonti d'energia                   | 134 |
| Inserimento delle fonti d'energia sostitutive                                      | 135 |
| Chiusura di Fronius CL                                                             | 136 |
|                                                                                    |     |

### Appendice

| Dati tecnici 1                                                       | 139 |
|----------------------------------------------------------------------|-----|
| Fronius CL 36.0 1                                                    | 139 |
| Fronius CL 48.0 1                                                    | 140 |
| Fronius CL 60.0 1                                                    | 141 |
| Spiegazione delle note a piè pagina 1                                | 141 |
| Norme e direttive considerate                                        | 142 |
| Marcatura CE1                                                        | 142 |
| Funzionamento in parallelo di impianti di autoproduzione 1           | 142 |
| Circuito per impedire il funzionamento a isola 1                     | 142 |
| Avaria di rete                                                       | 142 |
| Garanzia e smaltimento 1                                             | 143 |
| Garanzia del costruttore Fronius 1                                   | 143 |
| Proroga della garanzia1                                              | 143 |
| Prestazioni a cui si ha diritto nell'ambito del periodo di garanzia1 | 143 |
| Trasporto1                                                           | 143 |
| Requisiti in caso di garanzia 1                                      | 143 |
| Entità e validità della garanzia del costruttore 1                   | 144 |
| Esclusioni dalla garanzia del costruttore Fronius1                   | 144 |
| Validità geografica1                                                 | 144 |
| Altre note legali                                                    | 144 |
| Smaltimento1                                                         | 145 |

| utotest                                                  | 148 |
|----------------------------------------------------------|-----|
| Descrizione                                              | 148 |
| Entrata nel menu di setup "Autotest"                     | 148 |
| Immissione del codice di accesso                         | 148 |
| Opzioni di test disponibili nel menu di setup "Autotest" | 149 |
| Operazioni conclusive                                    | 150 |
| Visualizzazione di errori                                | 151 |

 $\bigcirc$ 

Informazioni generali

### Protezione di persone e apparecchi

#### Sicurezza

AVVISO! L'utilizzo improprio e l'esecuzione errata degli interventi possono causare lesioni personali e danni materiali gravi. La messa in funzione dell'inverter deve essere eseguita esclusivamente da personale addestrato e conformemente alle disposizioni tecniche. È assolutamente necessario leggere il capitolo "Disposizioni in materia di sicurezza" prima della messa in funzione e dell'esecuzione degli interventi di cura e manutenzione. Э

| Protezione di per-<br>sone e apparec-<br>chi | Grazie alla sua struttura e al suo funzionamento, l'inverter offre la massima sicurezza sia durante il montaggio sia in fase di funzionamento.                                                                                                    |
|----------------------------------------------|----------------------------------------------------------------------------------------------------|
|                                              | <ul> <li>L'inverter è stato concepito per garantire la protezione di persone e apparecchi:</li> <li>a) mediante separazione galvanica</li> <li>b) mediante il monitoraggio della rete.</li> </ul>                                                                                             |
| Separazione gal-<br>vanica                   | L'inverter è provvisto di un trasformatore ad alta frequenza che assicura la separazione galvanica tra lato corrente continua e rete, garantendo così il massimo livello di sicurezza possibile.                                                                                              |
| Monitoraggio del-<br>la rete                 | L'inverter, in conformità con le norme e le direttive nazionali, cessa immediatamente di fun-<br>zionare e interrompe l'alimentazione della rete elettrica in caso di comportamenti di rete<br>anomali (ad es. in presenza di interruzioni di rete, ecc.).                                    |
|                                              | <ul> <li>Il monitoraggio della rete viene eseguito mediante:</li> <li>monitoraggio della tensione</li> <li>monitoraggio della frequenza</li> <li>relè di sovra-sottotensione (opzionale, a seconda del setup specifico del paese)</li> <li>monitoraggio dei comportamenti a isola.</li> </ul> |

### Avvertenze riportate sull'apparecchio

All'interno dell'inverter sono riportati avvertenze e simboli di sicurezza che non devono essere rimossi né sovrascritti. Le avvertenze e i simboli riportano avvertimenti sul cattivo uso dell'apparecchio, da cui potrebbero risultare gravi lesioni personali e danni materiali.

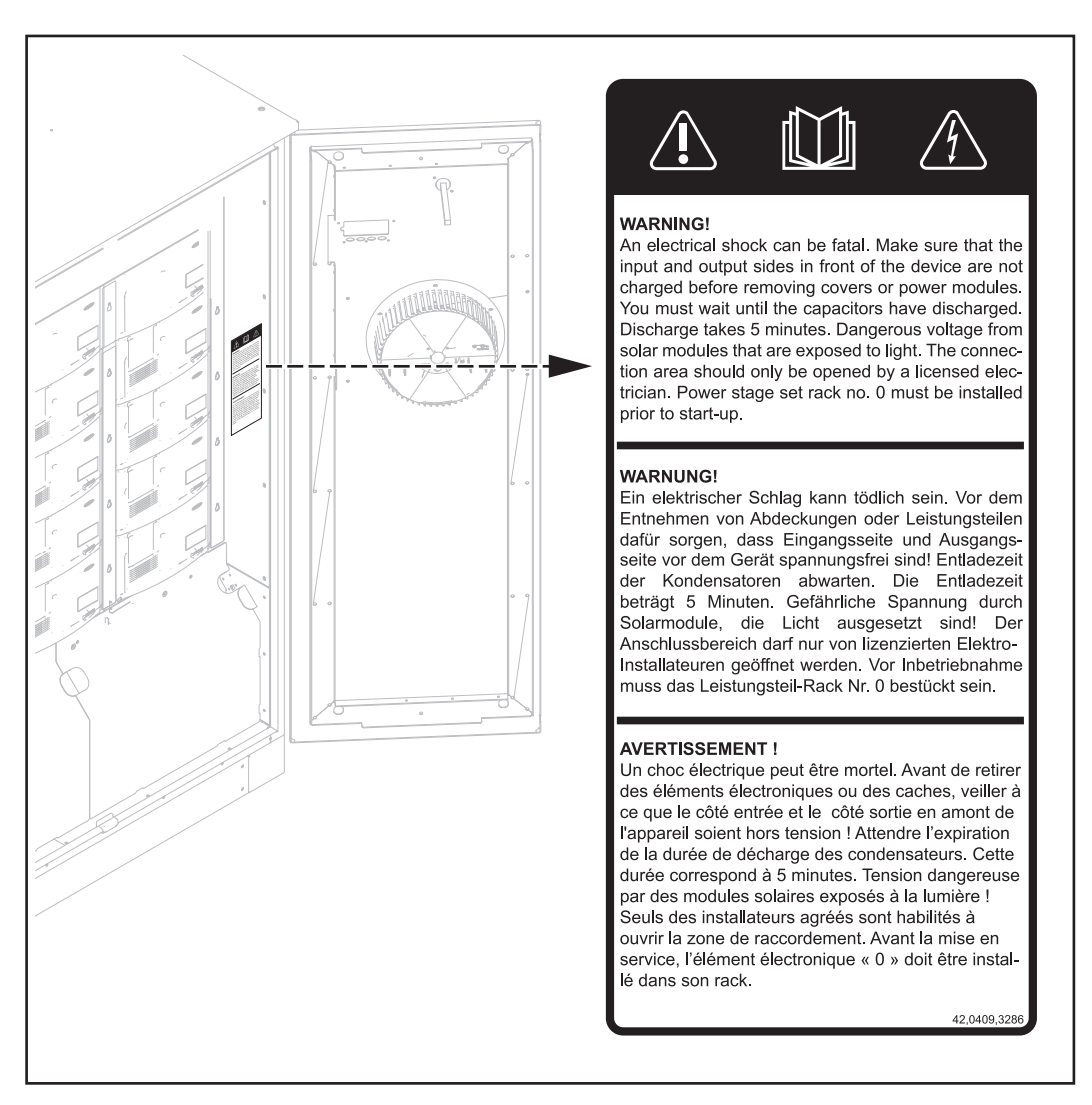

#### Simboli di sicurezza:

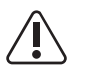

Pericolo di gravi lesioni personali e danni materiali dovuto al cattivo uso dell'apparecchio.

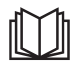

Utilizzare le funzioni descritte solo dopo aver letto integralmente e compreso i seguenti documenti:

- le presenti istruzioni per l'uso
- tutte le istruzioni per l'uso dei componenti del sistema dell'impianto fotovoltaico, in particolare le norme di sicurezza.

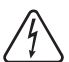

Tensione elettrica pericolosa.

#### Testo delle avvertenze:

### AVVISO!

Una scossa elettrica può avere esiti mortali.

Prima di rimuovere le coperture o le fonti d'energia, accertarsi che il lato ingresso e il lato uscita sulla parte anteriore dell'apparecchio siano privi di tensione. Attendere il tempo di scaricamento dei condensatori (5 minuti).

Tensione pericolosa originata dai moduli solari esposti alla luce. La scatola dei collegamenti deve essere aperta solo da installatori elettrici qualificati. Prima della messa in funzione deve essere montato il rack della fonte d'energia n. 0.

# Uso prescritto

| Uso prescritto                                   | <ul> <li>L'inverter solare Fronius CL è destinato esclusivamente alla trasformazione della corrente continua generata dai moduli solari in corrente alternata da alimentare nella rete elettrica pubblica.</li> <li>L'uso non prescritto comprende: <ul> <li>qualunque altro tipo d'uso che esuli da quello prescritto</li> <li>adattamenti a Fronius CL non espressamente consigliati da Fronius</li> <li>aggiunte di componenti non espressamente consigliati o distribuiti da Fronius.</li> </ul> </li> </ul> |
|--------------------------------------------------|----------------------------------------------------------------------------------------------------|
|                                                  | li produttore non si assume alcuna responsabilita per eventuali danni che potrebbero de-<br>rivarne.<br>Decadono inoltre tutti i diritti di garanzia.                                                                                                    |
|                                                  | <ul> <li>L'uso prescritto comprende anche</li> <li>l'osservanza di tutte le avvertenze riportate nelle istruzioni per l'uso</li> <li>l'esecuzione dei controlli e degli interventi di manutenzione.</li> </ul>                                                                                                    |
| Tipo di impiego                                  | L'inverter è stato concepito esclusivamente per essere utilizzato in impianti fotovoltaici col-<br>legati alla rete; la produzione di corrente indipendente dalla rete pubblica non è possibile.                                                                                                    |
| Disposizioni per<br>l'impianto foto-<br>voltaico | L'inverter è progettato esclusivamente per il collegamento e il funzionamento con moduli<br>solari.<br>Non è consentito l'utilizzo su altri generatori CC (ad es. generatori eolici).                                                                                                    |
|                                                  | Durante l'installazione dell'impianto fotovoltaico, assicurarsi che il funzionamento di tutti i suoi componenti avvenga esclusivamente entro la gamma consentita.                                                                                                    |
|                                                  | Tenere in considerazione tutte le misure consigliate dal produttore dei moduli solari per preservare le caratteristiche dei moduli.                                                                                                    |

### Principio di funzionamento

#### **Principio di funzionamento** Il funzionamento dell'inverter è completamente automatico. Dopo il sorgere del sole, non appena i moduli solari dispongono di energia sufficiente, l'unità di comando e regolazione inizia a monitorare la tensione e la frequenza della rete. Se l'irraggiamento solare è sufficiente, l'inverter solare inizia l'alimentazione.

L'inverter funziona in modo da trarre la massima potenza possibile dai moduli solari. Questa funzione è denominata "Maximum Power Point Tracking" (MPPT).

Non appena inizia a imbrunire e l'energia offerta non è più sufficiente per alimentare la rete, l'inverter interrompe completamente il collegamento alla rete e sospende il funzionamento. Tutte le impostazioni e i dati salvati restano memorizzati.

### **Concetto MIX<sup>TM</sup>** MIX = Master Inverter X-change

Il concetto MIX prevede l'impiego di tante piccole fonti d'energia anziché di un'unica fonte d'energia grande. In base all'irraggiamento e a seconda delle norme specifiche del paese d'uso, l'inverter attiva o disattiva le fonti d'energia, ad es.:

- in presenza di scarso irraggiamento si ha in un primo momento l'attivazione di 1 sola fonte d'energia all'interno dell'inverter
- con l'aumentare dell'irraggiamento si attivano anche una seconda e successivamente una terza fonte d'energia
- in presenza di irraggiamento maggiore le altre fonti d'energia si attivano in gruppi di tre
- le fonti d'energia funzionano entro una gamma di carico parziale maggiore rispetto a una sola fonte d'energia di grandi dimensioni
- l'energia può essere trasformata in maniera più efficiente, con un considerevole aumento del grado di efficienza
- la funzione di "fonte d'energia master" viene assegnata alternativamente a tutte le fonti d'energia dal software di comando
- una "fonte d'energia master" provvede a coordinare e a gestire l'azionamento delle altre fonti d'energia
- le ore di funzionamento per ogni fonte d'energia diminuiscono, aumentando di conseguenza la durata delle fonti e la resa in caso di carico parziale.

| Sicurezza contro i | Grazie all'utilizzo di più fonti d'energia indipendenti, il concetto MIX garantisce sicurezza |
|--------------------|-----------------------------------------------------------------------------------------------|
| guasti             | elevata contro i guasti:                                                                      |
|                    | in caso di guasto di una delle fonti d'energia, quelle ancora funzionanti le subentrano nel   |
|                    | funzionamento. In questo modo si limitano le perdite di energia, che si verificano soltanto   |
|                    | in caso di elevato irraggiamento.                                                             |

Raffreddamento dell'inverter mediante ventilazione forzata

L'inverter viene raffreddato con ventilazione forzata mediante due ventole dotate di controllo termico e montate negli sportelli. L'aria aspirata dal lato anteriore viene condotta nei vari rack delle fonti d'energia attraverso un canale chiuso e scaricata verso l'alto.

La funzione del canale di conduzione dell'aria consiste nell'impedire che l'aria esterna entri in contatto con le fonti d'energia. In questo modo si evita anche che le fonti d'energia si sporchino. Il numero di giri delle ventole e l'aria di alimentazione vengono monitorati.

Le fonti d'energia chiuse sono dotate ognuna di ventole proprie per far circolare l'aria nei rack.

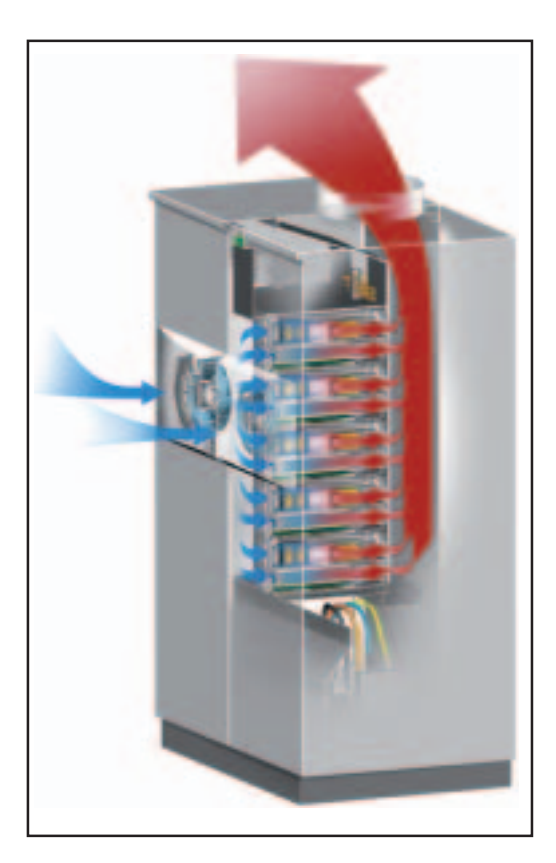

Le ventole a sfere e a regolazione del numero di giri dell'inverter servono per:

- il raffreddamento ottimale dell'inverter
- un maggiore grado di efficienza
- un maggiore raffreddamento dei componenti e quindi una maggiore durata
- un consumo energetico e una rumorosità il più possibile ridotti.

| Derating di poten-<br>za | Se non fosse possibile un'adeguata sottrazione di calore malgrado il numero di giri massi-<br>mo della ventola, a partire da una temperatura di ca. 40°C interviene un sistema di auto-<br>protezione dell'inverter, il cosiddetto "derating" di potenza (ad es. in caso di montaggio<br>all'interno di container senza relativa asportazione di calore). |
|--------------------------|----------------------------------------------------------------------------------------------------|
|                          | Il derating di potenza riduce per breve tempo la potenza dell'inverter fino a guando la tem-                                                                                                    |

Il derating di potenza riduce per breve tempo la potenza dell'inverter fino a quando la temperatura non scende al valore consentito.

L'inverter rimane pronto per l'uso senza interruzioni il più a lungo possibile.

Messa a terra dei All'interno della scatola dei collegamenti dell'inverter è presente una scheda elettronica con due portafusibili per l'inserimento di un fusibile qualora fosse necessario collegare a terra i moduli solari.

### Fronius CL nel sistema fotovoltaico

| In generale                                                             | L'inverter solare rappresenta l'anello di congiunzione altamente complesso tra i moduli so-<br>lari e la rete elettrica pubblica.                                                                                                    |
|-------------------------------------------------------------------------|----------------------------------------------------------------------------------------------------|
| Funzioni                                                                | <ul> <li>Le funzioni principali dell'inverter sono:</li> <li>trasformazione della corrente continua in corrente alternata</li> <li>funzionamento completamente automatico</li> <li>funzione di indicazione e comunicazione dei dati.</li> </ul> |
| Trasformazione<br>della corrente<br>continua in cor-<br>rente alternata | L'inverter trasforma la corrente continua generata dai moduli solari in corrente alternata, che viene alimentata in sincrono con la tensione di rete nella rete elettrica domestica o in quella pubblica.                                       |
|                                                                         | <b>Importante!</b> L'inverter è stato concepito esclusivamente per essere utilizzato in impianti fotovoltaici collegati alla rete; la produzione di corrente indipendente dalla rete pubblica non è possibile.                                  |
| Funzione di indi-<br>cazione e comu-<br>nicazione dei dati              | Il display sull'inverter rappresenta l'interfaccia tra l'inverter e l'utente. La configurazione del<br>display è orientata alla semplificazione dei comandi e alla disponibilità permanente dei dati<br>dell'impianto.                          |
|                                                                         | L'inverter è provvisto di funzioni fondamentali per il rilevamento dei valori minimi e massimi su base giornaliera, annuale e totale che vengono visualizzati sul display.                                                                      |
|                                                                         | Un'ampia gamma di elementi per la comunicazione dati rende disponibili molteplici varianti di registrazione e visualizzazione.                                                                                                    |

 $\bigcirc$ 

### Estensioni di sistema

| Estensioni di si-<br>stema             | <ul> <li>L'inverter è predisposto per le più svariate estensioni di sistema, come ad es.:</li> <li>Fronius Com Card - Fronius Public Display Card/Box</li> <li>Fronius Datalogger Card / Box - Fronius Interface Card/Box</li> <li>Fronius Public Display - Fronius String Control 250/25</li> <li>Le estensioni di sistema sono disponibili come schede a innesto o nella versione con corpo esterno. L'inverter è predisposto, oltre che per la Fronius Com Card di serie, per altre due schede opzionali.</li> </ul> |
|----------------------------------------|----------------------------------------------------------------------------------------------------|
| Fronius Com<br>Card                    | Fronius Com Card è un'estensione del sistema che serve per la comunicazione dell'inver-<br>ter con estensioni del sistema esterne o con altri inverter.<br>Fronius Com Card è integrata di serie nell'inverter.                                                                                                    |
| Fronius Datalog-<br>ger Card           | Datalogger per registrare e gestire i dati di un impianto fotovoltaico mediante PC, compresi<br>Datalogger e collegamento via modem.<br>Per l'analisi dei dati è necessario il software Fronius Solar.access.                                                                                                    |
| Fronius Public Di-<br>splay            | Svariati display generali.                                                                                                    |
| Fronius Interface<br>Card              | Fronius Interface Card è un'interfaccia RS 232 per la trasmissione di vari dati dell'impianto in un formato facilmente accessibile.                                                                                                    |
| Fronius String<br>Control 250/25       | Fronius String Control 250/25 serve per raggruppare e monitorare stringhe di moduli solari.                                                                                                    |
| Opzione Groun-<br>ding Kit 100<br>kOhm | Oltre alla messa a terra, per i moduli solari è possibile eseguire<br>anche un collegamento a terra ad alta impedenza sul polo positi-<br>vo o negativo.<br>In questo caso è necessaria l'opzione Grounding Kit 100 kOhm                                                                                                    |
|                                        | che, come per un normale fusibile, deve essere inserita nel porta-<br>fusibile corrispondente per la messa a terra dei moduli solari.                                                                                                    |

### Comunicazione dati e Solar Net

| Solar Net e colle-<br>gamento dati | Per consentire l'utilizzo personalizzato delle estensioni di sistema, Fronius ha sviluppato<br>Solar Net. Solar Net è una rete dati che consente il collegamento di più inverter con le<br>estensioni di sistema.                                                                       |
|------------------------------------|----------------------------------------------------------------------------------------------------|
|                                    | Solar Net è un sistema bus. Per la comunicazione di uno o più inverter con le estensioni<br>di sistema è sufficiente un solo cavo.                                                                                                    |
|                                    | Il cuore della Solar Net è Fronius Datalogger. Esso coordina il flusso di dati e provvede alla trasmissione rapida e sicura anche di grandi volumi di dati.                                                                                                    |
|                                    | Per integrare un inverter nella Solar Net è necessario inserire l'opzione "Fronius Com Card" in uno slot.                                                                                                    |
|                                    | <b>Importante!</b> Anche qualora il Datalogger dovesse rilevare i dati di un solo inverter è ne-<br>cessaria una "Fronius Com Card". In questo caso la "Fronius Com Card" funge da accop-<br>piatore tra la rete interna dell'inverter e l'interfaccia Solar Net di Fronius Datalogger. |
|                                    | Importante! Ogni inverter può contenere una sola "Fronius Com Card". Una rete può contenere un solo Fronius Datalogger.                                                                                                    |
|                                    | Il primo inverter con una "Fronius Com Card" può distare fino a 1000 m dall'ultimo inverter dotato di "Fronius Com Card".                                                                                                    |
|                                    | Solar Net riconosce automaticamente estensioni di sistema differenti.                                                                                                    |
|                                    | Per distinguere tra più estensioni di sistema identiche, assegnare a ognuna di esse un codice personalizzato.                                                                                                    |

Per definire in modo univoco ogni inverter all'interno di Solar Net, assegnare allo stesso modo un codice personale all'inverter corrispondente. Assegnare il codice personale come descritto al paragrafo "Menu di setup", nella sezione dedicata ai comandi delle presenti istruzioni.

Per maggiori informazioni sulle varie estensioni di sistema, consultare le rispettive istruzioni per l'uso o il sito Internet all'indirizzo http://www.fronius.com.

#### Esempio Registrazione e archiviazione dei dati dell'inverter e del sensore mediante Fronius Datalogger e Fronius Sensor Box:

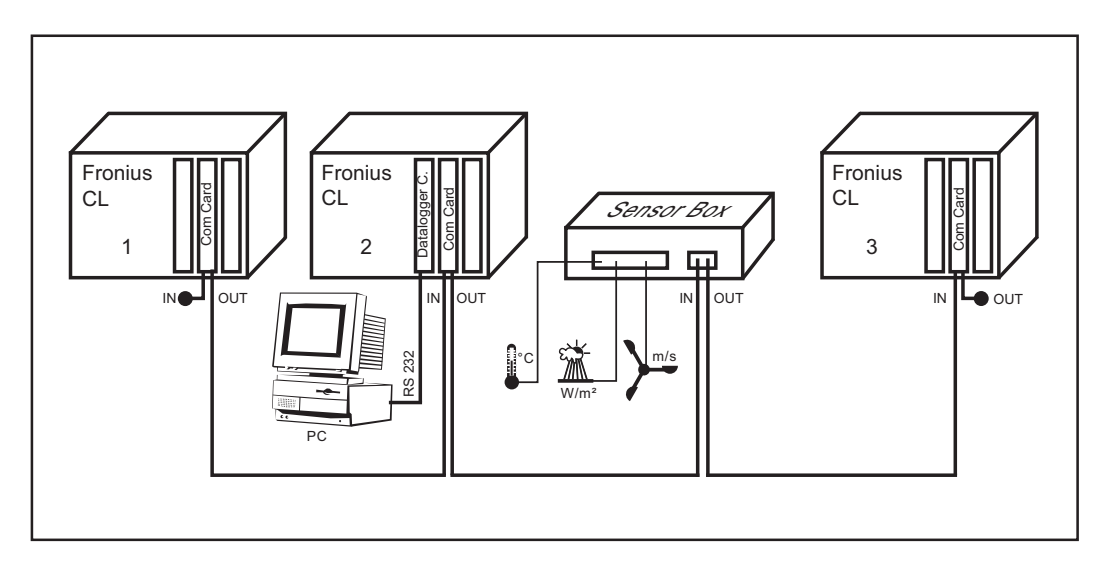

🕳 = spina di chiusura

 $\overline{)}$ 

Didascalia: Rete dati con 3 Fronius CL e un Fronius Sensor Box:

- tutti i Fronius CL, ognuno dotato di una "Fronius Com Card"
- un Fronius CL dotato di "Fronius Datalogger Card" (N. 2)
- Fronius Datalogger dotato di due interfacce RS-232 per il collegamento al PC e al modem.

Le schede opzionali comunicano all'interno dell'inverter tramite la rispettiva rete interna. La comunicazione esterna (Solar Net) avviene tramite le "Fronius Com Card". Ogni "Fronius Com Card" dispone di due interfacce RS 485 di ingresso e uscita. Il collegamento avviene per mezzo di spine RJ45.

# **Descrizione dell'apparecchio - Inverter**

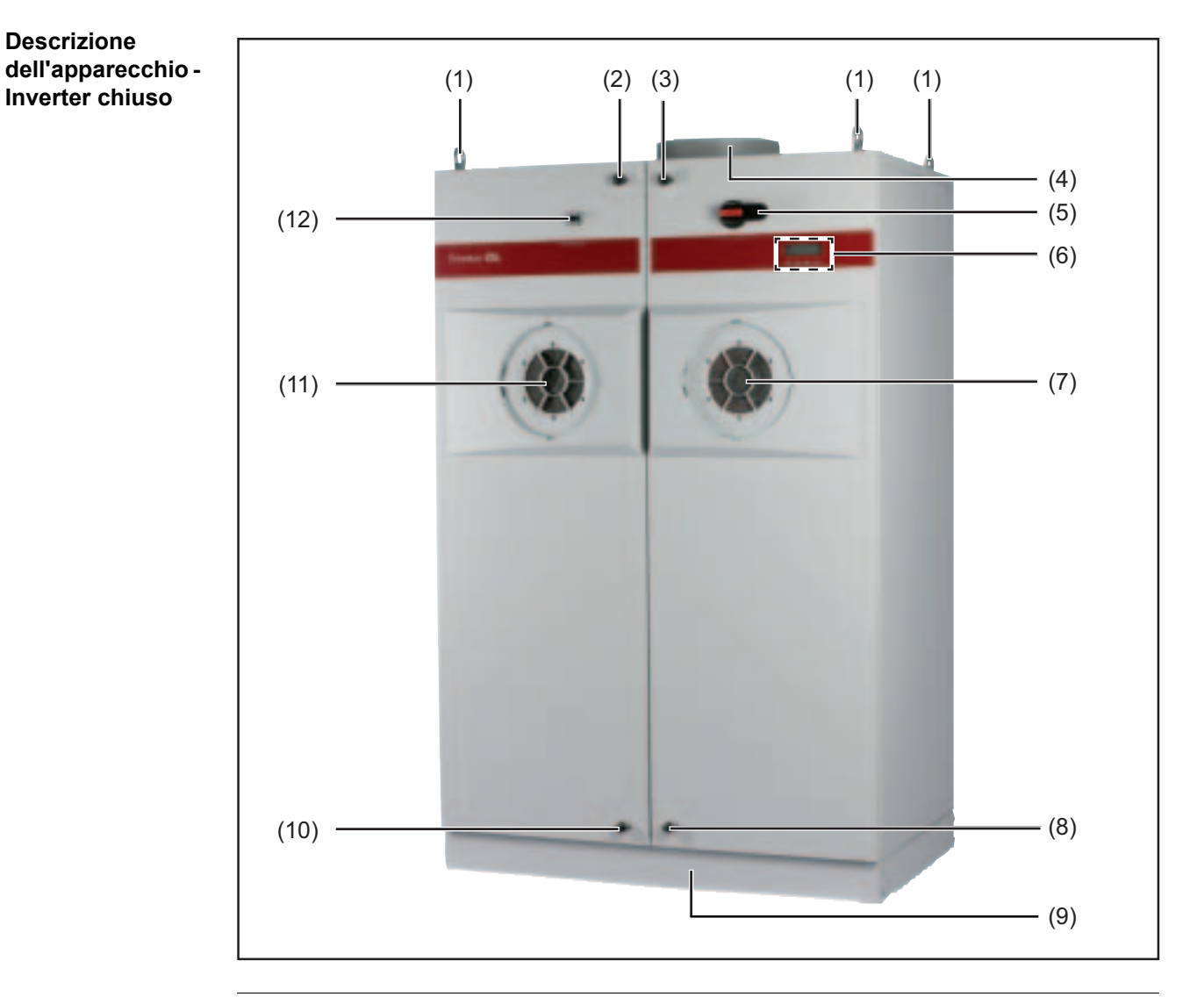

 $\overline{)}$ 

#### Num. Descrizione

- (1) Vite ad anello per trasporto con gru (4 x)
- (2) Chiusura sportello superiore sinistra
- (3) Chiusura sportello superiore destra (bloccabile)
- (4) Apertura aria di scarico, diametro 315 mm
- (5) Interruttore principale CC, bloccabile in posizione OFF

**?IMPORTANTE!** Non è possibile aprire gli sportelli quando l'interruttore principale CC è inserito.

| (6)  | Elementi di comando (display, tasti, LED dello stato di funzionamento)                                                       |
|------|----------------------------------------------------------------------------------------------------|
| (7)  | Ventola destra                                                                                                    |
| (8)  | Chiusura sportello inferiore destra (bloccabile)                                                                             |
| (9)  | Base di montaggio opzionale con parti laterali rimovibili,<br>altezza 100 mm<br>(non compresa nella fornitura dell'inverter) |
| (10) | Chiusura sportello inferiore sinistra                                                                                        |

(11) Ventola sinistra

### Num. Descrizione

(12) Interruttore principale CA

Negli apparecchi BDEW con setup "DE-MS" l'interruttore principale CA è realizzato come sezionatore CA:

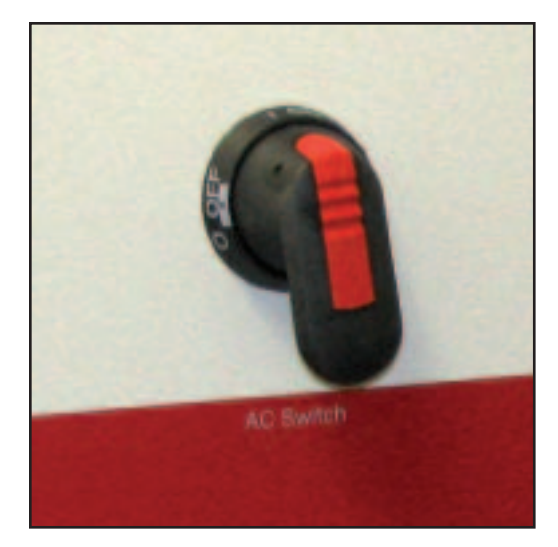

l'interruttore principale CA (sezionatore CA) è bloccabile in posizione OFF.

**?IMPORTANTE!** Non è possibile aprire gli sportelli quando l'interruttore principale CA è inserito.

### Descrizione dell'apparecchio -Inverter aperto

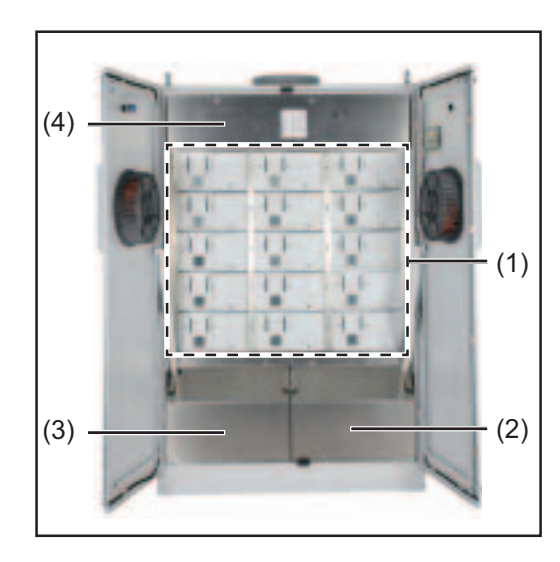

| Num. | Descrizione                       |
|------|-----------------------------------|
| (1)  | Rack fonti d'energia<br>(max. 15) |
| (2)  | Copertura destra                  |
| (3)  | Copertura sinistra                |
| (4)  | Copertura superiore               |

La scatola dei collegamenti si trova sotto le coperture sinistra e destra.

Copertura superiore:

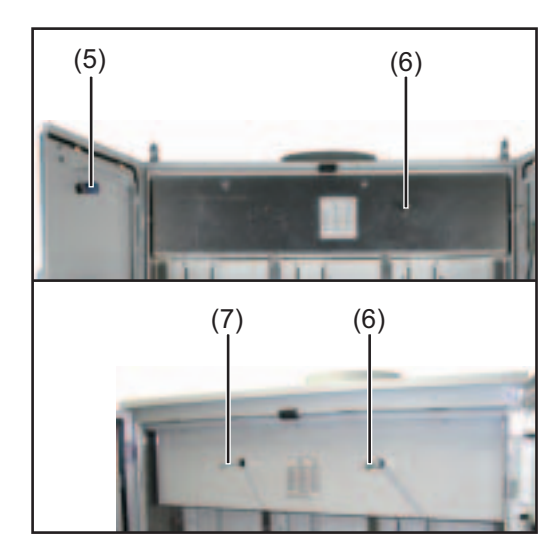

| Descrizione                                                                                                    |
|----------------------------------------------------------------------------------------------------|
| Interruttore principale CA lato po-<br>steriore (a seconda del setup spe-<br>cifico del paese)                   |
| Albero dell'interruttore principale<br>CC                                                                        |
| Solo per gli apparecchi BDEW con<br>setup "DE-MS":<br>albero dell'interruttore principale<br>CA (sezionatore CA) |
|                                                                                                    |

### Apparecchio BDEW

A eccezione degli apparecchi BDEW con setup "DE-MS", il relè per la tensione di rete si trova sotto la copertura superiore nell'area sinistra.

 $\bigcirc$ 

### Descrizione dell'apparecchio - Scatola dei collegamenti

Descrizione dell'apparecchio -Scatola dei collegamenti

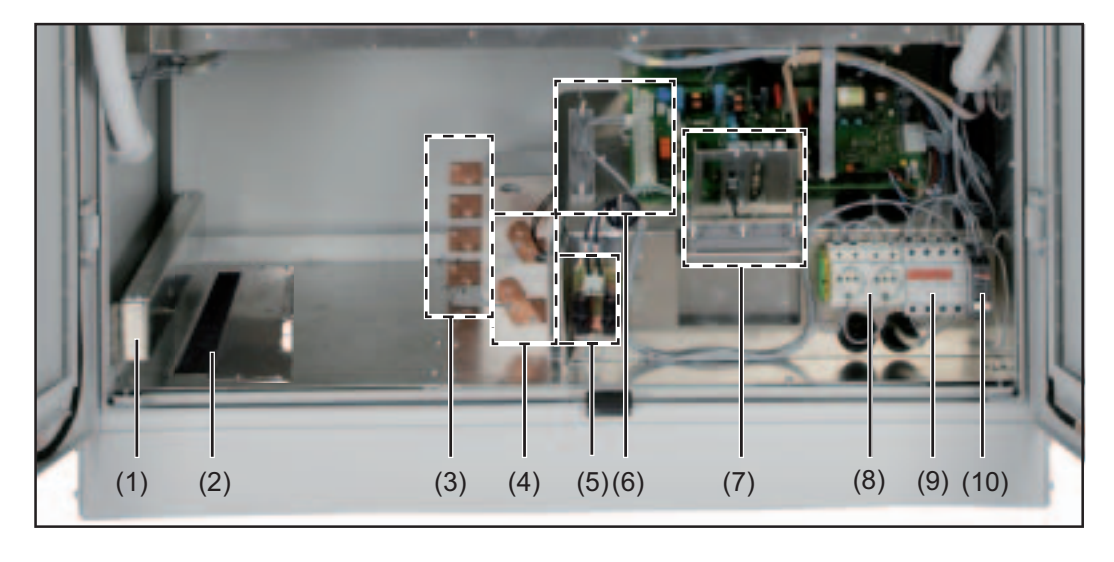

### Num. Descrizione

- (1) Guida con presa scorrevole supporto antistrappo per cavi CA e CC (compresa nella fornitura dell'inverter)
- (2) Apertura di ingresso cavi con copertura scorrevole
- (3) Attacchi CA M10 (L1, L2, L3, N) e archetto di massa (PE, messa a terra telaio moduli solari, ecc.)
- (4) Attacchi CC M10
- (5) Portafusibili per la messa a terra dei moduli solari: CC+ su PE o CC- su PE
- (6) 2 relè a potenziale zero, ad es. per collegare e comandare un dispositivo di aerazione esterno
  - con morsetti
  - con supporto antistrappo
- (7) Scatola opzioni
  - con Fronius Com Card di serie per la comunicazione dati via Solar Net
  - con 2 slot liberi per le schede opzionali
  - con supporto antistrappo

Il numero di slot liberi e delle schede opzionali presenti può variare a seconda del setup specifico del paese.

- (8) Presa 230 V CA, ad es. per alimentare componenti DATCOM, modem, notebook, ecc.
  (9) Interruttore automatico di linea a 4 pin (a seconda del setup specifico del paese) per interrompere l'alimentazione di:

  scheda elettronica "Snowball" (regolazione ventole)
  entrambe le prese
  Relè di misura e monitoraggio

  (10) Relè di misura e monitoraggio (a seconda del setup specifico del paese) Monitoraggio trifase di sequenza delle fasi, mancanza di fase, sovratensione, sot
  - totensione e asimmetria, nonché monitoraggio del conduttore neutro

### Morsetti nella scatola dei relè a potenziale zero

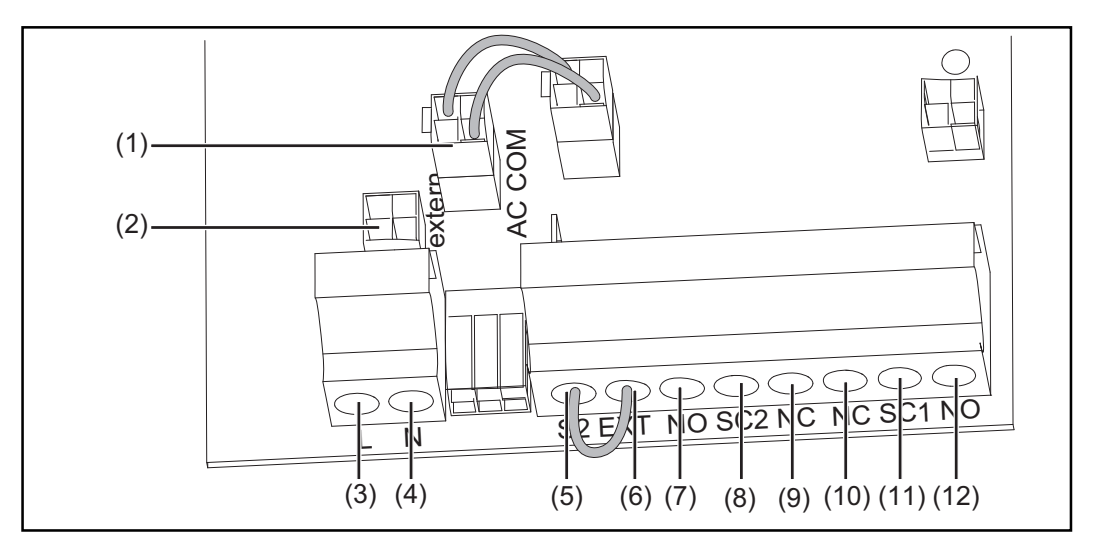

### Num. Descrizione

| (1) | Slot jumper | "AC | COM' |
|-----|-------------|-----|------|
|-----|-------------|-----|------|

(2) Slot jumper "extern"

- (3) L + N = attacco per alimentazione esterna CA (ad es. di ventole, DATCOM, prese,
- (4) ecc.)

230 V, attacco di fase e conduttore neutro Fusibile lato corrente alternata: 230 V CA / 10 A

**IMPORTANTE!** Se si collega un'alimentazione CA esterna, spostare il jumper sullo slot jumper "extern" e sullo slot jumper "AC COM".

- (5) S2 + EXT = attacco dell'interruttore esterno per il comando esterno del fusibile
- (6) per la tensione di rete (ad es. per poter scollegare l'inverter dalla rete in caso di necessità)

Interruttore: contatto di chiusura min. 230 V / 1 A

**IMPORTANTE!** L'interruttore esterno può essere collegato solo agli apparecchi dotati di relè per la tensione di rete.

Per collegare un interruttore esterno rimuovere l'archetto di massa collegato di serie.

- (7) NO = contatto di chiusura per contatto relè 2
- (8) SC2 = contatto relè 2
- (9) NC = contatto di apertura per contatto relè 2
- (10) NC = contatto di apertura per contatto relè 1
- (11) SC1 = contatto relè 1
- (12) NO = contatto di chiusura per contatto relè 1

Sezione cavo: 1 - 16 mm<sup>2</sup>

Coppia di serraggio dei morsetti: 1,2 - 1,5 Nm

Corrente max. per uscita relè: CA max. 277 V / 10 A, CC max. 24 V / 10 A

Ai contatti relè è possibile assegnare varie funzioni nel secondo livello del menu di setup. Per accedere al secondo livello del menu di setup è necessario immettere il codice di accesso 22742:

- Premere il tasto "Menu".
- Selezionare la modalità "Setup".
- Premere cinque volte il tasto libero "Esc".
- Immettere il codice di accesso 22742.
- Selezionare il parametro "GPSC CFG".

- Impostare la funzione dei contatti relè desiderata.

| Funzioni asse-              |                    |                                                                                             |                                                                                                    |                                                                                                 |  |
|-----------------------------|--------------------|---------------------------------------------------------------------------------------------|----------------------------------------------------------------------------------------------------|-------------------------------------------------------------------------------------------------|--|
| gnabili ai contatti<br>relè | Numero<br>funzione | Criterio di<br>attivazione <sup>1)</sup> del<br>contatto di com-<br>mutazione               | Criterio di<br>disattivazione <sup>2)</sup> del<br>contatto di com-<br>mutazione                                               | Descrizione                                                                                     |  |
|                             | 1                  | Relè CA aperto                                                                              | Relè CA chiuso                                                                                                    | Segnale di errore del<br>relè o rete CA assen-<br>te                                            |  |
|                             | 2                  | Funzionamento con<br>alimentazione lato<br>CC possibile                                     | Funzionamento con<br>alimentazione lato<br>CC non possibile                                                                    | Disattivazione dei<br>componenti esterni<br>durante la notte<br>(ad es. trasformatore<br>50 Hz) |  |
|                             | 3                  | Ventole armadio in funzione                                                                 | Ventole armadio fer-<br>me                                                                                                    | <u>&gt;</u>                                                                                     |  |
|                             | 4                  | Temperatura interna<br>max. >/= 40°C                                                        | Temperatura interna<br>max. = 30°C</td <td colspan="2">E possibile attivare<br/>l'areazione/climatiz-<br/>zazione esterna</td> | E possibile attivare<br>l'areazione/climatiz-<br>zazione esterna                                |  |
|                             | 5                  | Temperatura interna<br>max. >/= 50°C                                                        | Temperatura interna<br>max. = 40°C</td <td></td>                                                                               |                                                                                                 |  |
|                             | 6                  | Comparsa di codici<br>di servizio<br>permanenti <sup>3)</sup> e<br>temporanei <sup>4)</sup> | Conferma dell'erro-<br>re premendo un ta-<br>eta / apmando                                                                     | Visualizzazione dello<br>stato / azionamento                                                    |  |
|                             | 7                  | Comparsa di codici<br>di servizio<br>permanenti3)                                           | tramite Solar Net                                                                                                    | del contatto relè                                                                               |  |
|                             | 8                  | Inverter in fase di<br>funzionamento con<br>alimentazione                                   | Inverter non in fase<br>di funzionamento<br>con alimentazione                                                                  | Comando della val-<br>vola di contropres-<br>sione motorizzata                                  |  |
|                             |                    |                                                                                             |                                                                                                    |                                                                                                 |  |

 Attivazione = il contatto di apertura del contatto relè si apre, il contatto di chiusura si chiude

2) Disattivazione = il contatto di apertura del contatto relè si chiude, il contatto di chiusura si apre

<sup>3)</sup> Codici di servizio permanenti (ad es. in caso di guasto o blocco dell'inverter, se il codice di servizio viene visualizzato per più di 4 ore e 15 minuti)

<sup>4)</sup> Codici di servizio temporanei (ad es. breve interruzione del funzionamento con alimentazione; un codice di servizio compare più di 50 volte al giorno)

### Relè di misura e monitoraggio

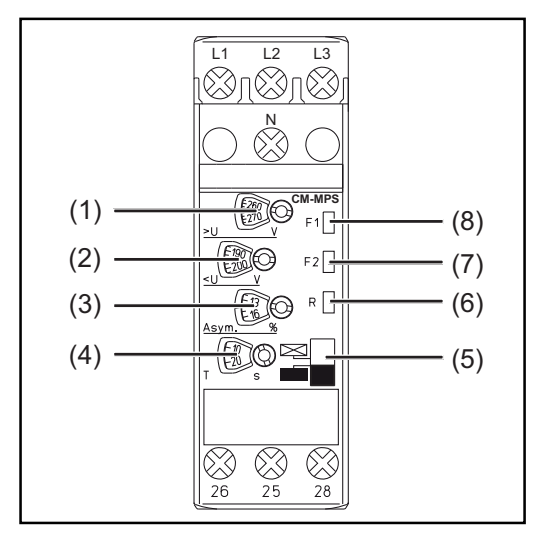

| Descrizione                                             |
|---------------------------------------------------------|
| Valore di soglia sovratensione                          |
| Valore di soglia sottotensione                          |
| Valore di soglia asimmetria                             |
| Impostazione tempo                                      |
| Risposta:<br>ritardo di risposta o<br>ritardo di scatto |
| LED tensione di alimentazione                           |
| Indicatore di errore                                    |
| Indicatore di errore                                    |
|                                                         |

Impostazione dei valori a seconda del setup specifico del paese

La risposta del relè comporta la caduta immediata del relè di rete.

**IMPORTANTE!** Il relè di misura e monitoraggio deve essere impostato solo da personale qualificato.

# Installazione e messa in funzione
# Scelta dell'ubicazione

| Scelta dell'ubica-<br>zione - In genera-<br>le | Essendo dotato di IP 20, l'inverter è indicato esclusivamente per il montaggio in ambienti<br>chiusi o container.<br>L'inverter deve essere completamente coperto da un edificio o da una costruzione per pro-<br>teggerlo da pioggia, sole, polvere trasportata dal vento, funghi, irraggiamento notturno,<br>ecc.<br>Gli edifici e le costruzioni devono inoltre soddisfare determinati requisiti quanto a tempera-<br>tura, umidità dell'aria e filtraggio dell'aria. Non vi deve essere condensazione.                                                                                                    |
|------------------------------------------------|----------------------------------------------------------------------------------------------------|
| Criteri per la scel-<br>ta dell'ubicazione     | Installare solo su una superficie stabile, piana, orizzontale e ignifuga.<br>Temperature ambiente max.: -20°C / +50°C<br>Altitudine sul livello del mare: fino a 2000 m.<br>Mantenere una distanza di almeno 350 mm tra inverter e parete.<br>In altezza, mantenere una distanza di almeno 450 mm tra bordo superiore dell'inverter e<br>soffitto per evitare il ristagno dell'aria.<br>Il flusso d'aria all'interno dell'inverter scorre dal lato anteriore verso l'alto (alimentazione<br>dell'aria fredda anteriore, deflusso dell'aria calda in alto).<br>Nel montare l'inverter in uno spazio chiuso, assicurare un'asportazione di calore suffi-<br>ciente tramite ventilazione forzata. |
| Ubicazioni non<br>idonee                       | <ul> <li>Non montare l'inverter:</li> <li>nelle immediate vicinanze di locali a uso abitativo</li> <li>in locali in cui l'apparecchio sia esposto direttamente all'acqua</li> <li>in locali in cui vi sia una produzione massiccia di polveri</li> <li>in locali in cui vi sia una massiccia produzione di polveri ricche di particelle conduttrici<br/>(ad es. trucioli di ferro)</li> <li>in locali in cui siano presenti vapori corrosivi, acidi o sali</li> <li>in locali in cui sussista un elevato rischio di incidenti provocati da animali da fattoria<br/>(cavalli, bovini, pecore, maiali, ecc.)</li> </ul>                                                                          |

- in stalle e locali adiacenti
- in locali di stoccaggio e deposito per fieno, paglia, foraggio, concime, ecc. -
- in locali di stoccaggio e lavorazione di frutta, verdura e prodotti vinicoli -
- in locali adibiti alla preparazione di granaglie, foraggio fresco e mangimi -
- in serre. \_

# Trasporto

### Trasporto

È possibile trasportare l'inverter:

- con una gru
- su pallet con un elevatore a forche o un carrello elevatore
- manualmente.

### Trasporto con gru

**AVVISO!** La caduta degli apparecchi può costituire un pericolo mortale. Per trasportare l'inverter con una gru, usare sempre tutte e quattro le viti ad anello apposite.

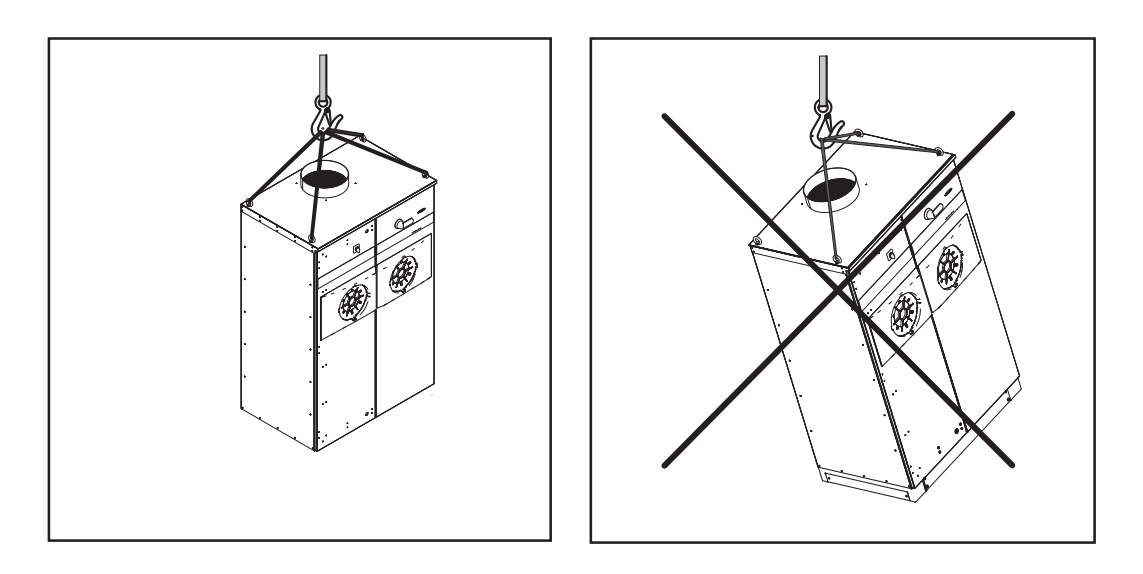

Trasporto mediante elevatore a forche o carrello elevatore

**AVVISO!** La caduta o il ribaltamento degli apparecchi possono costituire un pericolo mortale.

- Per il trasporto mediante elevatore a forche o carrello elevatore, assicurare l'inverter contro le cadute accidentali.
- Non invertire il senso di marcia, frenare o accelerare bruscamente.

Trasporto manuale Qualora non fosse possibile trasportare l'inverter con gru, elevatore a forche o carrello elevatore, si può ricorrere al trasporto manuale.

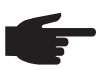

**AVVERTENZA!** Per il trasporto manuale dell'inverter sono necessarie 4 persone adulte.

Per ridurre il peso, Fronius consiglia di rimuovere le fonti d'energia prima di procedere al trasporto manuale.

# Rimozione delle fonti d'energia

### Apertura di Fronius CL

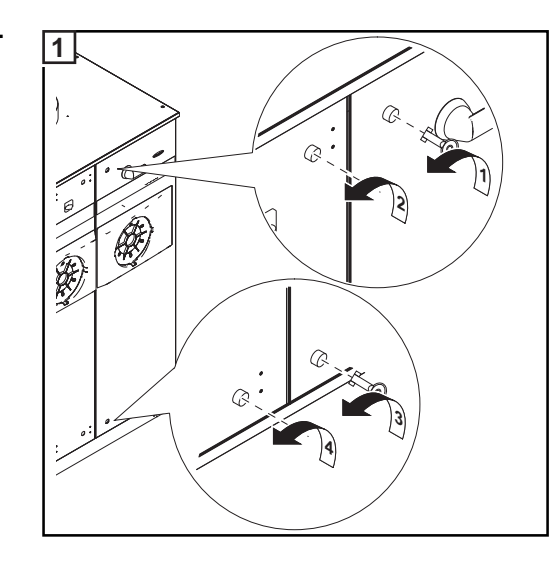

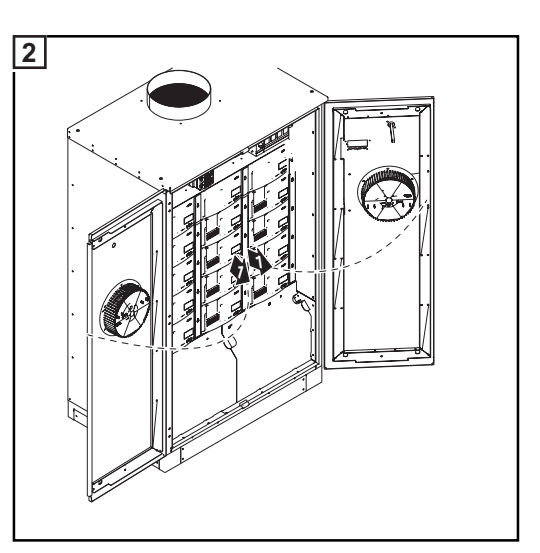

# Rimozione delle fonti d'energia

**AVVISO!** Una scossa elettrica può avere esiti mortali. Pericolo derivante dalla tensione di rete e dalla tensione CC dei moduli solari.

Non rimuovere le fonti d'energia sotto carico. Prima di rimuovere le fonti d'energia accertarsi che anche gli interruttori principali CA e CC all'interno dell'apparecchio siano disinseriti.

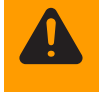

**AVVISO!** Una scossa elettrica può avere esiti mortali. Pericolo derivante dalla tensione residua dei condensatori. Attendere il tempo di scaricamento dei condensatori (5 minuti).

\_

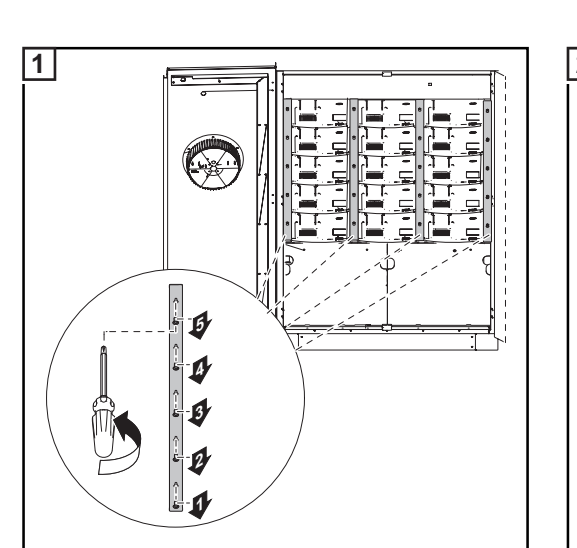

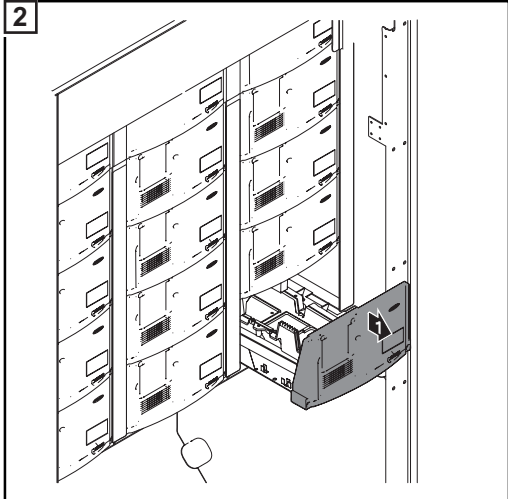

- Allentare le viti sulle 4 guide (4 x 5 viti).
  - Rimuovere le quattro guide.
- Estrarre le fonti d'energia.

# Installazione di Fronius CL

### Requisiti minimi

**AVVISO!** Il ribaltamento o la caduta degli apparecchi possono costituire un pericolo mortale. Montare l'inverter su una base piana e stabile.

Per l'installazione e il funzionamento dell'inverter è necessaria una base di montaggio. La base di montaggio è disponibile con un'altezza di 100 mm.

È possibile far passare i cavi all'interno dell'inverter dal basso o lateralmente attraverso la base di montaggio.

Se si fanno passare i cavi dal basso

- prima di installare l'inverter, tutti i cavi CA e CC da collegare devono sporgere di almeno 400 mm da terra
- se possibile, anche i cavi di comunicazione dati esistenti per il collegamento alle schede opzionali devono sporgere da terra
- occorre posizionare i cavi in modo che a destra degli stessi rimangano almeno 1,2 m di spazio libero per installare l'inverter.

Passaggio dei cavi laterale:

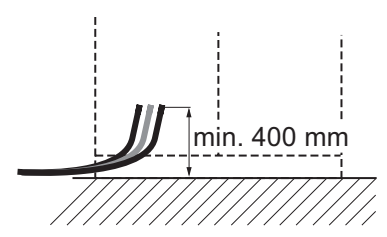

Passaggio dei cavi dal basso

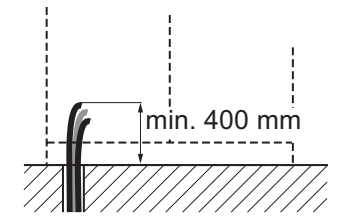

Ingombro:

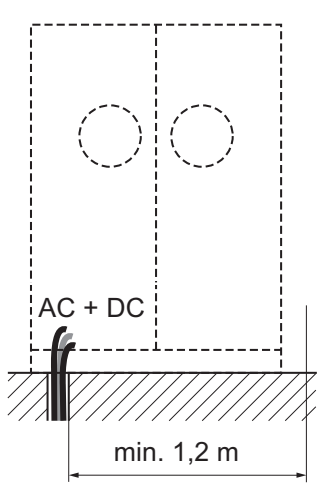

| Sezioni massime<br>dei cavi consiglia-<br>te | Sezione massima dei cavi CA: | 70 mm²  |
|----------------------------------------------|------------------------------|---------|
|                                              | Sezione massima dei cavi CC: | 120 mm² |

### Predisposizione dei cavi CA e CC

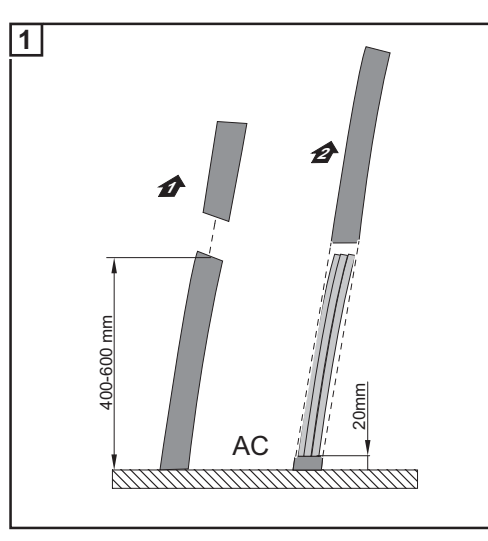

- Tagliare i cavi CA e CC a 400 600 mm da terra.
- Spellare i cavi CA fino a ca. 20 mm sopra terra.

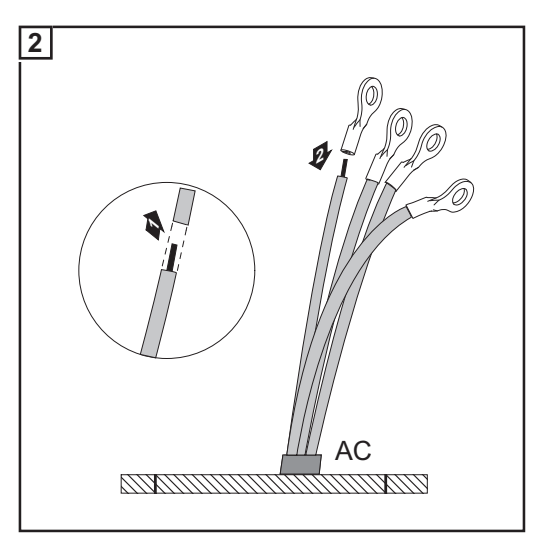

- Scoprire i cavi CA.

\_

Montare i capicorda.

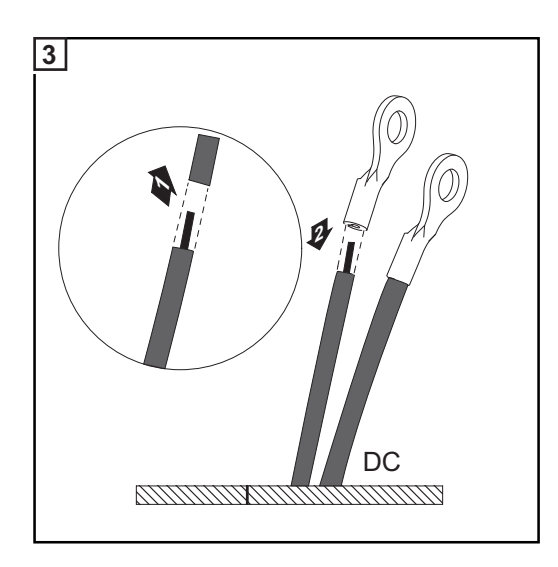

- Scoprire i cavi CC.
- Montare i capicorda.

Montaggio della base di montaggio

**AVVERTENZA!** Nel posizionare la base di montaggio, prestare attenzione che a sinistra i cavi CA e CC si trovino a max. 100 mm dal bordo interno della base.

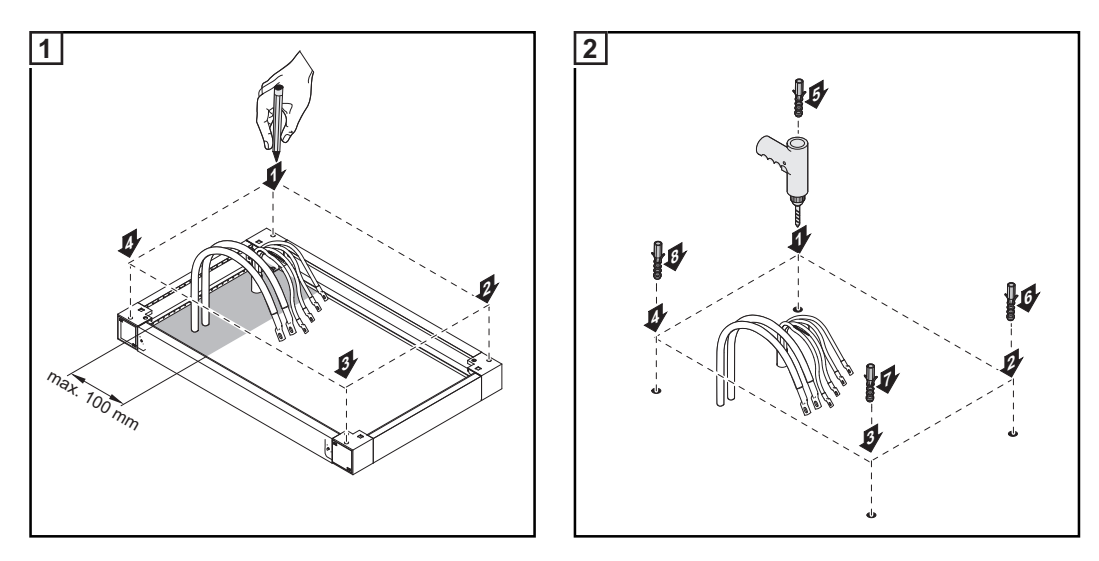

A seconda del fondo su cui poggia, sono necessari tasselli e viti diversi per montare a pavimento la base di montaggio. Per questo motivo tasselli e viti non sono compresi nella fornitura dell'inverter. È responsabilità del montatore la scelta corretta di tasselli e viti adatti.

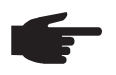

**AVVERTENZA!** Per evitare una futura distorsione degli sportelli dell'inverter, montare la base di montaggio in posizione perfettamente orizzontale.

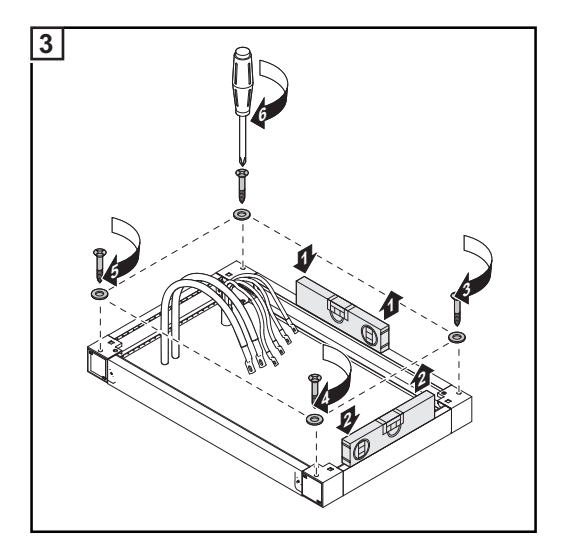

Predisposizione di Fronius CL

**PRUDENZA!** Un collegamento insufficiente con il conduttore di terra può causare gravi lesioni personali e danni materiali.

Le viti delle coperture rappresentano un collegamento adeguato con il conduttore di terra per la messa a terra del corpo esterno e non devono in alcun caso essere sostituite da altre viti senza collegamento affidabile.

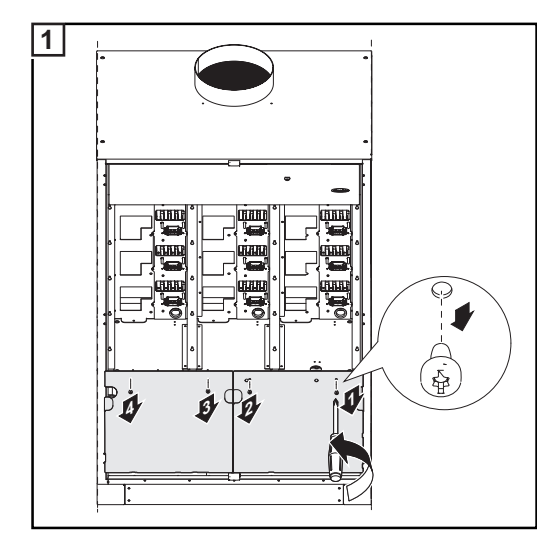

- Aprire l'inverter.
- Rimuovere le viti (2 x 2).
- Rimuovere le due coperture.

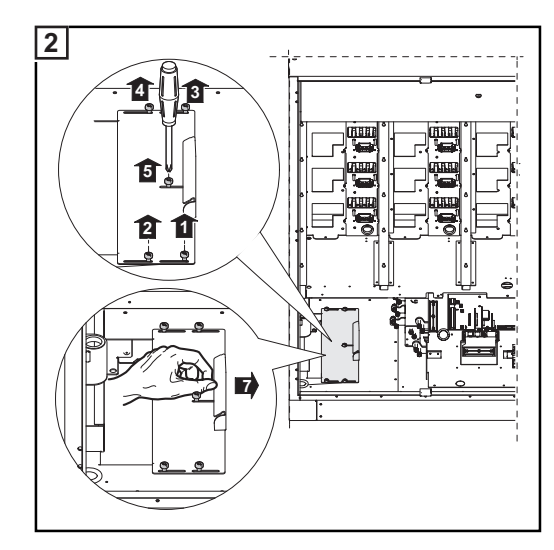

- Allentare le cinque viti.
- Aprire il più possibile la copertura scorrevole.

### Sicurezza

**AVVISO!** Il ribaltamento o la caduta degli apparecchi possono costituire un pericolo mortale. Facendo scorrere l'inverter all'indietro, prestare attenzione che non scivoli lateralmente dalla base di montaggio.

AVVERTENZA! Nel collocare l'inverter sulla base di montaggio, prestare attenzione a non piegare, pizzicare, schiacciare o danneggiare in qualunque altro modo i cavi CA e CC.

\_

Posizionamento di Fronius CL sulla base di montaggio con la gru

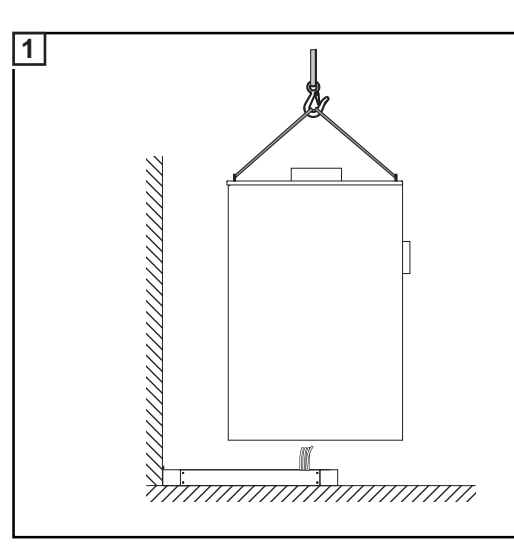

- Posizionare l'inverter sulla base di montaggio con la gru.
- Introdurre i cavi CA e CC nell'apposita apertura di ingresso sull'inverter.

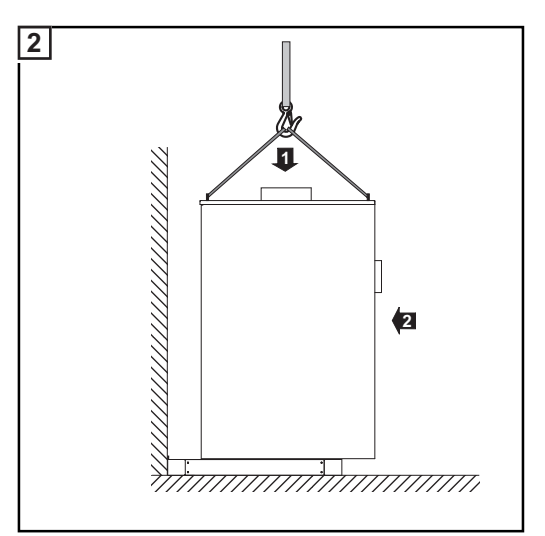

- Abbassare l'inverter sulla base di montaggio.
- Far scorrere all'indietro l'inverter fino a che non si inserisce sull'arresto.

Posizionamento manuale di Fronius CL sulla base di montaggio

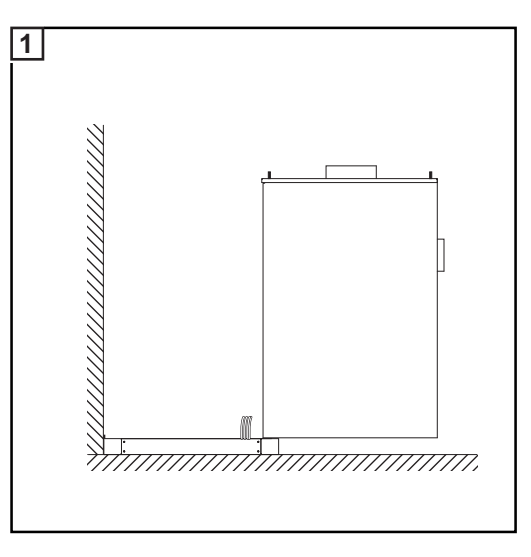

 Posizionare l'inverter sulla base di montaggio in modo che il bordo posteriore dell'inverter si appoggi al bordo anteriore della base di montaggio.

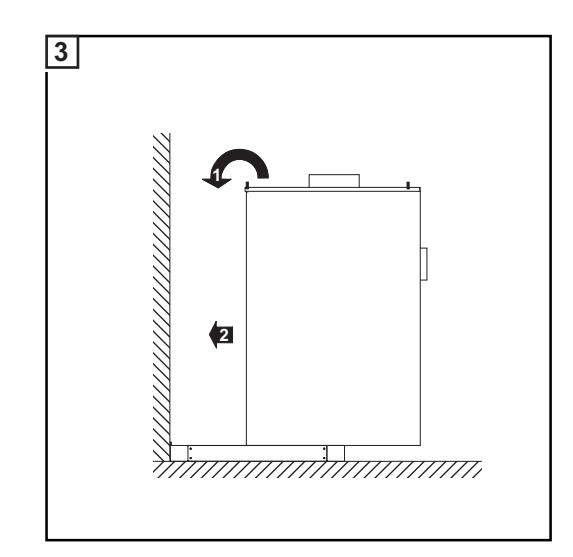

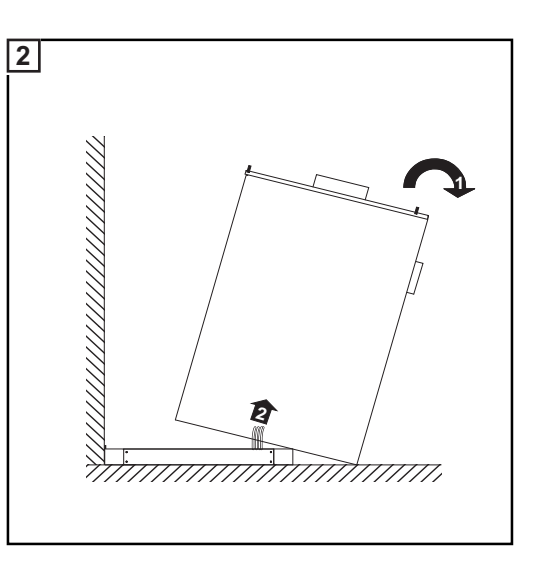

- Inclinare con cautela l'inverter all'indietro.
- Introdurre i cavi CA e CC nell'apposita apertura di ingresso sull'inverter.
- Abbassare l'inverter sulla base di montaggio.
- Far scorrere all'indietro l'inverter fino a che non si inserisce sull'arresto.

### Fissaggio di Fronius CL alla base di montaggio

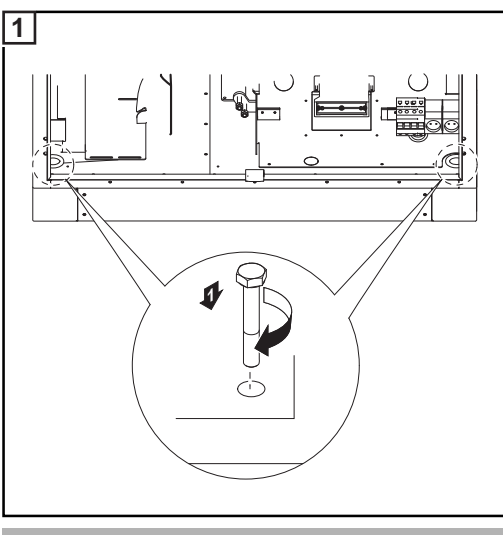

Coppia di serraggio: 9 Nm

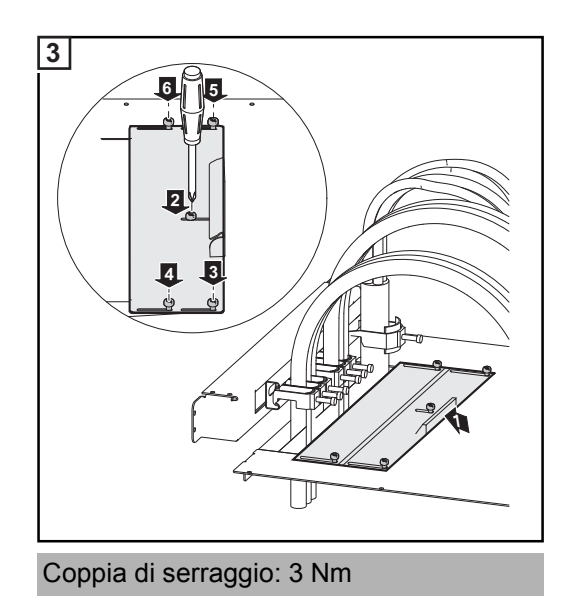

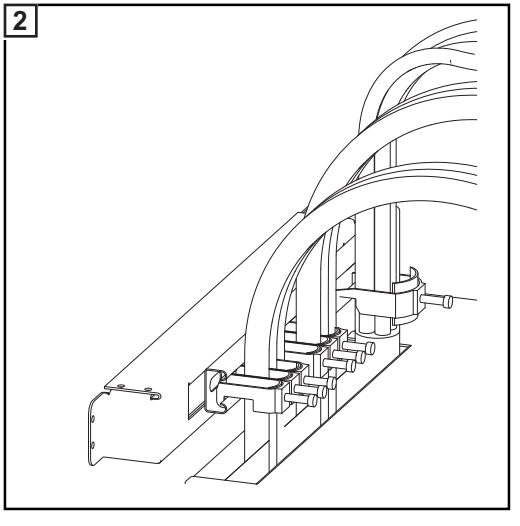

Э

- Fissare i cavi CA e CC lateralmente nel supporto antistrappo.
- Chiudere il più possibile la copertura scorrevole.
- Serrare le cinque viti.

\_

Avvertenze per l'apporto d'aria e il collegamento di un tubo dell'aria di scarico

L'apporto d'aria all'inverter deve essere di almeno 1300 m³/h d'aria (ca. 21 m³/min).

Se si collega un tubo dell'aria di scarico, la contropressione prodotta da questo tubo non deve superare il valore massimo di 150 Pa.

Ne deriva una portata in volume di ca. 13 m³/min.

# Collegamento di Fronius CL alla rete pubblica (CA)

Monitoraggio della rete

**Importante!** Per il funzionamento ottimale del monitoraggio della rete, la resistenza nelle linee di alimentazione verso i morsetti lato CA deve essere ridotta al minimo.

### Attacchi CA

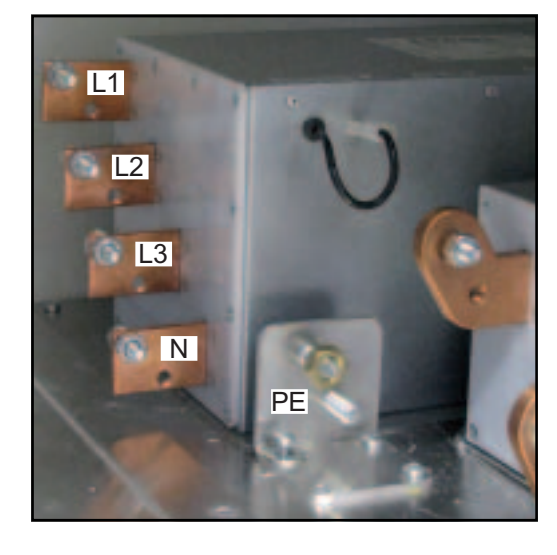

Legenda:

- L1 Conduttore di fase
- L2 Conduttore di fase
- L3 Conduttore di fase
- N Conduttore neutro
- PE Conduttore di terra / messa a terra

f

**AVVERTENZA!** Garantire la messa a terra del conduttore neutro della rete.

# Collegamento di cavi di alluminio

Agli attacchi CA è possibile collegare anche cavi di alluminio.

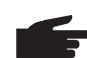

AVVERTENZA! Quando si collegano cavi di alluminio:

- tenere in considerazione le direttive nazionali e internazionali sul collegamento di cavi di alluminio
  - attenersi alle indicazioni del produttore dei cavi
  - scegliere capicorda adatti: i capicorda devono essere adatti per il materiale dell'attacco (Cu) e dei cavi (Al).

Sezione dei cavi l raggi d CA rimento

l raggi di curvatura ottimali all'interno dell'inverter sono stati calcolati utilizzando come riferimento cavi con sezione di 70 mm<sup>2</sup>. È comunque possibile collegare agli attacchi CA dell'inverter cavi CA con sezione maggiore. **AVVISO!** Una scossa elettrica può avere esiti mortali. Pericolo derivante dalla tensione di rete e dalla tensione CC dei moduli solari.

- Prima di eseguire qualsiasi collegamento, togliere la tensione dal lato CA e CC dell'inverter.
- Il collegamento fisso alla rete elettrica pubblica deve essere realizzato esclusivamente da un elettroinstallatore autorizzato.
- Le fonti d'energia devono essere aperte solo da personale addestrato del Servizio di assistenza Fronius.

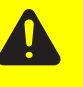

**PRUDENZA!** Un sovraccarico del conduttore neutro della rete può causare danni all'inverter.

- Non unire apparecchi trifase su un'unica fase.
- Non utilizzare in alcun caso apparecchi polifase come monofase.

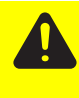

**PRUDENZA!** Attacchi dei cavi non correttamente serrati possono causare danni all'inverter. Attacchi dei cavi non correttamente serrati possono causare danni termici all'inverter e di conseguenza provocare incendi. Durante il collegamento dei cavi CA e CC, accertarsi che tutti i cavi siano ben serrati agli attacchi dell'inverter applicando la coppia prescritta.

Collegamento di Fronius CL alla rete pubblica

**AVVERTENZA!** Per il collegamento, rispettare la corretta sequenza delle fasi: L1, L2, L3, N e PE.

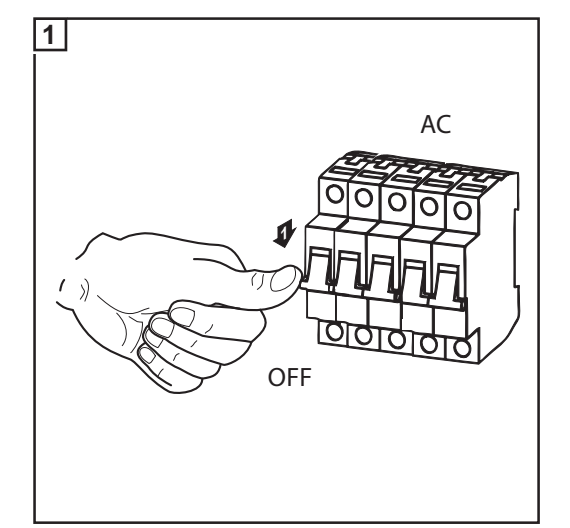

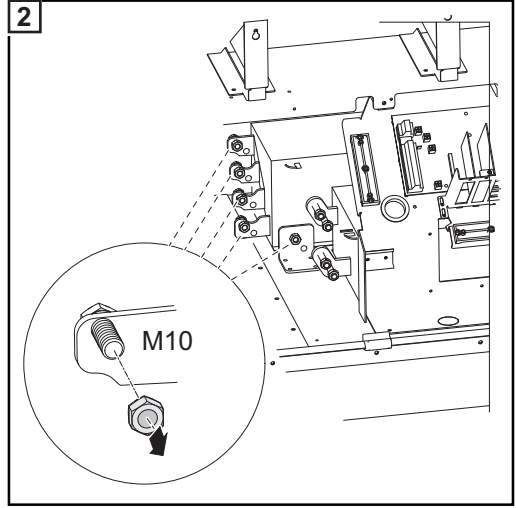

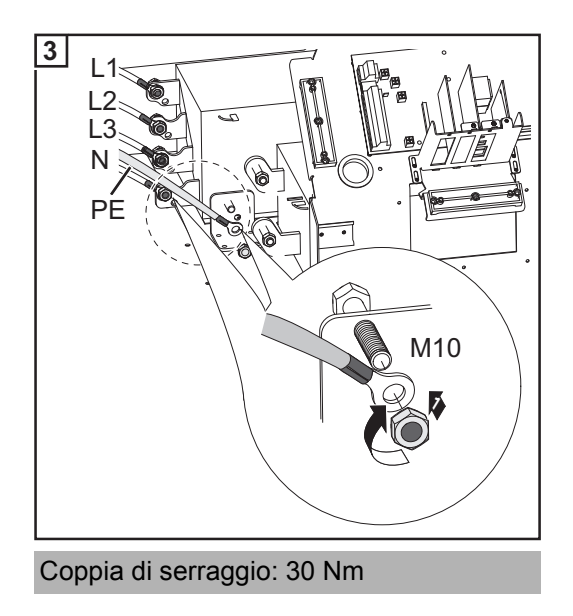

### Fusibile massimo per lato corrente alternata

| Inverter        | Fasi | Potenza nominale | Fusibile    |
|-----------------|------|------------------|-------------|
| Fronius CL 36.0 | 3    | 36 kW            | 3 x C 80 A  |
| Fronius CL 48.0 | 3    | 48 kW            | 3 x C 100 A |
| Fronius CL 60.0 | 3    | 60 kW            | 3 x C 125 A |

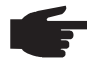

**AVVERTENZA!** È possibile che le disposizioni locali, l'azienda di erogazione dell'energia elettrica o altre circostanze richiedano l'installazione di un interruttore di protezione per correnti di guasto sulla linea di allacciamento CA. In genere, in questi casi, è sufficiente un interruttore di protezione per correnti di guasto di tipo A. In casi specifici e a seconda delle condizioni locali è tuttavia possibile che l'interruttore di protezione per correnti di guasto di tipo A. Per questo Fronius consiglia l'utilizzo di un interruttore di protezione per correnti di guasto adatto per la conversione di frequenza.

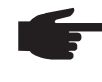

**AVVERTENZA!** Se si utilizza un interruttore di protezione per correnti di guasto, la differenza di tensione tra conduttore di terra PE e conduttore neutro N non deve superare 8 V.

# Collegamento dei cavi CC a Fronius CL

Informazioni generali sui moduli solari Per scegliere correttamente i moduli solari e utilizzare al meglio dal punto di vista economico l'inverter, attenersi a quanto riportato di seguito:

La tensione di funzionamento a vuoto dei moduli solari aumenta in condizioni di irraggiamento solare costante e temperatura in diminuzione. La tensione di funzionamento a vuoto non deve superare 600 V.

Una tensione di funzionamento a vuoto superiore a 600 V porta al danneggiamento dell'inverter, facendo decadere tutti i diritti di garanzia.

- Valori precisi sulla scelta delle dimensioni dei moduli solari sono forniti da appositi programmi di calcolo, come ad esempio Fronius Solar.configurator (disponibile sul sito http://www.fronius.com).

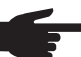

**AVVERTENZA!** Prima di collegare i moduli solari verificare:

- che il valore della tensione indicato dal produttore coincida con quello effettivamente disponibile
- se sia necessaria la messa a terra dei moduli solari.

### Attacchi CC

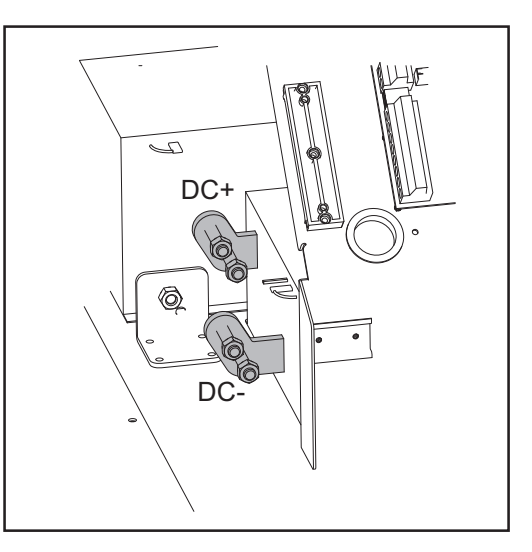

Collegamento di cavi di alluminio

Agli attacchi CC è possibile collegare anche cavi di alluminio.

**AVVERTENZA!** Quando si collegano cavi di alluminio:

- tenere in considerazione le direttive nazionali e internazionali sul collegamento di cavi di alluminio
- attenersi alle indicazioni del produttore dei cavi
- scegliere capicorda adatti: i capicorda devono essere adatti per il materiale dell'attacco (Cu) e dei cavi (Al).

Sezione max. dei<br/>cavi CCAgli attacchi CC dell'inverter è possibile collegare max. tre cavi CC con sezione massima<br/>di 120 mm² per ciascun polo.

### Sicurezza

**AVVISO!** Una scossa elettrica può avere esiti mortali. Pericolo derivante dalla tensione di rete e dalla tensione CC dei moduli solari.

- Prima di eseguire qualsiasi collegamento, togliere la tensione dal lato CA e CC dell'inverter.
- Il collegamento fisso alla rete elettrica pubblica deve essere realizzato esclusivamente da un elettroinstallatore autorizzato.
- La scatola separata delle fonti d'energia deve essere staccata dalla scatola dei collegamenti solo in assenza di tensione.
- Le fonti d'energia devono essere aperte solo da personale addestrato del Servizio di assistenza Fronius.

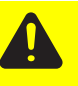

**PRUDENZA!** Morsetti non correttamente serrati possono causare danni all'inverter. Morsetti non correttamente serrati possono causare danni termici all'inverter e di conseguenza provocare incendi. Durante il collegamento dei cavi CA e CC prestare attenzione affinché tutti i morsetti siano ben serrati applicando la coppia prescritta.

# Collegamento dei cavi CC

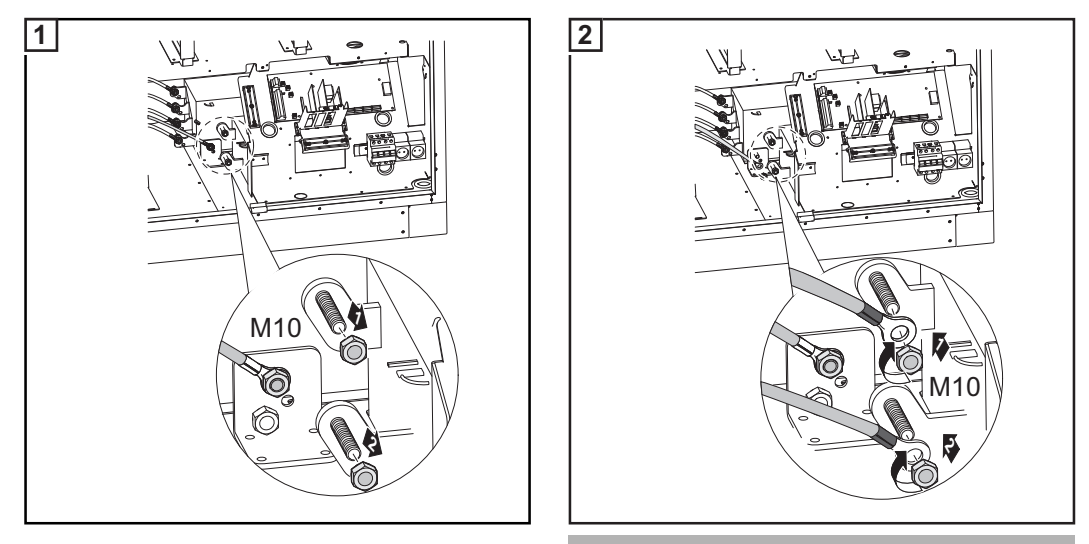

Coppia di serraggio: 30 Nm

### Collegamento di più cavi CC

Sull'inverter è possibile collegare 2 - 3 cavi CC per ogni attacco CC. Per il collegamento di tre cavi è necessario un distanziale.

Collegamento di due cavi CC:

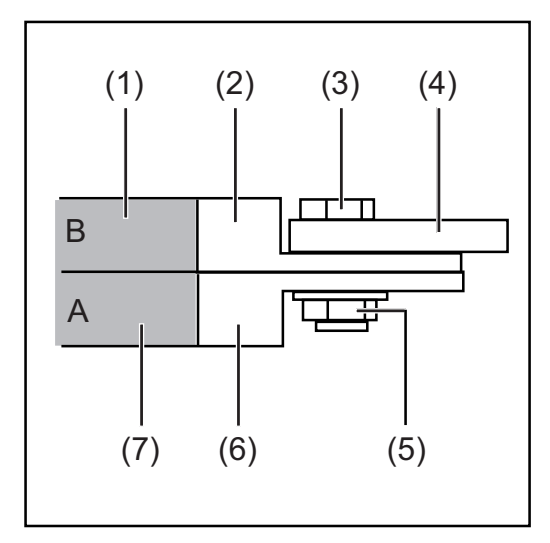

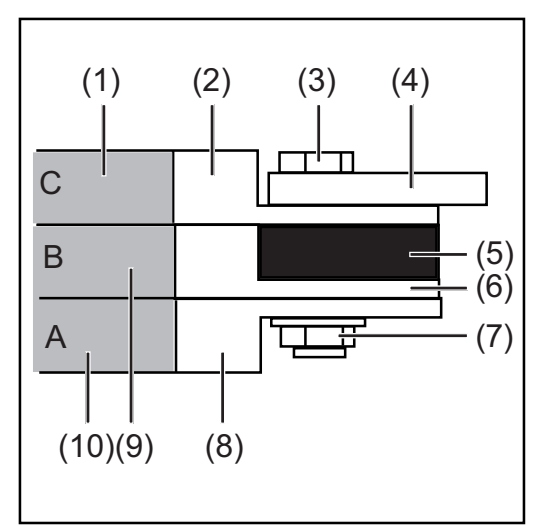

Collegamento di tre cavi CC:

- (1) Cavo B
- (2) Capocorda B
- (3) Vite
- (4) Attacco CC sull'inverter
- (5) Dado esagonale
- (6) Capocorda A
- (7) Cavo A

- (1) Cavo C
- (2) Capocorda C
- (3) Vite
- (4) Attacco CC sull'inverter
- (5) Distanziale
- (6) Capocorda B
- (7) Dado esagonale
- (8) Capocorda A
- (9) Cavo B
- (10) Cavo A

# Messa a terra dei moduli solari in Fronius CL

### In generale

Alcuni produttori di moduli solari prescrivono la messa a terra dei moduli.

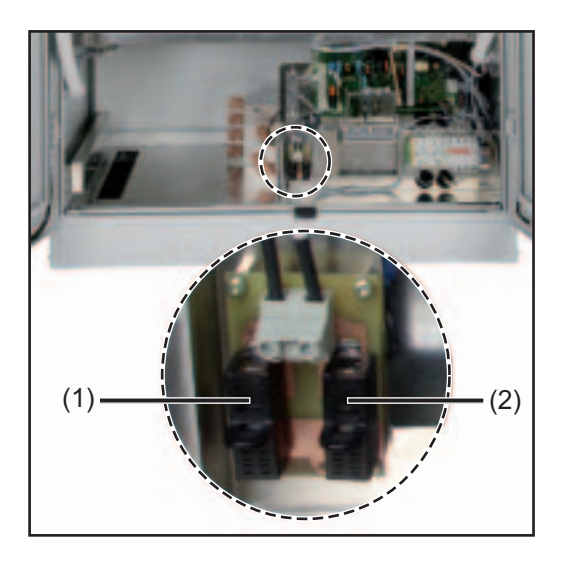

Sull'inverter è possibile collegare a terra i moduli solari sul polo negativo o positivo inserendo un fusibile o una resistenza ad alta impedenza nella scatola dei collegamenti.

- (1) Portafusibili per la messa a terra dei moduli solari sul polo positivo
- (2) Portafusibili per la messa a terra dei moduli solari sul polo negativo

### Messa a terra dei moduli solari con fusibile o resistenza ad alta impedenza

Messa a terra dei moduli solari sul polo negativo con fusibile o resistenza ad alta impedenza: Messa a terra dei moduli solari sul polo positivo con fusibile o resistenza ad alta impedenza:

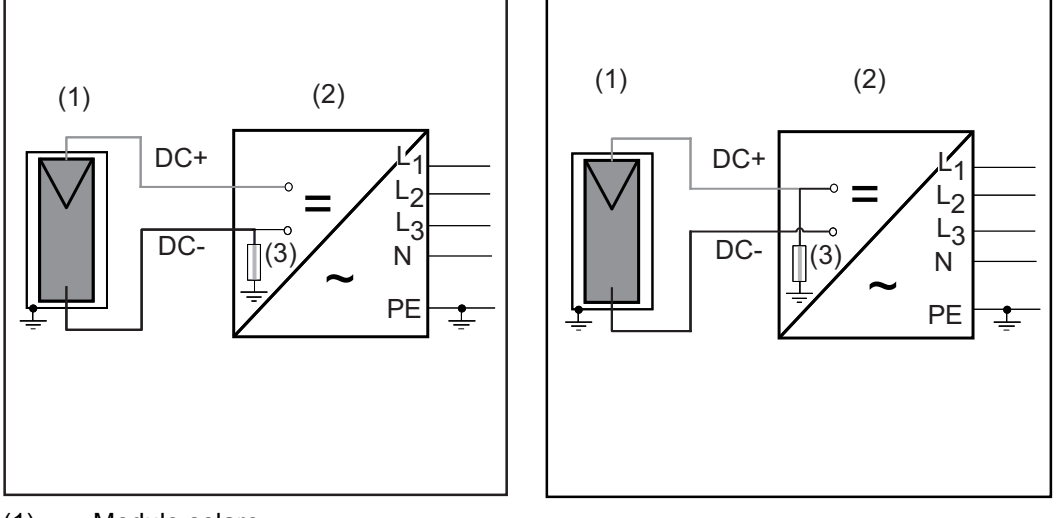

- (1) Modulo solare
- (2) Inverter
- (3) Fusibile / resistenza ad alta impedenza

Per la messa a terra dei moduli solari, Fronius consiglia di utilizzare fusibili con i seguenti valori di corrente nominale a seconda della potenza dell'inverter:

- Fronius CL 36.0: 2 A
- Fronius CL 48.0: 2 A
- Fronius CL 60.0: 3 A

Dimensione dei fusibili: 10 x 38 mm

**IMPORTANTE!** I fusibili per la messa a terra dei moduli solari non sono compresi nella fornitura dell'inverter. Se il produttore ritiene necessaria la messa a terra dei moduli solari, occorre ordinare separatamente un fusibile adatto.

Per la messa a terra dei moduli solari mediante resistenza ad alta impedenza Fronius consiglia di utilizzare esclusivamente l'opzione "Grounding Kit 100 kOhm".

### Sicurezza

**AVVISO!** Una scossa elettrica può avere esiti mortali. Pericolo dovuto alla tensione CC dei moduli solari. Nei moduli solari messi a terra il monitoraggio dell'isolamento dell'inverter è disattivato.

- Assicurarsi che i moduli solari messi a terra siano isolati secondo la classe di protezione II.
- Applicare sull'impianto fotovoltaico appositi adesivi di sicurezza in modo che risultino ben visibili.
- Regolare l'inverter in modo che venga visualizzato un messaggio di errore nel caso scatti il fusibile.

| Warnung!<br>Ein elektrischer Schlag kann tödlich seit<br>Gefahr durch Do-Spannung von den<br>Solarmodulen.<br>Die Istolationsabenwachung des Wechse<br>nichters ist deaktiviert. Die Solarmodule<br>sind geerdet.<br>Vor Arbeiten an der Photovoltaik-Anlage<br>AG- und DC-Seite spannungsfrei schalt | A                                    | Warnung!<br>Ein elektrischer Schlag kann tödlich sein.<br>Gelahr durch DC-Spannung von den<br>Solarmodulen.<br>In enthens ist deattvirket. Die Solarmodule<br>sind geerdet.<br>Vor Arbeiten an der Photovollaik-Anlage<br>AC- und DC-Seite spannungsfrei schalten. |
|----------------------------------------------------------------------------------------------------|--------------------------------------|----------------------------------------------------------------------------------------------------|
| Wanung!                                                                                                    | Wamung!                              | Warnung!                                                                                                    |
| Ein elektrischer Schlag kann Midlich                                                                                                    | Ein elektrischer Schlag kann tödlich | Ein elektrischer Schlag kann tödlich                                                                                                    |
| sein Gefahr durch Dic-Spannung von                                                                                                    | sein. Gofahr durch DC-Spannung von   | sein: Gefahr durch DC-Spannung von                                                                                                    |
| den Solamotulun.                                                                                                    | dem Solarmoduken.                    | dan Solamodulen.                                                                                                    |
| Die Isolationsüberwachung des                                                                                                    | Die tocklornsberwachung des          | Die Ibolationsüberwachung des                                                                                                    |
| Werchestlichtber ist deaktivet. Die                                                                                                    | Wechselichters ist desktivet. Die    | Weichseichters ist destWort. Die                                                                                                    |
| Solamodule sind geerdet.                                                                                                    | Solarmodule sind geretet.            | Solamodule sind gerertet.                                                                                                    |
| Vor Arbeiten an der Photovoltaiki.                                                                                                    | Vor Arbeiten an der Photovoltalisk.  | Vor Arbeiten an der Photovatiakk.                                                                                                    |
| Anlage AC- und DC-Seite spannungs-                                                                                                    | Anlage AC- und DC-Selte spannungs-   | Anlage AC- und DC-Seite spannungs-                                                                                                    |
| frei schalten.                                                                                                    | frei schalten.                       | frei schalter.                                                                                                    |

Adesivi di sicurezza della messa a terra del modulo solare

**IMPORTANTE!** Gli adesivi di sicurezza e il fusibile per la messa a terra del modulo solare non sono compresi nella fornitura dell'inverter e devono essere richiesti separatamente.

Regolazione di inverter per moduli solari con messa a terra Nei moduli solari messi a terra il monitoraggio dell'isolamento dell'inverter è disattivato. L'inverter deve perciò essere regolato nel 2° livello del menu di setup in modo che venga visualizzato un messaggio di errore se scatta il fusibile di terra. Per accedere al 2° livello del menu di setup è necessario un codice che può essere richiesto a Fronius. Ulteriori informazioni sull'accesso al 2° livello del menu di setup sono fornite unitamente al codice. Messa a terra dei moduli solari sul polo positivo: impiego di un fusibile o dell'opzione "Grounding Kit 100 kOhm"

**AVVISO!** Una scossa elettrica può avere esiti mortali. Pericolo derivante dalla tensione CC dei moduli solari.

L'interruttore principale CC serve esclusivamente per togliere corrente alle fonti d'energia. Se l'interruttore principale CC è disattivato, la messa a terra dei moduli solari sul polo positivo è sempre attiva. Non toccare mai il lato CC+ e CC-.

### Inserimento del fusibile:

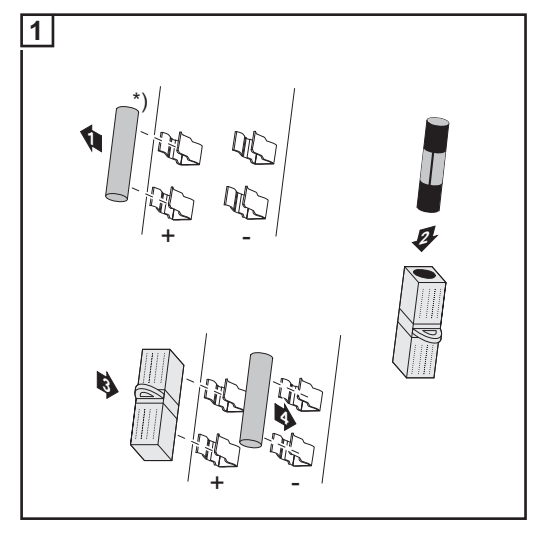

- Rimuovere dal portafusibili la vite in plastica compresa di serie nella fornitura dell'inverter.
- Inserire il fusibile nel coprifusibile compreso nella fornitura dell'inverter.
- Inserire il fusibile esclusivamente con il coprifusibile nel portafusibili sinistro.
- Inserire la vite in plastica nel portafusibili libero.

**IMPORTANTE!** La vite in plastica deve essere inserita nel portafusibili destro per la messa a terra dei moduli solari sul polo negativo.

Inserendo il fusibile, il modulo solare è collegato a terra sul polo positivo.

### Inserimento dell'opzione "Grounding Kit 100 kOhm":

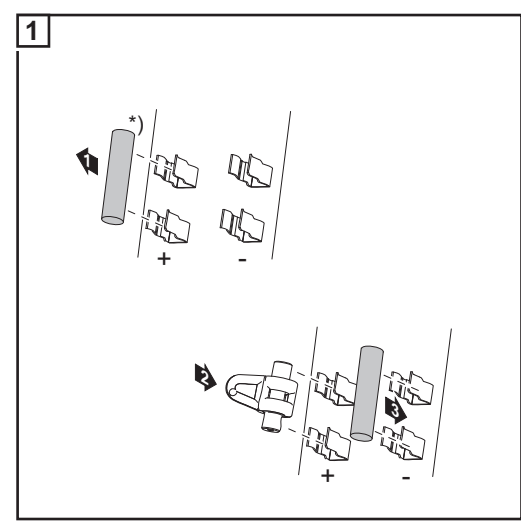

- Rimuovere dal portafusibili la vite in plastica compresa di serie nella fornitura dell'inverter.
- Inserire nel portafusibili sinistro l'opzione "Grounding Kit 100 kOhm" esclusivamente completa di guscio in plastica.
- Inserire la vite in plastica nel portafusibili libero.

**IMPORTANTE!** La vite in plastica deve essere inserita nel portafusibili destro per la messa a terra dei moduli solari sul polo negativo.

Inserendo l'opzione "Grounding Kit 100 kOhm", il modulo solare è collegato a terra sul polo positivo mediante resistenza ad alta impedenza.

Messa a terra dei moduli solari sul polo negativo: impiego di un fusibile o dell'opzione "Grounding Kit 100 kOhm"

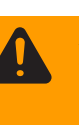

**AVVISO!** Una scossa elettrica può avere esiti mortali. Pericolo derivante dalla tensione CC dei moduli solari.

L'interruttore principale CC serve esclusivamente per togliere corrente alle fonti d'energia. Se l'interruttore principale CC è disinserito, la messa a terra dei moduli solari sul polo negativo è comunque sempre attiva. Non toccare mai il lato CC+ e CC-.

### Inserimento del fusibile:

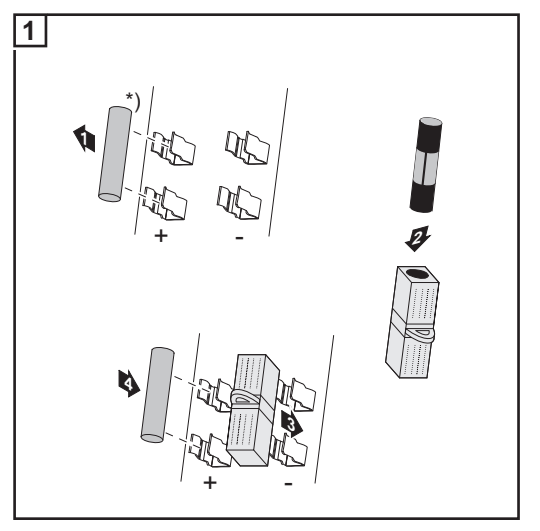

- Rimuovere dal portafusibili la vite in plastica compresa di serie nella fornitura dell'inverter.
- Inserire il fusibile nel coprifusibile compreso nella fornitura dell'inverter.
- Inserire il fusibile esclusivamente con il coprifusibile nel portafusibili destro.
- Inserire la vite in plastica nel portafusibili libero.

**IMPORTANTE!** La vite in plastica deve essere inserita nel portafusibili sinistro per la messa a terra dei moduli solari sul polo positivo.

Inserendo il fusibile, il modulo solare è collegato a terra sul polo negativo.

# 

- - Inserire nel portafusibili destro l'opzione "Grounding Kit 100 kOhm" esclusivamente completa di guscio in plastica.
  - Inserire la vite in plastica nel portafusibili libero.

**IMPORTANTE!** La vite in plastica deve essere inserita nel portafusibili sinistro per la messa a terra dei moduli solari sul polo positivo.

Inserendo l'opzione "Grounding Kit 100 kOhm", il modulo solare è collegato a terra sul polo negativo mediante resistenza ad alta impedenza.

# Inserimento delle fonti d'energia

### Panoramica

Sulla copertura superiore dell'inverter è applicato un adesivo. Sull'adesivo sono illustrate le operazioni necessarie per l'inserimento delle fonti d'energia. Una descrizione dettagliata dell'adesivo è riportata nel capitolo "Risoluzione degli errori e manutenzione" al paragrafo "Sostituzione delle fonti d'energia".

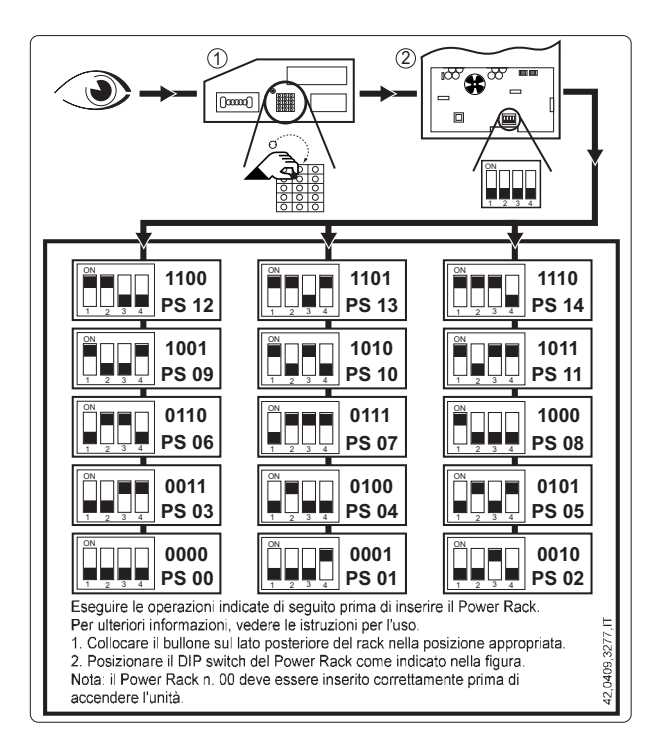

### In generale A ciascun rack delle fonti d'energia è assegnato uno slot all'interno dell'inverter. Per non scambiare gli slot, sul lato posteriore dei rack delle fonti d'energia è inserita una vite di posizione il cui rispettivo alloggiamento si trova sullo slot.

Vite di posizione sul lato posteriore delle fonti d'energia:

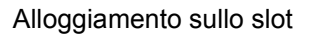

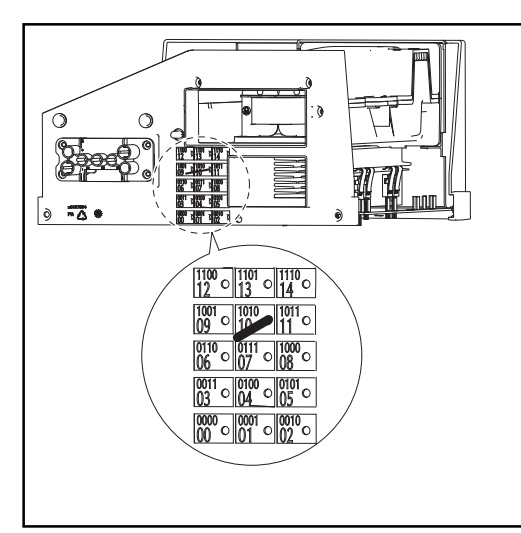

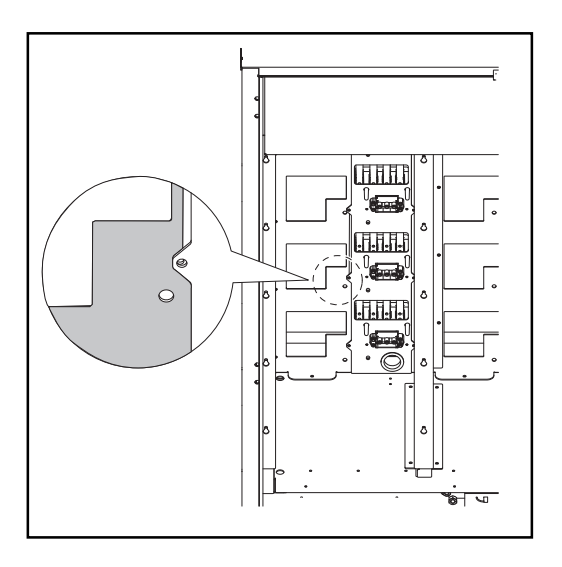

### Disposizione degli slot

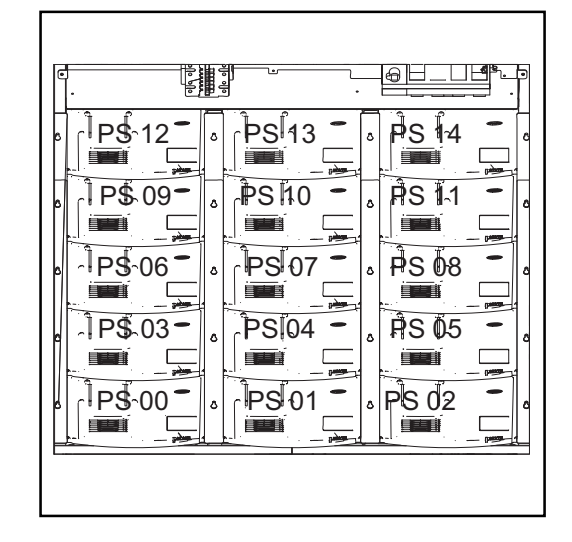

### Dip-switch per l'identificazione dei rack delle fonti d'energia

L'identificazione di ogni singolo rack delle fonti d'energia presente nell'inverter avviene mediante un dip-switch sul lato anteriore delle fonti d'energia. Il dip-switch deve essere impostato esattamente per il rispettivo slot.

Dip-switch sul lato anteriore delle fonti d'energia:

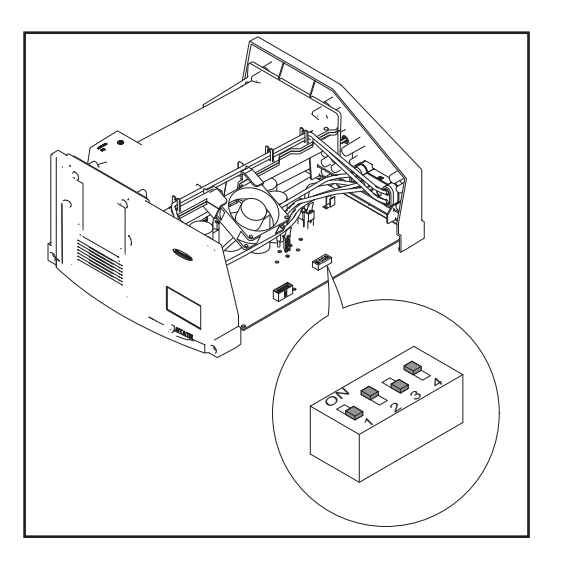

### Impostazioni dei dip-switch per ogni slot

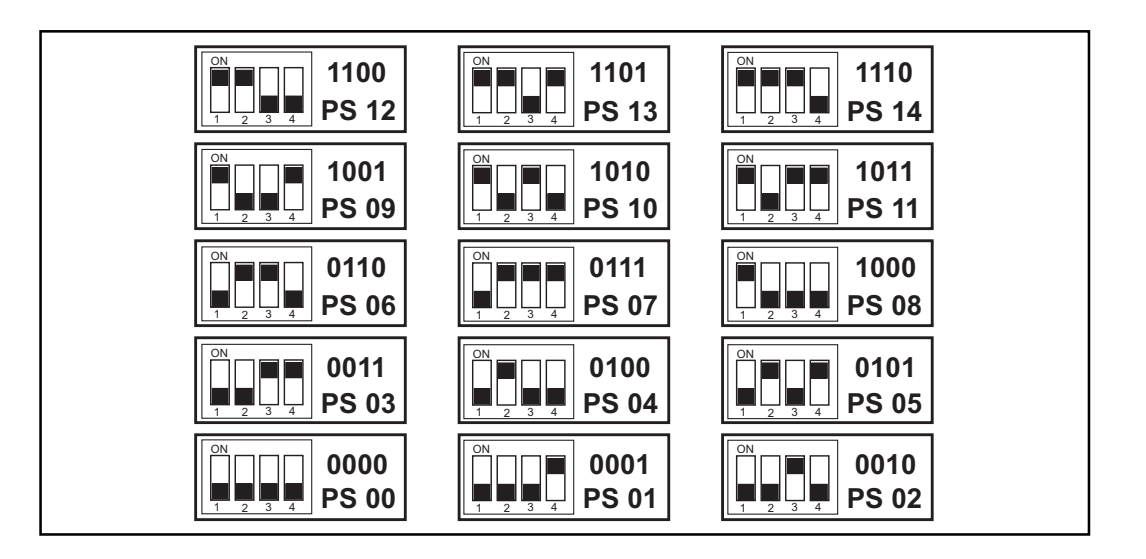

### Inserimento delle fonti d'energia

**AVVERTENZA!** Prima di inserire le fonti d'energia nell'inverter controllare:

- dove si inserisce la vite di posizione
- che il dip-switch sia impostato per lo slot.

**IMPORTANTE!** Quando si inseriscono le fonti d'energia, il frontalino in plastica della fonte d'energia deve chiudersi a filo con gli archetti in metallo laterali.

Se non si riesce a infilare fino in fondo una fonte d'energia, significa che non è stata inserita nello slot corretto.

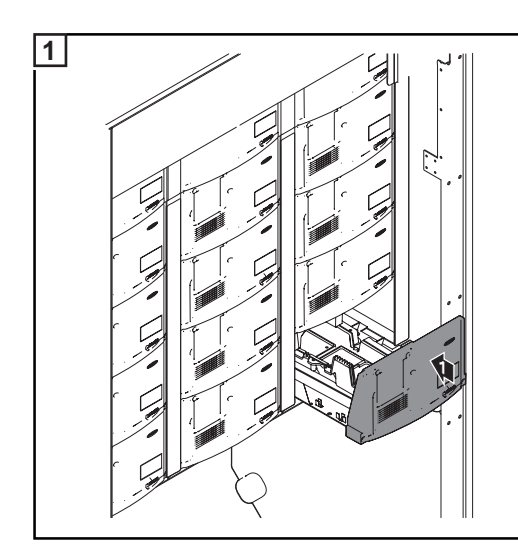

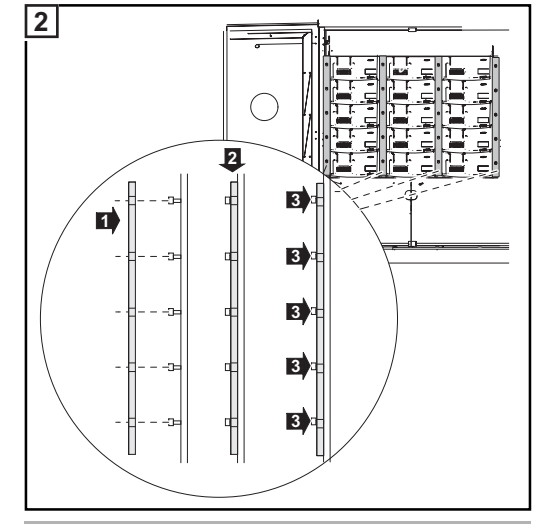

Coppia di serraggio: 3,5 Nm

- Agganciare le quattro guide.
- Fissare le guide con le viti (4 x 5).

# Chiusura di Fronius CL

Chiusura di Fronius CL

**PRUDENZA!** Un collegamento insufficiente con il conduttore di terra può causare gravi lesioni personali e danni materiali.

Le viti delle coperture rappresentano un collegamento adeguato con il conduttore di terra per la messa a terra del corpo esterno e non devono in alcun caso essere sostituite da altre viti senza collegamento affidabile.

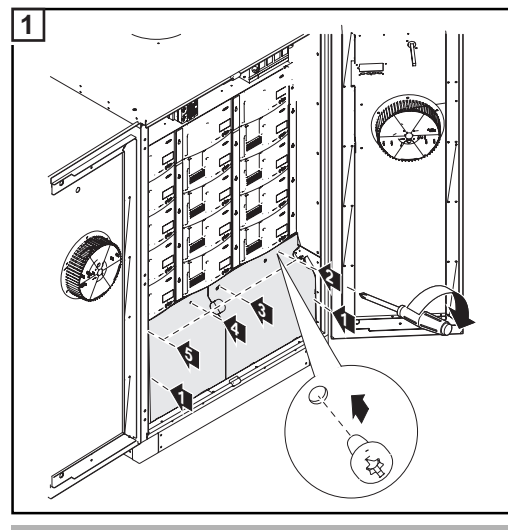

Coppia di serraggio: 2,5 Nm

- Inserire le coperture.
- Fissare con le viti.

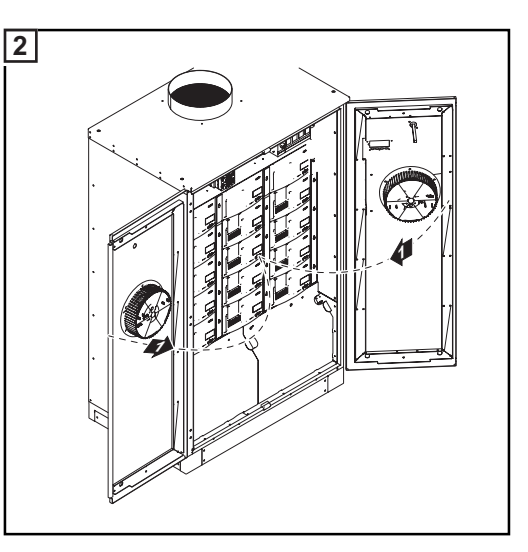

Э

Chiudere gli sportelli.

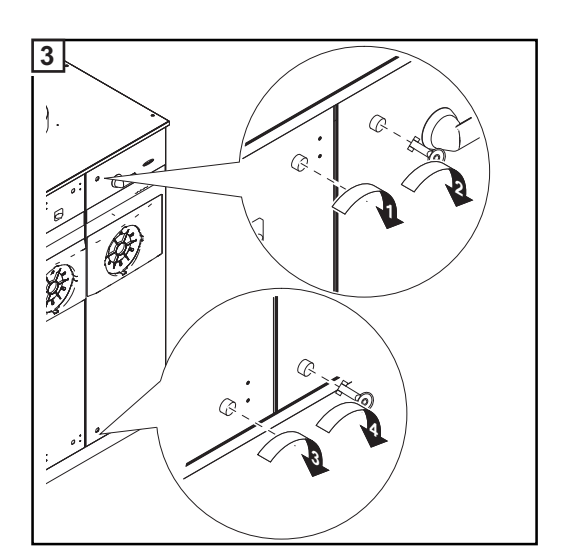

- Chiudere le chiusure degli sportelli.

# Inserimento delle schede opzionali

### Sicurezza

**AVVISO!** Una scossa elettrica può avere esiti mortali. Pericolo derivante dalla tensione di rete e dalla tensione CC dei moduli solari.

- Prima di eseguire qualsiasi collegamento e intervento di manutenzione, togliere la tensione dal lato CA e CC dell'inverter.
- La scatola dei collegamenti deve essere aperta solo da installatori elettrici qualificati.
- Le fonti d'energia devono essere aperte solo da personale addestrato del Servizio di assistenza Fronius.

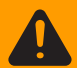

**AVVISO!** Una scossa elettrica può avere esiti mortali. Pericolo derivante dalla tensione residua dei condensatori.

Attendere il tempo di scaricamento dei condensatori. Il tempo di scaricamento è di 5 minuti.

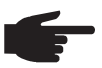

**AVVERTENZA!** Nel maneggiare le schede opzionali attenersi alle disposizioni ESD generali.

# Apertura di Froni-<br/>us CLSe si inseriscono schede opzionali nell'inverter in un secondo tempo, osservare le prescri-<br/>zioni e le avvertenze per la sicurezza prima di aprire l'inverter.

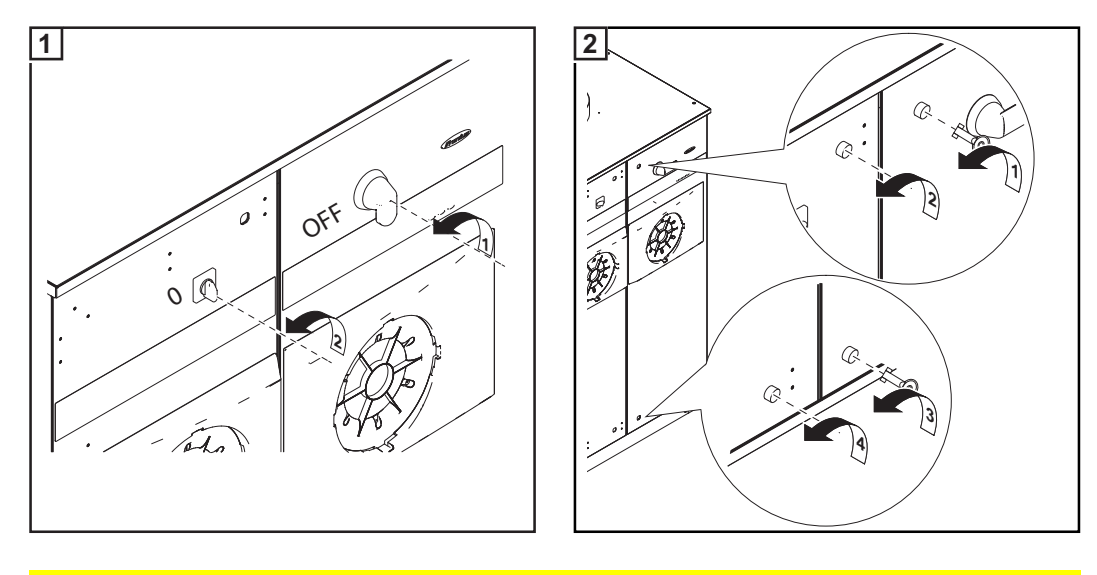

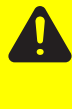

**PRUDENZA!** Un collegamento insufficiente con il conduttore di terra può causare gravi lesioni personali e danni materiali.

Le viti delle coperture rappresentano un collegamento adeguato con il conduttore di terra per la messa a terra del corpo esterno e non devono in alcun caso essere sostituite da altre viti senza collegamento affidabile.

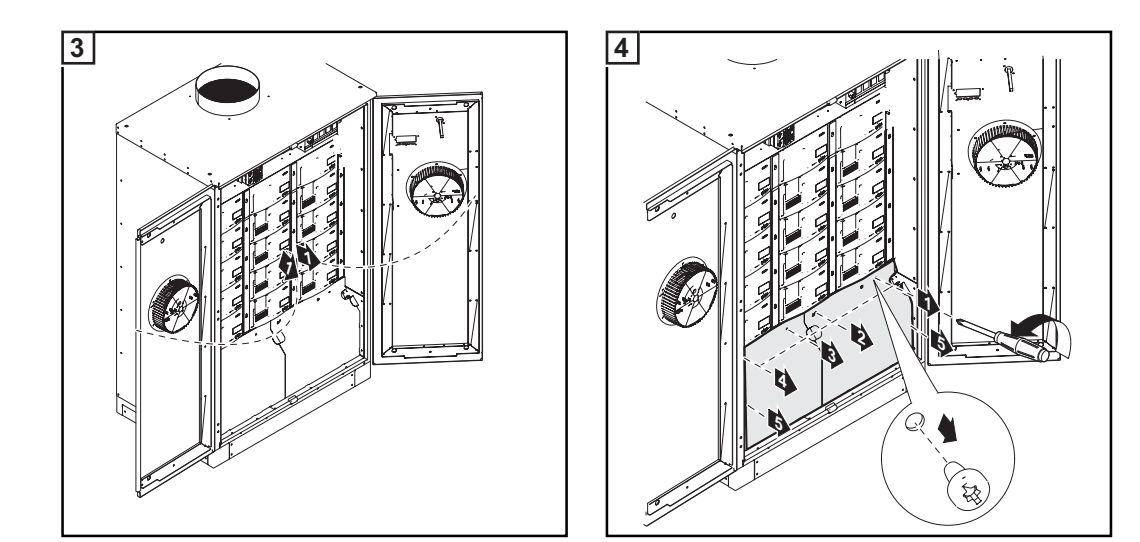

Inserimento delle schede opzionali

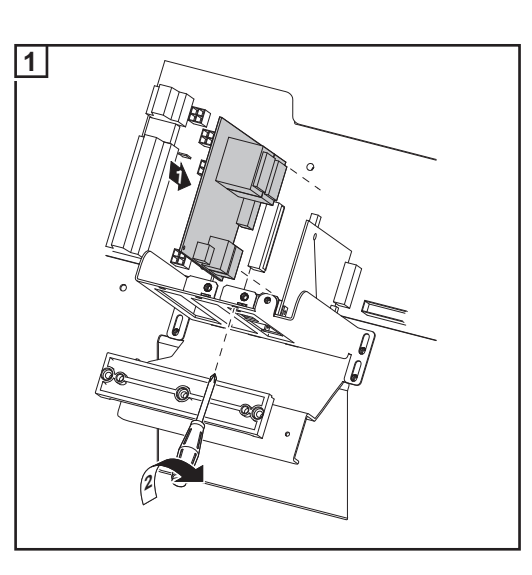

\_

Inserire e fissare le schede opzionali negli slot liberi.

Collegamento delle schede opzionali, posa dei cavi di comunicazione dati

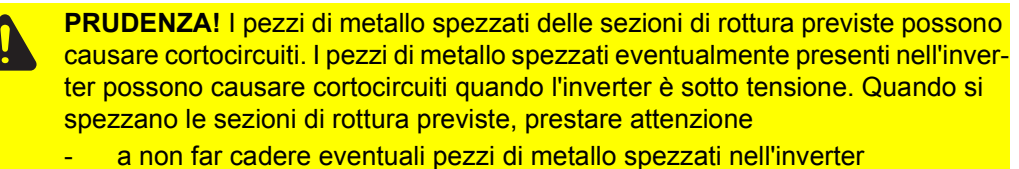

a rimuovere immediatamente i pezzi di metallo caduti nell'inverter.

- Spezzare la sezione di rottura prevista.
- Rimuovere il supporto antistrappo.

Solo nel caso in cui i cavi di comunicazione dati non sporgano da terra come i cavi CA e CC, ma vengano fatti passare lateralmente all'interno dell'inverter:

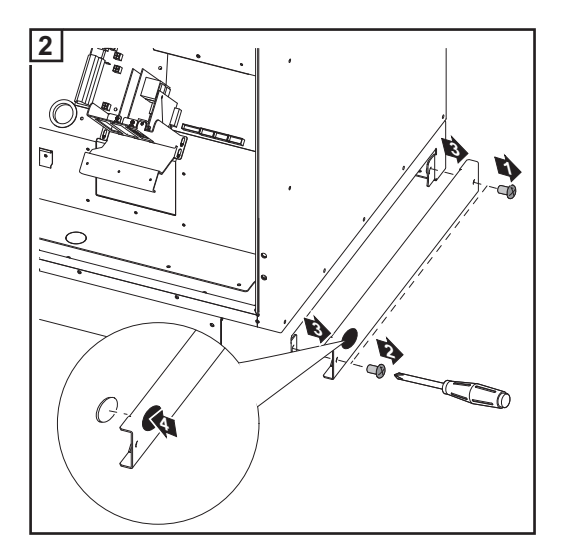

- Rimuovere la parte laterale destra della base di montaggio.
- Praticare un foro sulla parte laterale della base di montaggio per inserire il cavo di comunicazione dati e, se necessario, montare un raccordo a vite metrico.

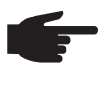

**AVVERTENZA!** Per evitare che i cavi di comunicazione dati si consumino a causa dello sfregamento, applicare un salvaspigoli adatto (ad es. una boccola in gomma) sulla sezione di rottura prevista spezzata e sul foro sulla parte laterale della base di montaggio.

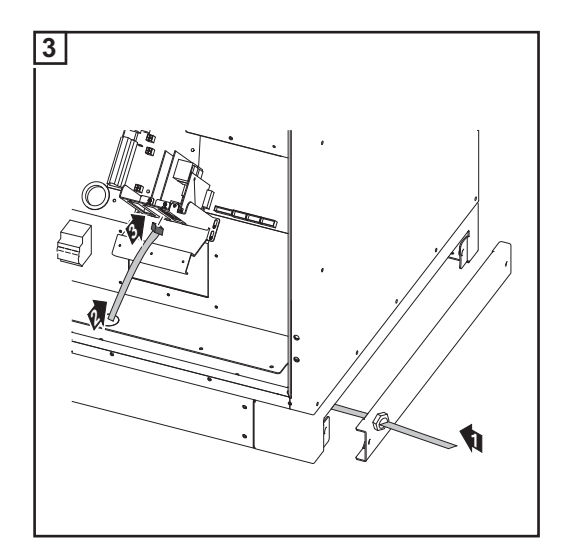

- Introdurre i cavi di comunicazione dati nell'inverter attraverso il lato aperto della base di montaggio e attraverso la sezione di rottura prevista spezzata.
- Collegare i cavi di comunicazione dati alla scheda opzionale.

\$ \$

Coppia di serraggio: 2 Nm

Fissare i cavi di comunicazione dati con il supporto antistrappo e le viti.

Montare la parte laterale sulla base di montaggio.

Chiusura di Fronius CL

**PRUDENZA!** Un collegamento insufficiente con il conduttore di terra può causare gravi lesioni personali e danni materiali.

Le viti delle coperture rappresentano un collegamento adeguato con il conduttore di terra per la messa a terra del corpo esterno e non devono in alcun caso essere sostituite da altre viti senza collegamento affidabile.

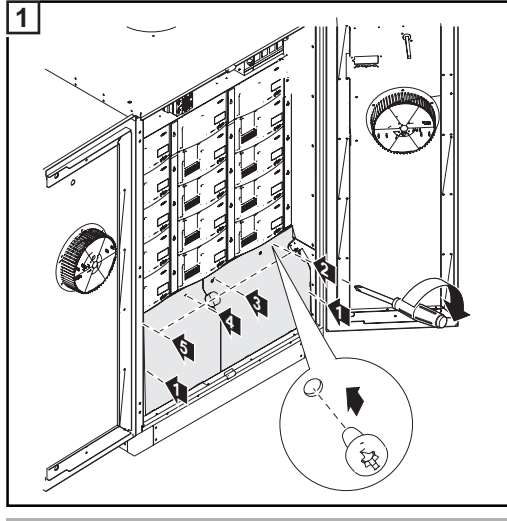

Coppia di serraggio: 2,5 Nm

- Inserire le coperture.
- Fissare con le viti.

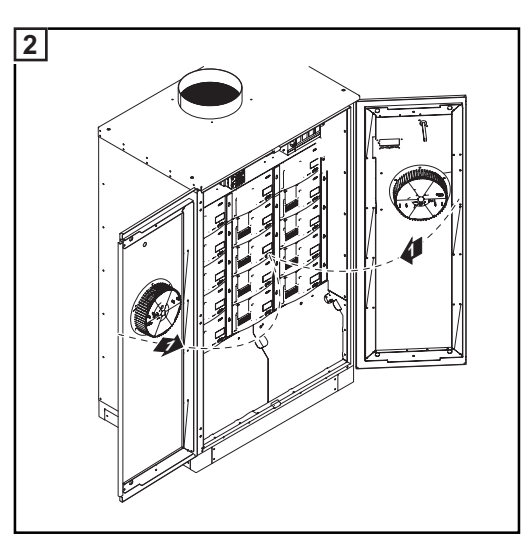

- Chiudere gli sportelli.

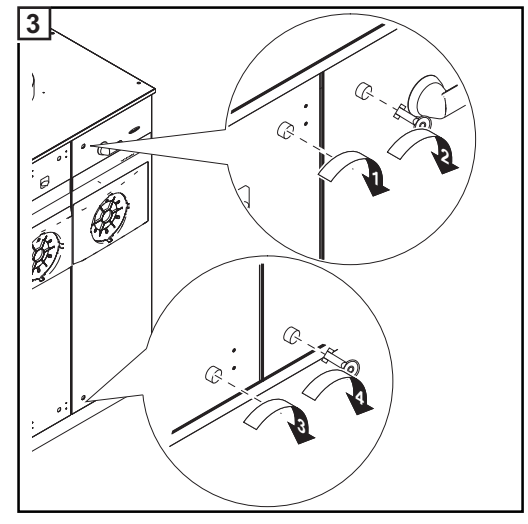

- Chiudere le chiusure degli sportelli.

# Messa in funzione

Configurazione di fabbrica

L'inverter è stato preconfigurato in fabbrica ed è pronto per l'uso.

Le opzioni di configurazione personalizzate sono descritte nel paragrafo "Menu di setup", nella sezione dedicata ai comandi delle presenti istruzioni.

Messa in funzione Dopo aver collegato l'inverter ai moduli solari (CC) e alla rete pubblica (CA):

- Inserire tutte le coperture.
- Chiudere e bloccare gli sportelli.
- Posizionare l'interruttore principale CA su 1 -.
- Posizionare l'interruttore principale CC su "ON".

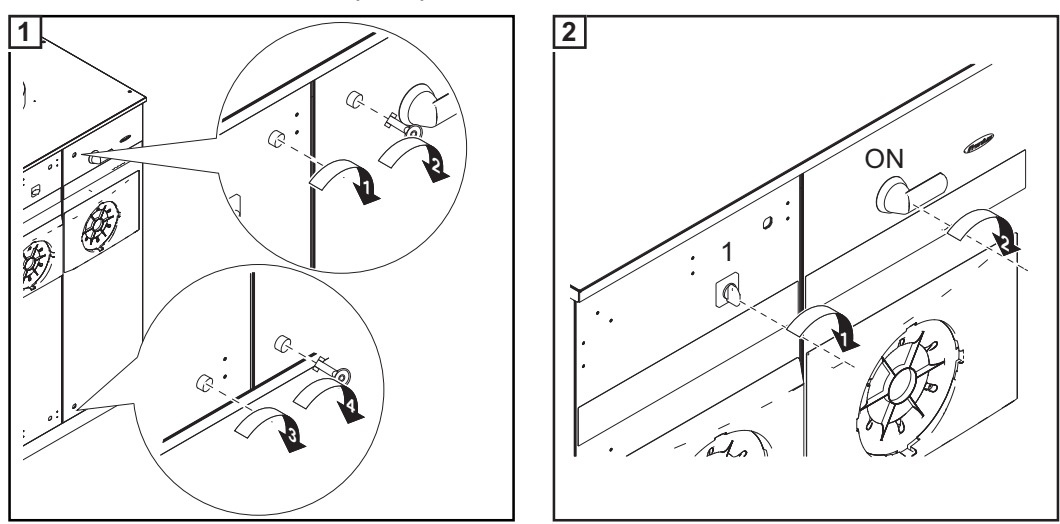

- Se i moduli solari erogano potenza sufficiente, il LED dello stato di funzionamento si accende con luce arancione. Il display inizia a visualizzare la fase di avvio. La luce arancione del LED segnala che a breve verrà eseguito l'avvio automatico dell'inverter.
- Dopo l'avvio automatico dell'inverter, il LED dello stato di funzionamento si accende con luce verde.
- Finché ha luogo l'alimentazione di rete, la luce del LED dello stato di funzionamento resta verde a confermare il corretto funzionamento dell'inverter.

Regolazione dell'inverter in presenza di messa a terra dei moduli solari AVVERTENZA! In presenza di messa a terra dei moduli solari, dopo aver acceso l'inverter è necessario impostare il metodo di messa a terra corrispondente in "Menu Servizio Base".

Per entrare in "Menu Servizio Base" è necessario un codice di accesso di 5 cifre, fornito da Fronius su richiesta.

In presenza di messa a terra dei moduli solari, dopo aver acceso l'inverter e terminata la fase di avvio viene visualizzato il messaggio di stato 502 "Valore di isolamento troppo basso".

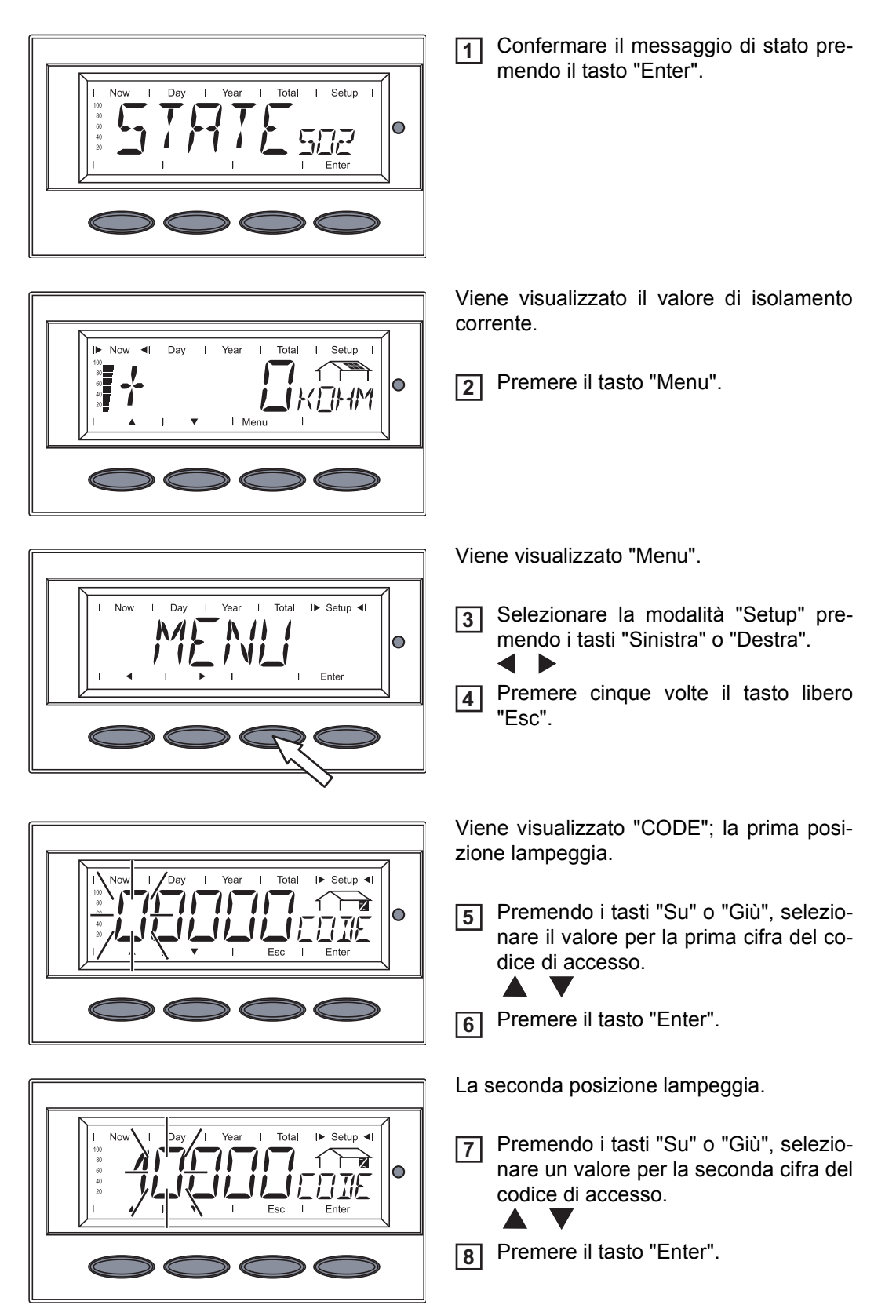

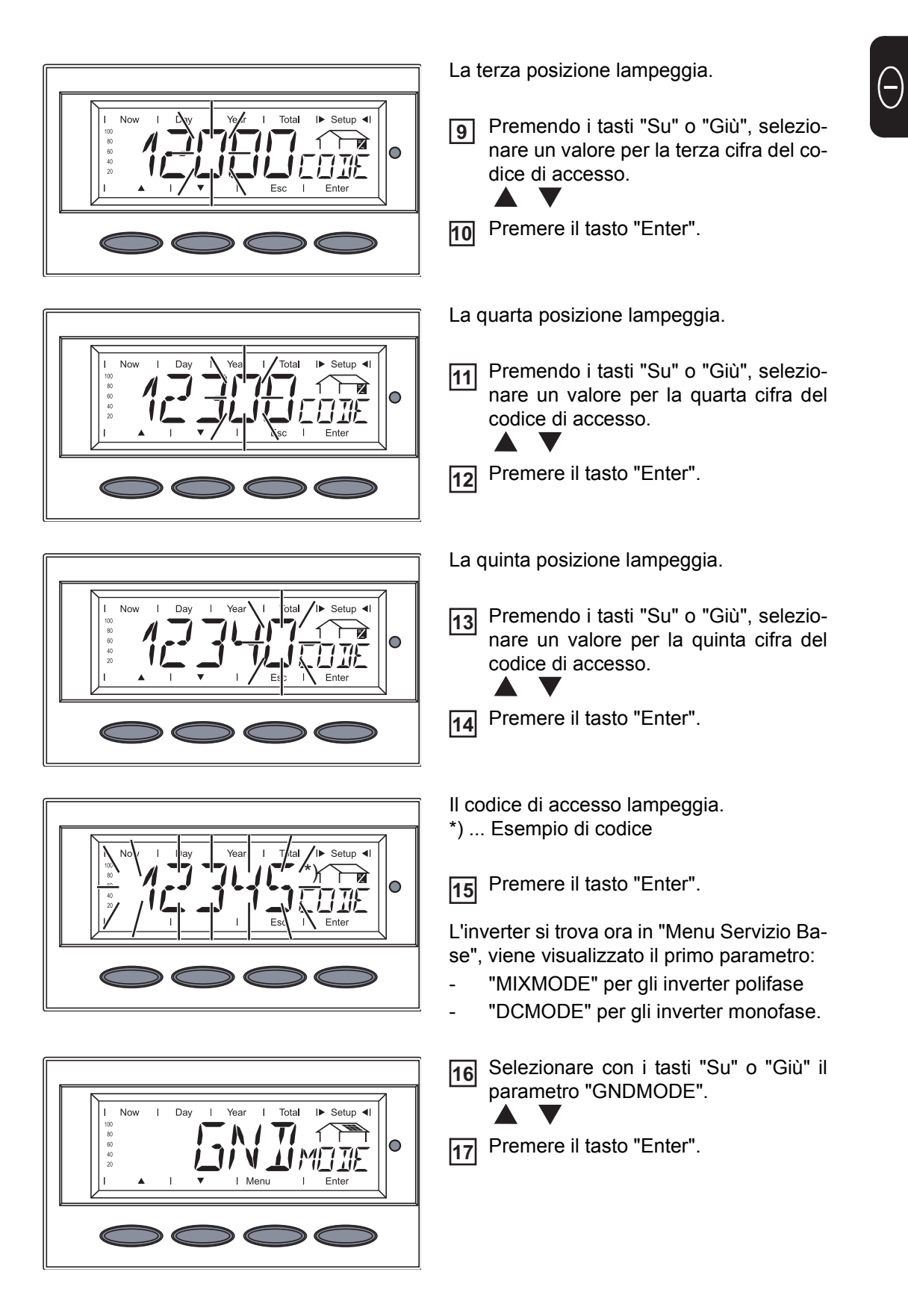

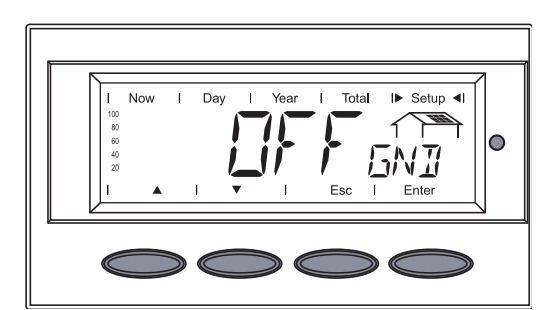

Viene visualizzato il metodo di messa a terra.

Selezionare con i tasti "Su" o "Giù" il metodo di messa a terra corrispondente:

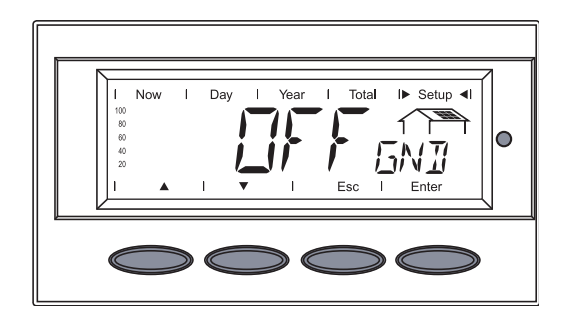

OFF = nessuna messa a terra dei moduli solari (impostazione di fabbrica)

NEG = messa a terra dei moduli solari sul polo negativo

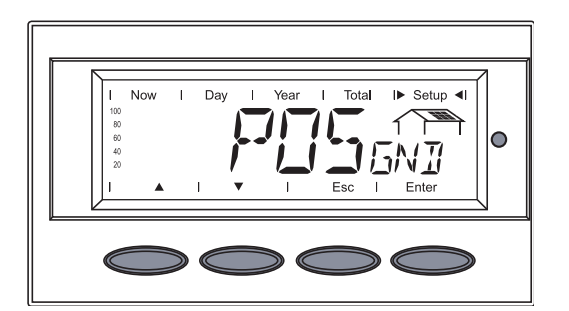

POS = messa a terra dei moduli solari sul polo positivo

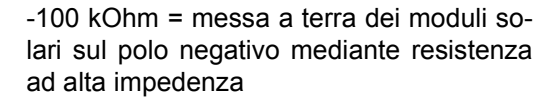

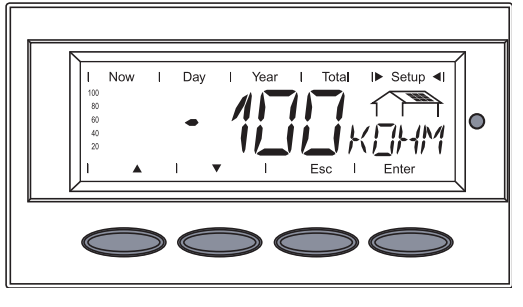

+100 kOhm = messa a terra dei moduli solari sul polo positivo mediante resistenza ad alta impedenza

- 19 Per applicare il metodo di messa a terra necessario, premere il tasto "Enter".
- 20 Per uscire da "Menu Servizio Base", premere il tasto "Esc".

Setup 4

# Utilizzo

# Elementi di comando e spie

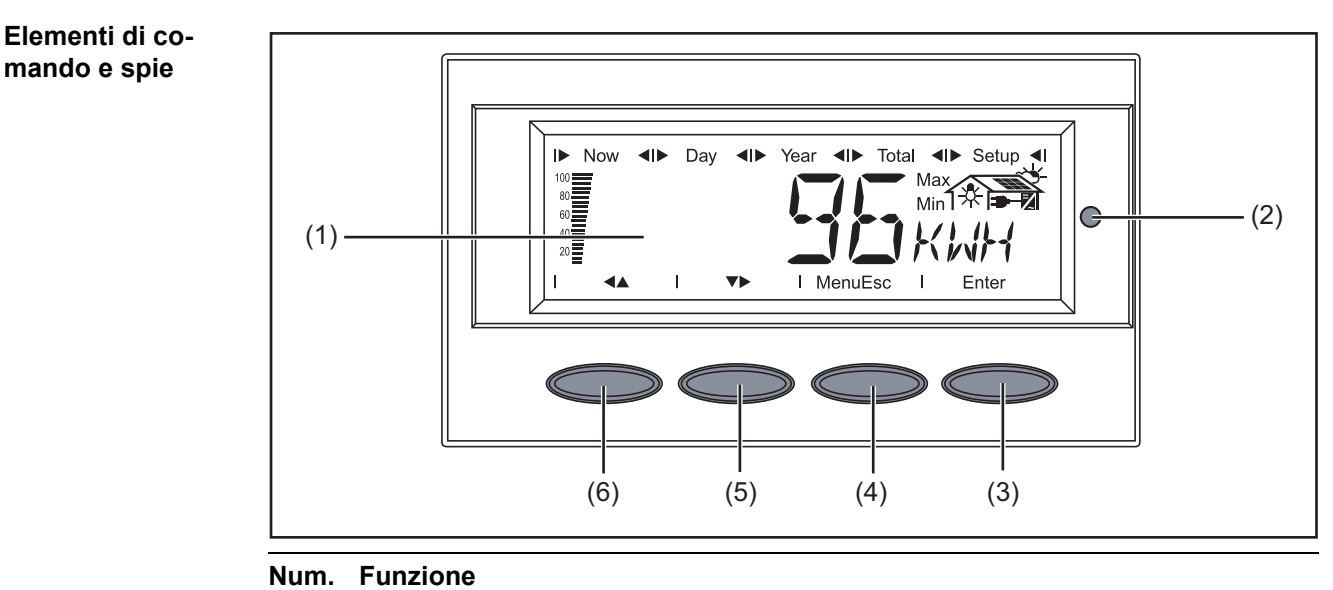

## (1) Display

|     | per visualizzare valori, impostazioni e menu. |
|-----|-----------------------------------------------|
| (2) | LED dello stato di funzionamento              |

- per visualizzare lo stato di funzionamento.
- (3) Tasto "Enter" per confermare una selezione.
- (4) Tasto "Menu/Esc" per cambiare livello di menu per uscire dal menu di setup.
- (5) Tasto "Giù/destra" a seconda della selezione: per navigare verso il basso per navigare verso destra.
- (6) Tasto "Sinistra/su" a seconda della selezione: per navigare verso sinistra per navigare verso l'alto.

Il display è alimentato dalla bassissima tensione di sicurezza dei moduli solari. Il display è quindi disponibile durante il giorno.

**Importante!** Il display dell'inverter non è un apparecchio di misura tarato. Una differenza in percentuale ridotta è sistematica. Il conteggio preciso dei dati con l'azienda di erogazione dell'energia elettrica richiede quindi un contatore tarato.

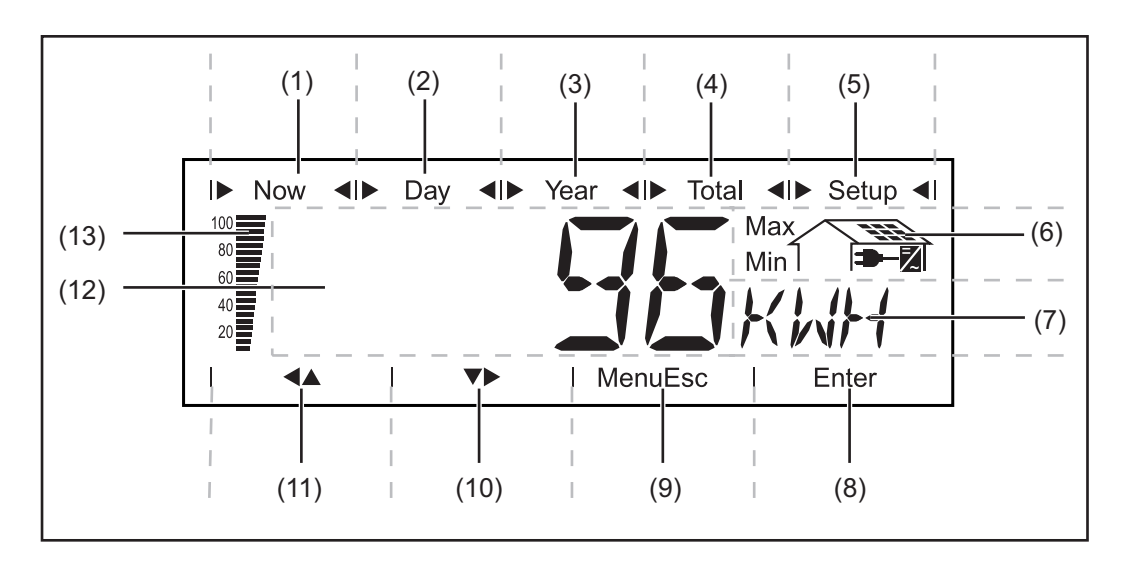

| Num. | Funzione                                           |
|------|----------------------------------------------------|
| (1)  | Simboli per la modalità di visualizzazione "Now"   |
| (2)  | Simboli per la modalità di visualizzazione "Day"   |
| (3)  | Simboli per la modalità di visualizzazione "Year"  |
| (4)  | Simboli per la modalità di visualizzazione "Total" |
| (5)  | Simboli per la modalità di visualizzazione "Setup" |
| (6)  | Simboli per le condizioni di funzionamento         |

Max Il valore illustrato rappresenta il massimo all'interno del periodo considerato (in funzione della modalità di visualizzazione selezionata).

Min Il valore illustrato rappresenta il minimo all'interno del periodo considerato (in funzione della modalità di visualizzazione selezionata).

Importante! I valori Min. e Max. visualizzati non corrispondono ai valori estremi assoluti, in quanto il rilevamento dei valori misurati avviene a intervalli di due secondi.

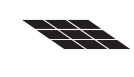

... Appare nella visualizzazione delle misure direttamente correlate ai moduli solari.

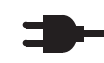

7

... Appare nella visualizzazione delle misure direttamente correlate alla rete pubblica.

... Appare nell'indicazione di valori direttamente correlati all'inverter.

|     | —                                                          |
|-----|------------------------------------------------------------|
| (7) | Campo dell'unità di visualizzazione                        |
|     | per visualizzare l'unita associata al valore visualizzato. |
| (8) | Simbolo del tasto "Enter"                                  |
| Num. | Funzione                                                                                                    |
|------|----------------------------------------------------------------------------------------------------|
| (9)  | Simboli del tasto "Menu/Esc"                                                                                                    |
| (10) | Simboli del tasto "Giù/destra"                                                                                                    |
| (11) | Simboli del tasto "Sinistra/su"                                                                                                    |
| (12) | Campo del valore visualizzato per la rappresentazione del valore visualizzato.                                                                                                    |
| (13) | Barra a segmenti (non attiva durante le impostazioni di setup)<br>visualizza, indipendentemente dalla modalità di visualizzazione selezionata, la<br>potenza di alimentazione della rete corrente. È visualizzata la percentuale della<br>potenza di alimentazione massima possibile per l'inverter solare. |

#### LED dello stato di funzionamento

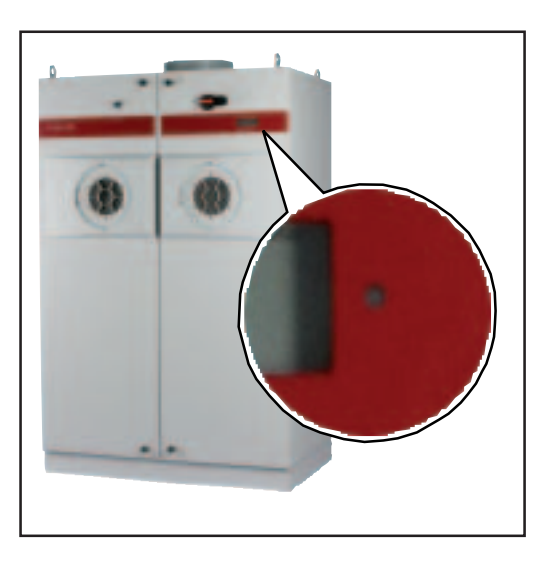

Posizione del LED dello stato di funzionamento sull'inverter

Il LED dello stato di funzionamento cambia colore a seconda della condizione di funzionamento:

| LED dello stato di<br>funzionamento | Spiegazione                                                                                                    |
|-------------------------------------|----------------------------------------------------------------------------------------------------|
| Luce verde fissa                    | Il LED si accende dopo la fase di avvio automatico dell'inverter<br>e resta acceso finché ha luogo il funzionamento con alimenta-<br>zione di rete.<br>L'impianto fotovoltaico funziona senza problemi.                                                           |
| Luce verde lampeg-<br>giante        | L'impianto fotovoltaico funziona senza problemi, sul display appare un messaggio di stato.                                                                                                    |
|                                     | Se viene visualizzato un messaggio di stato, verificare e risolve-<br>re il rispettivo stato secondo il capitolo "Manutenzione e assi-<br>stenza", paragrafo "Diagnosi e risoluzione degli errori";<br>annullare il messaggio di stato premendo il tasto "Enter". |
| Luce arancione fissa                | L'inverter si trova nella fase di avvio automatico non appena i<br>moduli solari, dopo il sorgere del sole, iniziano a erogare poten-<br>za sufficiente.                                                                                                    |

| LED dello stato di<br>funzionamento | Spiegazione                                                                                                    |
|-------------------------------------|----------------------------------------------------------------------------------------------------|
| Luce arancione lam-<br>peggiante    | Sul display compare un avviso<br>oppure<br>l'inverter è stato azionato con il funzionamento in standby nel<br>menu di setup (= spegnimento manuale del funzionamento con<br>alimentazione). |
|                                     | Al successivo sorgere del sole il funzionamento con alimenta-<br>zione riprenderà automaticamente.                                                                                          |
|                                     | Mentre il LED lampeggia con luce arancione è possibile in qual-<br>siasi momento avviare manualmente il funzionamento con ali-<br>mentazione (vedere paragrafo "Menu di setup").            |
| Luce rossa                          | Stato generico: visualizzazione del rispettivo messaggio di stato sul display.                                                                                                    |
| Spento                              | Non è presente alcun collegamento con i moduli solari;<br>assenza di potenza nei moduli a causa dell'oscurità.                                                                              |

Un elenco dei rispettivi messaggi di stato, cause dello stato e relativi rimedi è riportato nel capitolo "Risoluzione degli errori e manutenzione", paragrafo "Diagnosi e risoluzione degli errori".

# Fase di avvio e funzionamento con alimentazione di rete

**Fase di avvio** Dopo l'accensione automatica, l'inverter esegue un autotest. Successivamente viene testata la rete pubblica. Il test può durare da alcuni secondi ad alcuni minuti, a seconda delle disposizioni specifiche del paese. Durante la fase di avvio il LED dello stato di funzionamento si accende con luce arancione.

#### Ciclo di prova

1.

Test a segmenti Tutti gli indicatori si accendono per ca. un secondo.

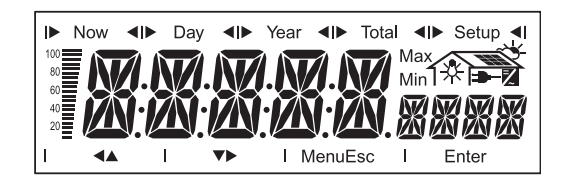

- 2. Autotest dei componenti fondamentali dell'inverter
  - L'inverter esegue una check list virtuale.
  - Il display visualizza "TEST" e il componente che è stato appena testato (ad es. "LED").

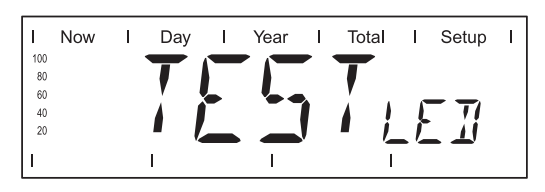

- 3. Sincronizzazione con la rete:
  - Il display visualizza "WAIT PS", il simbolo dell'inverter lampeggia: L'inverter attende la disponibilità di tutte le fonti d'energia presenti sulla rete. Questa procedura si svolge in funzione della tensione CC.

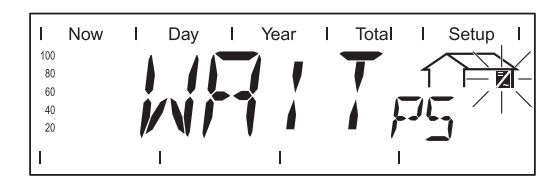

- Successivamente il display visualizza "SYNC AC", il simbolo della rete lampeggia.

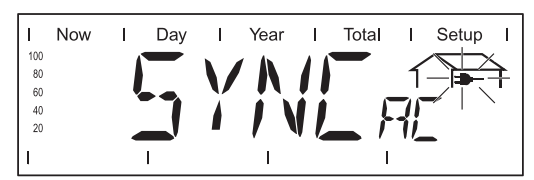

- 4. Test di avvio
  - Prima che l'inverter inizi a funzionare con alimentazione di rete vengono testate le condizioni della rete in base alle disposizioni specifiche per il paese.

II display visualizza "START UP".

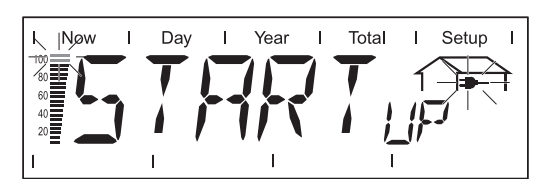

A seconda delle disposizioni specifiche del Paese, il test di avvio può durare da pochi secondi ad alcuni minuti. Lo scorrere del tempo è visualizzato da una barra a segmenti che si assottiglia dall'alto verso il basso.

Quando scompaiono due tacche che prima lampeggiavano, significa che è trascorso 1/10 della durata complessiva del test di avvio.

Funzionamento con alimentazione di rete

\_

- Una volta conclusi i test, l'inverter inizia a funzionare con alimentazione di rete.
- Il display visualizza la potenza di alimentazione della rete corrente.

Il LED dello stato di funzionamento si accende con luce verde, l'inverter funziona.

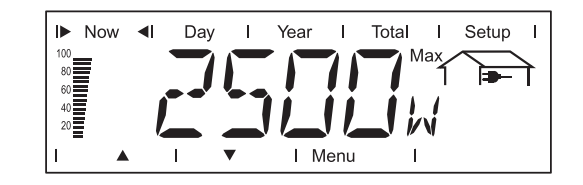

# Navigazione nei livelli di menu

| Attivazione dell'il-<br>luminazione del<br>display                                                  | <ul> <li>Premere un tasto qualsiasi.</li> <li>L'illuminazione del display si attiva.</li> <li>Se non si preme alcun tasto per 30 secondi, l'illuminazione del display si spegne (a condizione che l'illuminazione del display sia impostata sulla modalità automatica nel menu di setup).</li> </ul>                                                                                                    |
|----------------------------------------------------------------------------------------------------|----------------------------------------------------------------------------------------------------|
|                                                                                                    | Nel menu di setup è inoltre possibile impostare l'illuminazione del display costante-<br>mente accesa o costantemente spenta.                                                                                                    |
| Passaggio auto-<br>matico alla moda-<br>lità di<br>visualizzazione<br>"Now" o alla fase<br>di avvio | <ul> <li>Se non si preme alcun tasto per 2 minuti:</li> <li>Durante il funzionamento con alimentazione di rete l'inverter passa automaticamente alla modalità di visualizzazione "Now" e viene visualizzata la potenza correntemente alimentata.</li> <li>Se l'inverter non è in modalità di funzionamento con alimentazione, passa automaticamente alla fase di avvio per la sincronizzazione con la rete.</li> <li>Il passaggio alla modalità di visualizzazione "Now" o alla fase di avvio avviene da qualsiasi posizione all'interno delle modalità di visualizzazione o del menu di setup.</li> </ul> |

# Richiamare il livello di menu

1 Premere il tasto "Menu" (1).

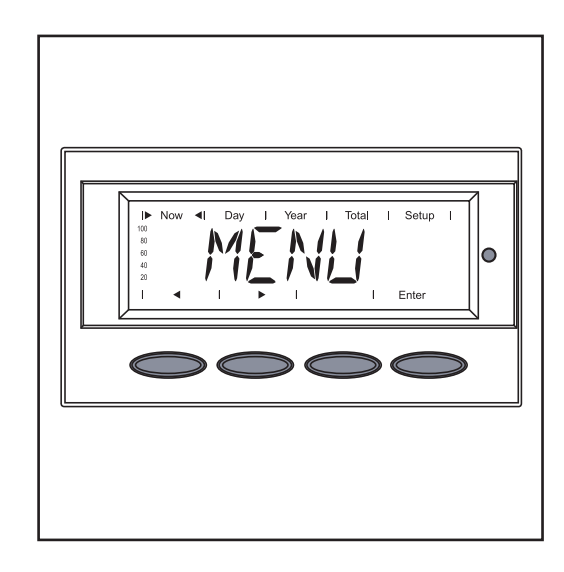

Il display visualizza "Menu".

L'inverter si trova ora nel livello di menu.

Dal livello di menu

-

- è possibile impostare la modalità di visualizzazione desiderata
  - è possibile richiamare il menu di setup.

# Modalità di visualizzazione

# Modalità di visualizzazio-<br/>ne "Now"<br/>Modalità di visualizzazio-<br/>ne "Day"indicazione dei valori correnti.<br/>indicazione dei valori relativi all'alimentazione di rete del<br/>giorno corrente.Modalità di visualizzazio-<br/>ne "Year"indicazione dei valori relativi all'alimentazione di rete<br/>nell'anno corrente (solo unitamente all'opzione Fronius<br/>Datalogger).Modalità di visualizzazio-<br/>ne "Year"indicazione dei valori relativi all'alimentazione di rete<br/>nell'anno corrente (solo unitamente all'opzione Fronius<br/>Datalogger).

Selezione della Richiamare il livello di menu. 1 modalità di visua-Selezionare la modalità di visualizza-2 lizzazione (1) (2) (3) (4) zione desiderata da (1) a (4) con i tasti "Sinistra" (7) o "Destra" (6). **4 Þ 3** Premere il tasto "Enter" (5). N / I (7)(6)(5)Viene visualizzata la modalità di visualizzazione desiderata, ad es. la modalità di visualizzazione "Day". Importante! La voce di menu "Year" è supportata solo se l'opzione Fronius Datalogger è collegata. Questa estensione del 80 60 40 20 0 sistema dispone di un orologio in tempo reale.

| Panoramica dei<br>valori visualizzati | Modalità di<br>visualizza-<br>zione | Simbolo      | Unità     | Opzione | Valore visualizzato                   |
|---------------------------------------|-------------------------------------|--------------|-----------|---------|---------------------------------------|
|                                       | "Now"                               | -            | W         | -       | Potenza alimentata                    |
|                                       |                                     |              | V         | -       | Tensione di rete                      |
|                                       |                                     | -            | А         | -       | Corrente alimentata                   |
|                                       |                                     | -            | Hz        | -       | Frequenza di rete                     |
|                                       |                                     |              | V         | -       | Tensione dei moduli solari            |
|                                       |                                     |              | А         | -       | Corrente dei moduli solari            |
|                                       |                                     |              | MOhm      | -       | Resistenza di isolamento              |
|                                       |                                     |              | HH:MM     | Х       | Ora                                   |
|                                       |                                     | 2            | °C / °F   | -       | Temp. aria alimentaz                  |
|                                       |                                     | 2            | rpm       | -       | Numero di giri della ventola sinistra |
|                                       |                                     | $\mathbb{Z}$ | rpm       | -       | Numero di giri della ventola destra   |
|                                       | "Day"                               | -€           | kWh / MWh | -       | Energia alimentata                    |
|                                       | "Year"                              | -            | Valuta    | -       | Guadagno                              |
|                                       | "Total"                             | -            | kg / T    | -       | Riduzione CO <sub>2</sub>             |
|                                       |                                     | ⇒-           | W         | -       | Potenza alimentata max.               |
|                                       |                                     | -            | V         | -       | Tensione di rete max.                 |
|                                       |                                     | -            | V         | -       | Tensione di rete min.                 |
|                                       |                                     |              | V         | -       | Tensione dei moduli solari max.       |
|                                       |                                     | 2            | HH:MM     | -       | Ore di funzionamento dell'inverter    |

x Opzior

Opzione Se la scheda opzionale necessaria non è presente, viene visualizzato "N.A." (non collegata).

## Valori visualizzati nella modalità di visualizzazione "Now"

 $\bigcirc$ 

Selezione della modalità di visualizzazione "Now"

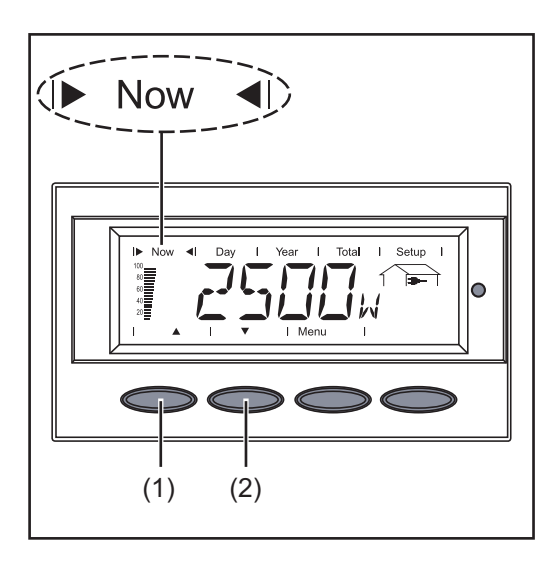

Selezionare la modalità di visualizzazione "Now".

Appare il primo valore visualizzato nella modalità di visualizzazione "Now".

- 2 Scorrere fino al valore visualizzato successivo con il tasto "Giù" (2)
  - Tornare indietro con il tasto "Su" (1).

Valori visualizzati nella modalità di visualizzazione "Now"

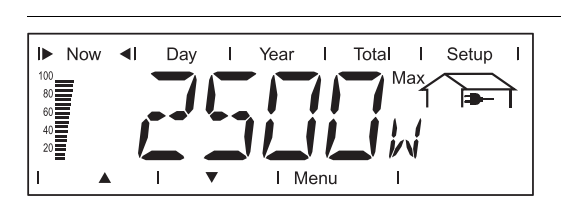

**Potenza alimentata** Potenza correntemente alimentata nella rete (Watt).

Negli apparecchi BDEW con setup "DE-MS" il tasto "Enter" è attivo.

- Premendo il tasto "Enter" è possibile visualizzare la potenza apparente.
- Premendo i tasti "Su" o "Giù" è possibile visualizzare la modalità di funzionamento corrente.

È possibile che il tasto "Enter" sia attivo anche nel caso in cui nella Solar Net sia presente un Fronius Power Control Box e in caso di riduzione di potenza da parte dell'azienda di erogazione dell'energia elettrica.

- Premendo il tasto "Enter" è possibile visualizzare la riduzione di potenza in %.
- Premendo i tasti "Su" o "Giù" viene visualizzato da quanto tempo perdura la riduzione di potenza.

In concomitanza, dopo aver premuto il tasto "Enter" viene visualizzata la potenza apparente. Dopo di che è possibile scorrere gli altri parametri con i tasti "Su" o "Giù".

- Premendo il tasto "Menu" si ritorna al livello di menu.

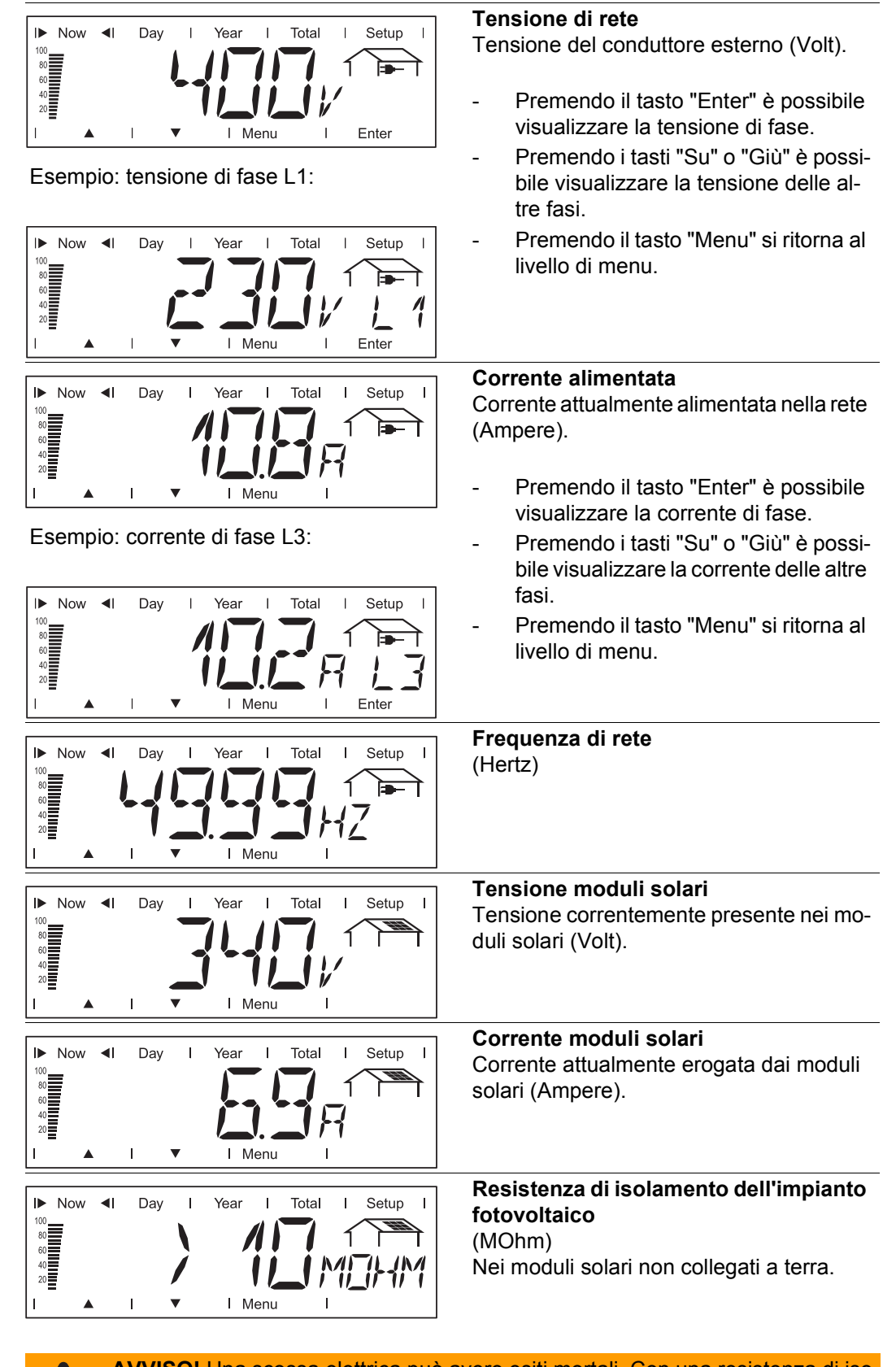

**AVVISO!** Una scossa elettrica può avere esiti mortali. Con una resistenza di isolamento < 500 kOhm non toccare mai il polo positivo o il polo negativo dell'impianto fotovoltaico. Una resistenza di isolamento < 500 kOhm può essere riconducibile ad una linea CC non correttamente isolata o a moduli solari difettosi. In caso di resistenza di isolamento troppo scarsa contattare il proprio Partner di assistenza Fronius. La resistenza di isolamento è la resistenza tra il polo positivo o negativo dell'impianto fotovoltaico e il potenziale di terra. Se viene visualizzata una resistenza di isolamento > 500 kOhm, l'impianto fotovoltaico è adeguatamente isolato. Una resistenza di isolamento inferiore a 500 kOhm indica un problema.

Con una resistenza di isolamento inferiore a 10 MOhm il display distingue tra:

- potenziale negativo della messa a terra (segno "-")
- potenziale positivo della messa a terra (segno "+").

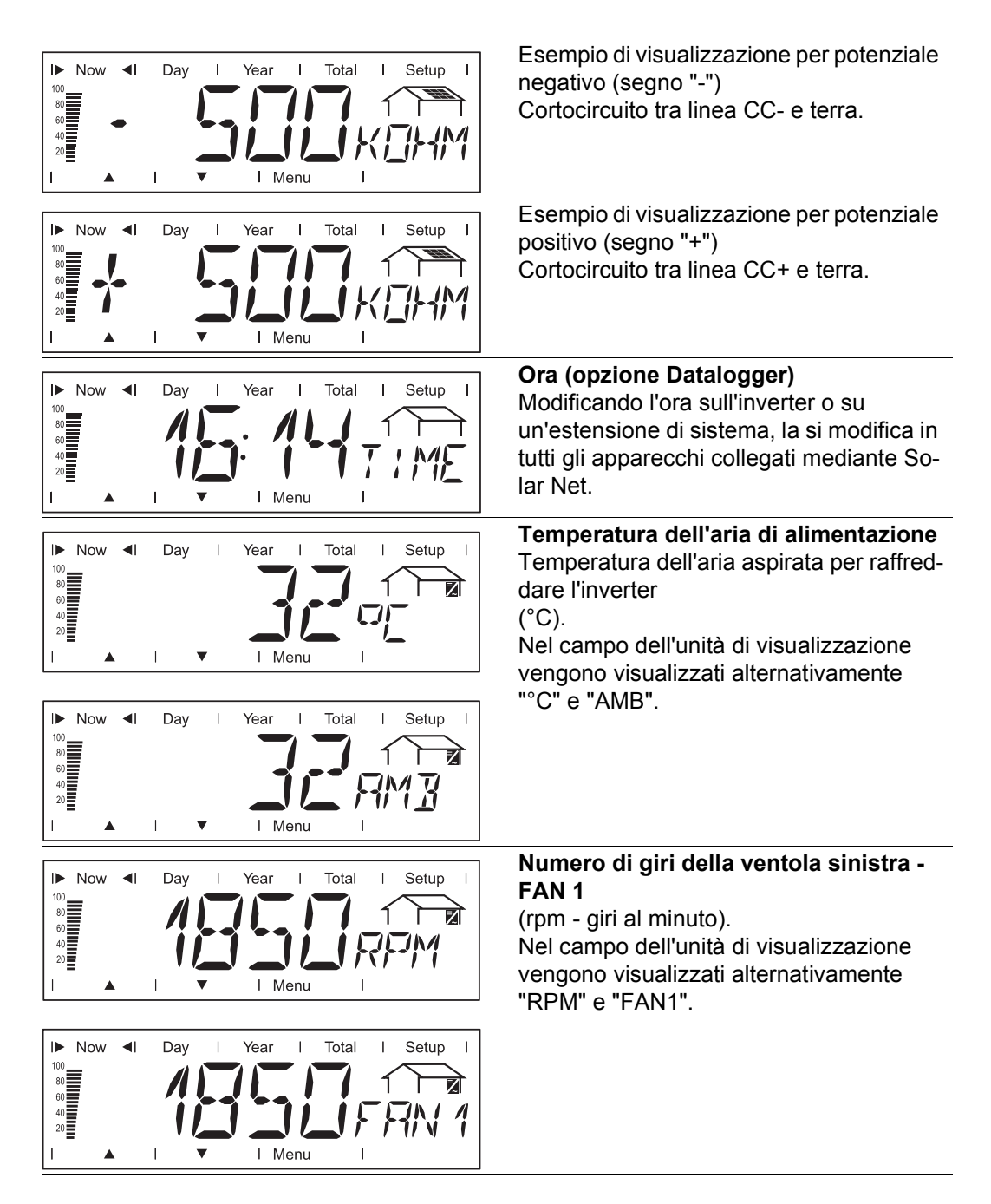

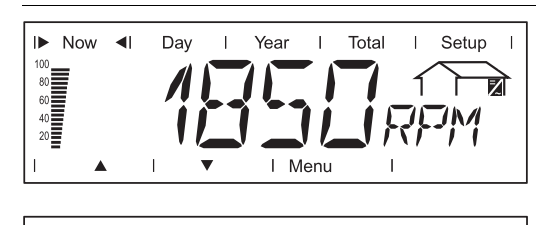

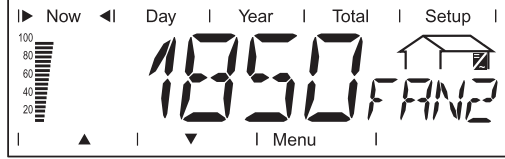

#### Numero di giri della ventola destra -FAN 2

(rpm - giri al minuto). Nel campo dell'unità di visualizzazione vengono visualizzati alternativamente "RPM" e "FAN2".

#### Opzioni

Se la scheda opzionale necessaria non è presente, viene visualizzato "N.A." (non collegata).

# Valori visualizzati nelle modalità di visualizzazione "Day / Year / Total"

#### In generale

Il momento di attivazione corrisponde per l'inverter all'inizio della giornata. Se si scollega la linea CC, dopo il riavvio, per la modalità di visualizzazione "Day" vengono azzerati i seguenti valori:

- Guadagno (valuta impostabile)
- Riduzione CO<sub>2</sub> (kg)
- Potenza alimentata max. (Watt)
- Tensione di rete max. (Volt)
- Tensione di rete min. (Volt)
- Ore di funzionamento dell'inverter

Se è disponibile l'opzione Fronius Datalogger, i valori visualizzati valgono per l'intero giorno di calendario.

Selezione della modalità di visualizzazione "Day / Year / Total"

Primo valore visualizzato nella modalità di visualizzazione "Day":

Primo valore visualizzato nella modalità di visualizzazione "Year":

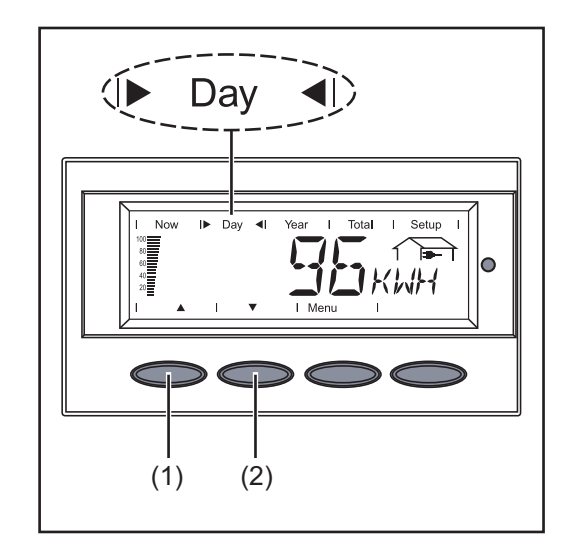

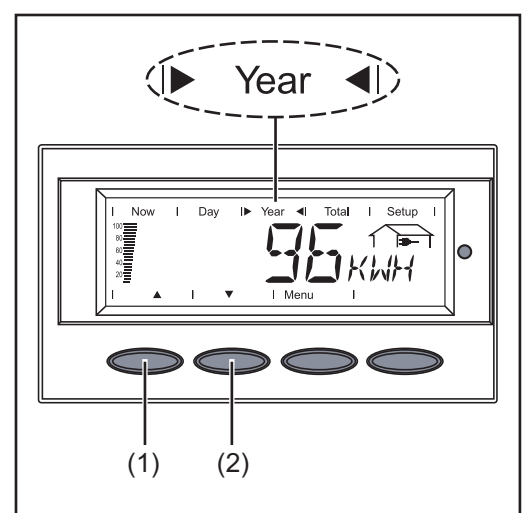

Primo valore visualizzato nella modalità di visualizzazione "Total":

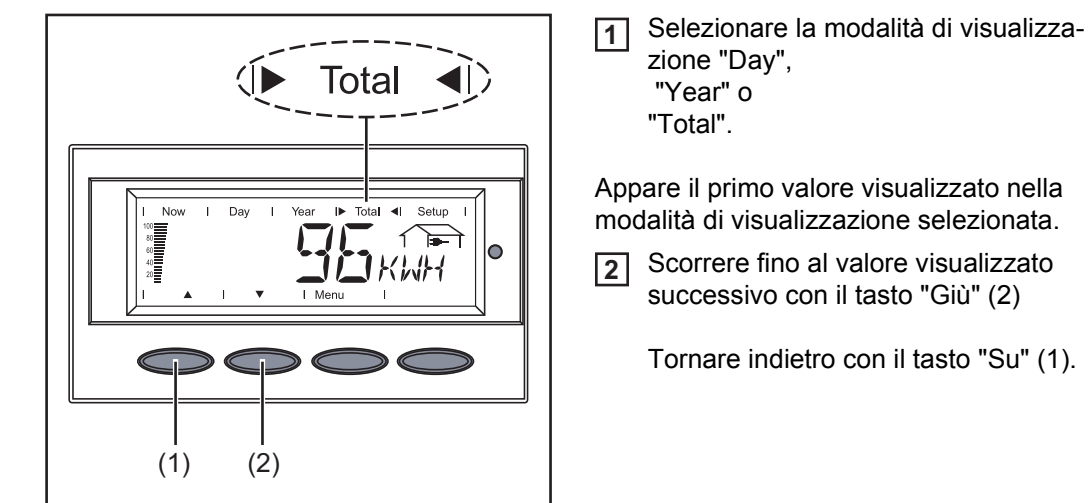

Valori visualizzati nelle modalità di visualizzazione "Day / Year / Total"

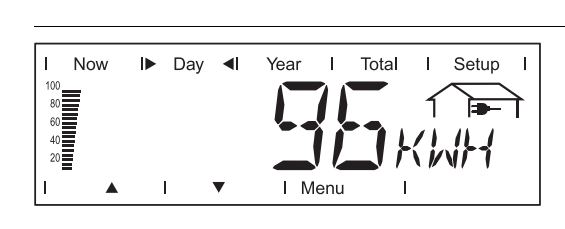

Appare il primo valore visualizzato nella modalità di visualizzazione selezionata.

Scorrere fino al valore visualizzato successivo con il tasto "Giù" (2)

Tornare indietro con il tasto "Su" (1).

Energia alimentata Energia alimentata nella rete durante il periodo considerato (kWh / MWh).

Per via dei diversi procedimenti di misurazione, possono risultare deviazioni rispetto ai valori visualizzati di altri apparecchi di misura. Per il calcolo dell'energia alimentata sono vincolanti soltanto i valori visualizzati dell'apparecchio di misura tarato fornito dall'azienda di erogazione dell'energia elettrica.

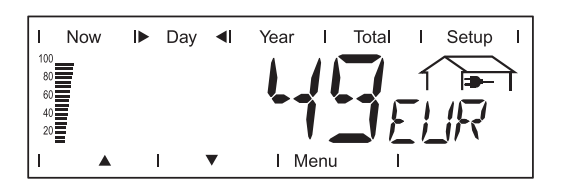

#### Guadagno

Guadagno realizzato durante il periodo considerato (valuta impostabile nel menu di setup).

Come per l'energia alimentata, anche nel caso del guadagno possono risultare differenze rispetto ad altri valori misurati.

L'impostazione di valuta e tasso di calcolo è descritta nel paragrafo "Menu di setup". L'impostazione di fabbrica dipende dall'impostazione specifica del paese.

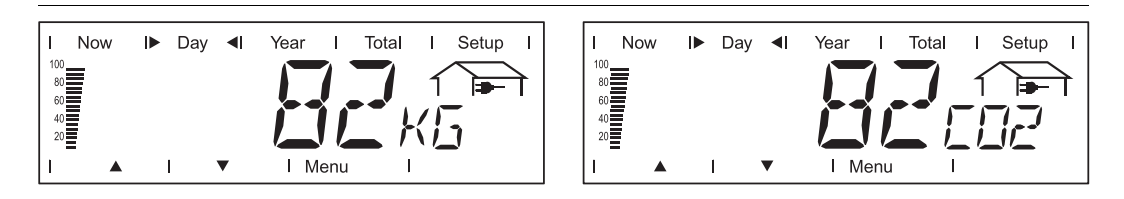

#### Riduzione di CO2

Emissioni di CO2 risparmiate durante il periodo considerato (kg / T; T = tonnellate).

Nel campo dell'unità di visualizzazione vengono visualizzati alternativamente "kg" o "T" e "CO2".

Il valore della riduzione di CO2 corrisponde all'emissione di CO2 rilasciata durante la produzione della stessa quantità di corrente in una centrale elettrica di energia calorifica. L'impostazione di fabbrica è 0,59 kg / kWh (fonte: DGS - Deutsche Gesellschaft für Sonnenenergie).

| I Now Day I Year I Total I Setup I                                                                                                    | Potenza alimentata massima                                                                                                    |
|----------------------------------------------------------------------------------------------------|----------------------------------------------------------------------------------------------------|
| Max                                                                                                    | Potenza massima (W) alimentata nella                                                                                                    |
| I I I I Menu I                                                                                                    | rete durante il periodo considerato.                                                                                                    |
| Now Day I Year I Total I Setup I                                                                                                    | <b>Tensione di rete massima</b>                                                                                                    |
| Max                                                                                                    | Tensione di rete massima (V) misurata                                                                                                    |
| A I Menu I                                                                                                    | durante il periodo considerato.                                                                                                    |
| I       Now       I       Day       I       Year       IF       Total       ISetup       I         I       I       I       I       IF       ISEtup       I       IE       IE         I       I       I       IE       IE | <ul> <li>Nella modalità di visualizzazione "Total", negli apparecchi BDEW con setup "DE-MS" il tasto "Enter" è attivo.</li> <li>Premendo il tasto "Enter" è possibile visualizzare la tensione di fase massima misurata durante il periodo considerato.</li> <li>Premendo i tasti "Su" o "Giù" è possibile visualizzare la tensione massima delle altre fasi misurata durante il periodo considerato.</li> <li>Premendo il tasto "Menu" si ritorna al livello di menu.</li> </ul> |
| I Now IDay I Year I Total I Setup I                                                                                                    | <b>Tensione di rete minima</b>                                                                                                    |
| Min I IDA                                                                                                    | Tensione di rete minima (V) misurata du-                                                                                                    |
| I Menu I Enter                                                                                                    | rante il periodo considerato.                                                                                                    |
| I Now ID Day I Year I Total I Setup I                                                                                                    | <b>Tensione moduli solari massima</b>                                                                                                    |
| Max                                                                                                    | Tensione dei moduli solari massima (V)                                                                                                    |
| I Menu I Enter                                                                                                    | misurata durante il periodo considerato.                                                                                                    |

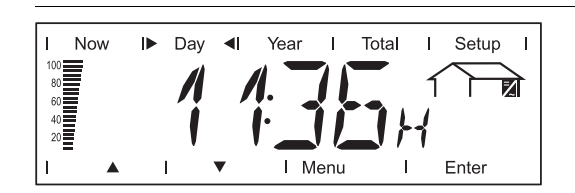

**Ore di funzionamento** Durata del funzionamento dell'inverter (HH:MM).

L'indicazione della durata di funzionamento è espressa in ore e minuti fino a 999 h e 59 min (indicazione: '999:59'). Da questo punto in poi vengono visualizzate solo più le ore.

Anche se l'inverter non è in funzione durante la notte, i dati che riguardano l'opzione Sensor Card sono rilevati e salvati 24 ore su 24.

Opzioni

Se la scheda opzionale necessaria non è presente, viene visualizzato "N.A." (non collegata).

## Menu di setup

**Preimpostazione** L'inverter è preconfigurato e pronto per l'uso. Per il funzionamento completamente automatico con alimentazione di rete non sono necessarie preimpostazioni.

> Il menu di setup consente di modificare facilmente le preimpostazioni dell'inverter per soddisfare le richieste e le esigenze specifiche dell'utente.

#### Accesso al menu di setup

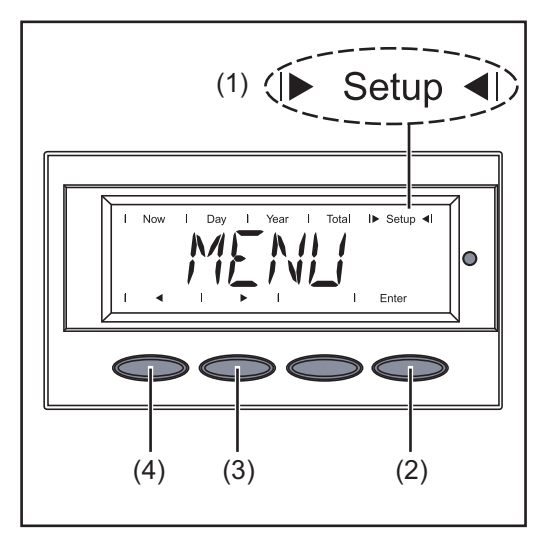

- Passare al livello di menu (premere il tasto "Menu").
- Selezionare la modalità "Setup" (1) premendo i tasti "Sinistra" (4) o "Destra" (3).
- 3 Premere il tasto "Enter" (2).

Viene visualizzata la prima voce di menu "STAND BY" del menu di setup.

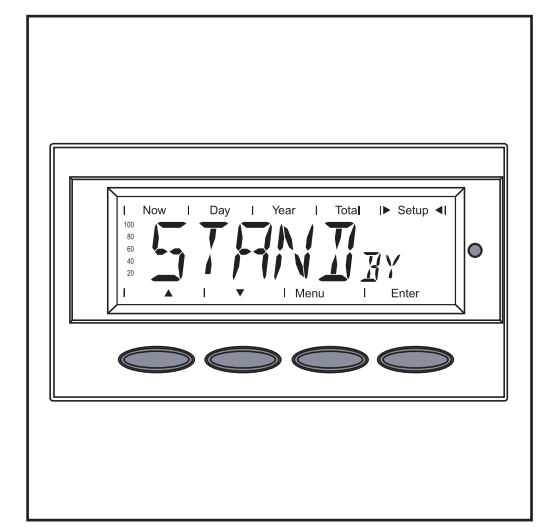

# Scorrere le voci di menu

Esempio: voce di menu "STAND BY"

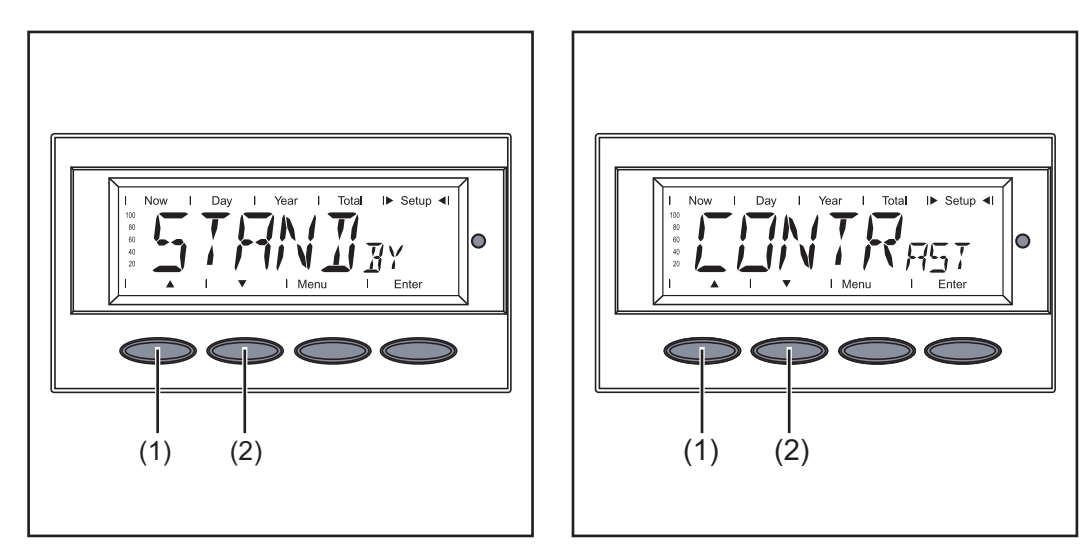

1 Accesso al menu di setup

Scorrere con i tasti "Su" (1) o "Giù" (2) le voci di menu disponibili.

# Voci del menu di setup

#### **STAND BY**

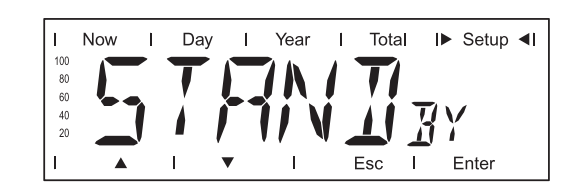

Attivazione/Disattivazione manuale del funzionamento in standby mediante il tasto "Enter".

Unità

Gamma di regolazione Enter

Regolazione di fabbrica Funzionamento con alimentazione di rete automatico (standby disattivato)

- Nel funzionamento in standby l'elettronica di potenza è disinserita. Non si ha alimentazione di rete.
- II LED dello stato di funzionamento lampeggia con luce arancione.
- Quando incomincia a imbrunire il LED arancione lampeggiante si spegne.
- Al successivo sorgere del sole il funzionamento con alimentazione di rete riprenderà automaticamente (dopo la fase di avvio il LED si accende con luce verde).
- Mentre il LED arancione lampeggia, il funzionamento con alimentazione di rete può riprendere in qualsiasi momento (disattivare "STAND BY").

Se il funzionamento in standby viene attivato premendo il tasto "Enter", sul display vengono visualizzati alternativamente "STAND BY" ed "Enter":

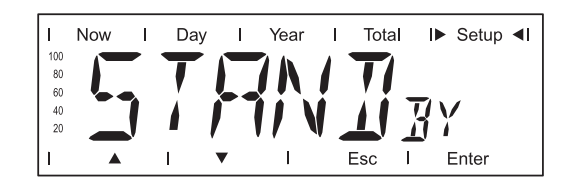

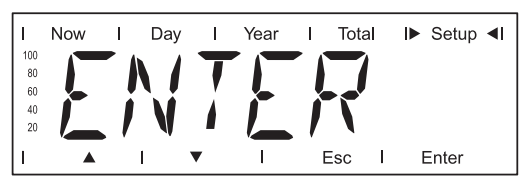

Per mantenere il funzionamento in standby:

premere il tasto "Esc".

Per terminare il funzionamento in standby:

premere il tasto "Enter".

#### CONTRAST

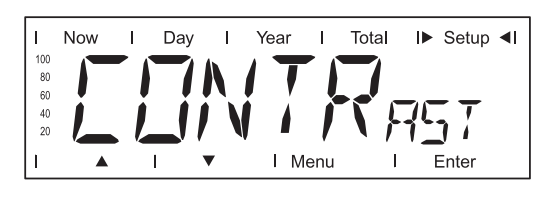

Regolazione del contrasto sul display.

Unità -Gamma di regolazione 0 - 7 Regolazione di fabbrica 7

Dato che il contrasto dipende dalla temperatura, condizioni ambientali variabili possono richiedere l'impostazione della voce di menu "CONTRAST".

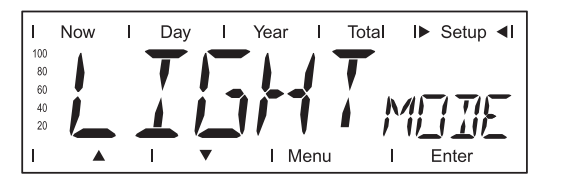

Preimpostazione dell'illuminazione del display

Unità

| Gamma di regolazione    | AUTO / ON / OFF |
|-------------------------|-----------------|
| Regolazione di fabbrica | AUTO            |

| AUTO: | l'illuminazione del display si spegne 30 secondi dopo aver pre-<br>muto l'ultimo tasto.              |
|-------|----------------------------------------------------------------------------------------------------|
| ON:   | l'illuminazione del display è sempre accesa durante il funziona-<br>mento con alimentazione di rete. |

OFF: l'illuminazione del display è sempre spenta.

**Importante!** La voce di menu "LIGHT MODE" riguarda solo la retroilluminazione del display. Non è neanche necessario disattivare il display, visto il suo scarso assorbimento di energia, inferiore a 1 mW (1/1000 W).

#### CASH

| L   | Now | I | Day | I   | Year | · I  | Total | ►   | Setup <b>∢I</b> |
|-----|-----|---|-----|-----|------|------|-------|-----|-----------------|
| 100 |     |   |     |     |      |      |       |     |                 |
| 80  |     |   |     |     |      |      |       |     |                 |
| 60  |     |   |     |     |      | •    |       |     |                 |
| 40  |     |   | 1   |     | _    |      |       |     |                 |
| 20  |     |   | _ / | / I | _    |      |       |     |                 |
| I   |     |   |     | •   | T    | Menu |       | I E | Enter           |

Impostazione della valuta e del tasso di calcolo per il pagamento dell'energia alimentata.

Unità-Campo visualizzatoValuta / Tasso di calcolo / kWhRegolazione di fabbrica(In funzione dell'impostazione specifica del paese)

CO2

Unitàkg/kWh, T/kWhGamma di regolazione00,01 - 99,99Regolazione di fabbrica0,59 kg/kWh

Impostazione del fattore per la riduzione di CO2

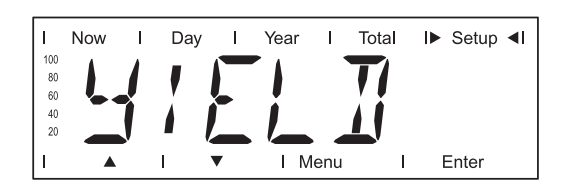

Regolazione

- di un valore di OFFSET per l'indicazione dell'energia totale
- di un fattore di compensazione della misura per la visualizzazione dell'energia giornaliera, annuale e totale

Gamma di regolazione OFF SET / CALI.

#### OFF SET

Preimpostazione di un valore per l'energia alimentata che viene sommato all'energia correntemente alimentata (ad es. valore di riporto in caso di sostituzione dell'inverter) e del prefisso unità.

Unità Wh / kWh / MWh Gamma di regolazione 5 cifre + k... / M...

> 1 kWh = 1000 Wh 1 MWH = 1000000 Wh

Regolazione di fabbrica 0

#### CALI.

Preimpostazione di un valore di correzione affinché l'indicazione sul display dell'inverter corrisponda all'indicazione tarata del contatore elettrico

| Unità                   | %                                    |
|-------------------------|--------------------------------------|
| Gamma di regolazione    | Da -5,0 a +5,0 con incrementi di 0,1 |
| Regolazione di fabbrica | 0                                    |

IG-NR.

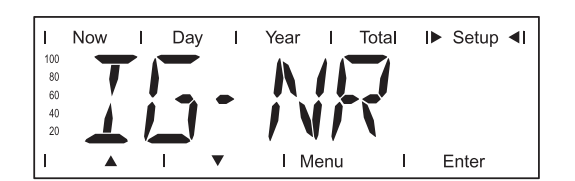

Impostazione del codice (= indirizzo) dell'inverter in un impianto con più inverter solari.

#### Unità

Gamma di regolazione Da 01 a 99 (il 100° inverter = 00) Regolazione di fabbrica 1

**Importante!** Nell'integrare più inverter in un sistema di comunicazione dati, assegnare a ogni inverter un indirizzo univoco.

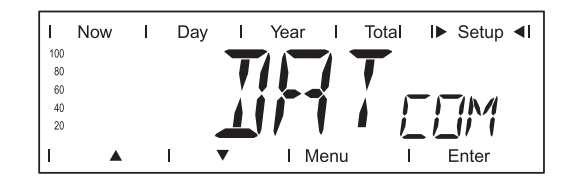

Controllo di un collegamento dati, test di funzionamento o attivazione e azzeramento di diverse opzioni (ad es. Fronius Signal Card, Fronius Personal Display Card, Fronius Interface Card, Fronius TAC Card, ecc.).

Gamma di regolazione Indicazioni OK COM o ERROR COM; SIGCD TEST / PDCD RST / IFCD RST / TAC ON

#### **OK COM / ERROR COM**

indica la presenza di una comunicazione dati tramite Solar Net o un errore nella comunicazione dati.

Esempi per le opzioni:

#### SIGCD TEST

Test di funzionamento dell'opzione Fronius Signal Card \*).

#### PDCD RST

Azzeramento dell'opzione Fronius Personal Display Card.

#### **IFCD RST**

Azzeramento dell'opzione Fronius Interface Card.

#### TAC ON

Test di funzionamento dell'opzione Fronius Power Relay Card (TAC) \*)

\*) Le opzioni Fronius Signal Card e Fronius Power Relay Card (TAC) non sono disponibili per Fronius CL.

Queste funzioni sono state realizzate sulla scheda elettronica "Snowball" (comando delle ventole) mediante i relè a potenziale zero senza schede opzionali aggiuntive.

TIME

| T         | Now      | I | Day | I | Year | I To | tal | I► Setu | o <b>∢I</b> |
|-----------|----------|---|-----|---|------|------|-----|---------|-------------|
| 100<br>80 |          |   | T   | T |      |      |     |         |             |
| 60        |          |   |     | Ţ |      |      |     |         |             |
| 40        |          |   |     |   | / /  |      |     |         |             |
|           |          |   |     |   |      |      |     |         |             |
|           | <b>A</b> |   |     | • | I Me | nu   |     | Enter   |             |

Impostazione di data e ora.

Unità DDMMYYYY, HH:MM Gamma di regolazione Regolazione di fabbrica -

**Importante!** La voce di menu "TIME" è supportata solo se l'opzione Fronius Datalogger è collegata.

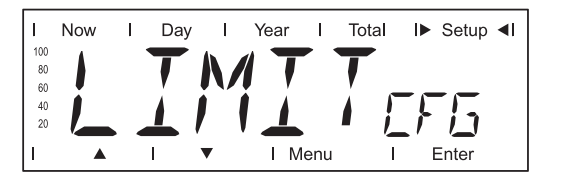

Per visualizzare le impostazioni relative all'azienda di erogazione dell'energia elettrica. I valori visualizzati dipendono dal rispettivo setup specifico per il paese o dalle impostazioni specifiche dell'inverter.

Campo visualizzato

U IL Max / U IL/TRIP\* Max / U IL Min / U IL/TRIP\* Min / FREQ IL Max / FREQ IL/TRIP\* Max / FREQ IL Min / FREQ IL/TRIP\* Min / START TIME/INIT\* / START TIME/RCON\* / MIX MODE

\* vengono visualizzati alternativamente, ad es.:

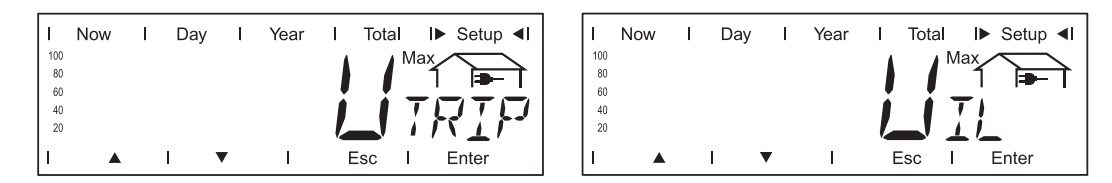

#### U IL Max

Valore superiore della tensione di rete in V

#### **U IL/TRIP Max**

Tempo di tolleranza per il superamento per eccesso della tensione limite superiore in P\*\*

#### U IL Min

Valore inferiore della tensione di rete in V

#### **U IL/TRIP Min**

Tempo di tolleranza per il superamento per difetto della tensione limite inferiore in P\*\*

#### FREQ IL Max

Valore superiore della frequenza di rete in Hz

#### **FREQ IL/TRIP Max**

Tempo di tolleranza per il superamento per eccesso della frequenza limite superiore in P\*\*

#### FREQ IL Min

Valore inferiore della frequenza di rete in Hz

#### FREQ IL/TRIP Min

Tempo di tolleranza per il superamento per difetto della frequenza limite inferiore in P\*\*

#### START TIME/INIT

Tempo di avvio dell'inverter in s

#### START TIME/RCON

Tempo di riattivazione in s dopo un errore di rete

#### MIX MODE

Modalità di funzionamento CC

- Per visualizzare il rispettivo valore premere il tasto "Enter".
- Per uscire dal valore visualizzato premere il tasto "Esc".
- \*\* P = tempi di rete; 1 P corrisponde a 16,66 ms

Indicazione di stato delle ventole.

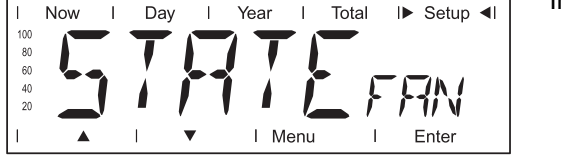

N.I. FAN / SAFETY X e STOP X / SELF e TEST / O.K. FAN Campo visualizzato N.I. FAN Assenza di comunicazione tra il comando dell'inverter (IG Brain) e il comando delle ventole (Snowball) SAFETY X e Ventole arrestate per motivi di sicurezza. STOP X "x" descrive il problema: 0... Problema generico (sovratemperatura, sovracorrente) 1 ... Ventola sinistra guasta 2 ... Ventola destra guasta 3 ... Ventola sinistra e destra guaste 4 ... Ventola nella scatola dei collegamenti guasta 5 ... Ventola sinistra e ventola nella scatola dei collegamenti guaste 6 ... Ventola destra e ventola nella scatola dei collegamenti guaste 7 ... Tutte e 3 le ventole guaste SELF e TEST Autotest in esecuzione O.K. FAN Le ventole funzionano senza problemi

Se il collegamento di comunicazione è presente e non sono in esecuzione altri autotest, è possibile avviare l'autotest del comando delle ventole con il tasto "Enter":

- Premendo il tasto "Enter" viene visualizzato "TEST".
- Premendo nuovamente il tasto "Enter" viene avviato l'autotest del comando delle ventole, il display ritorna alla voce di menu "STATE FAN".

STATE PS

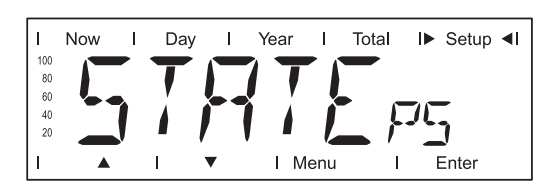

Indicazione dello stato delle fonti d'energia; è possibile visualizzare l'ultimo errore verificatosi.

**Importante!** A causa del debole irraggiamento solare ogni mattina e ogni sera è naturale che vengano visualizzati i messaggi di stato 306 (Power Low) e 307 (DC-Low). Alla base di essi non vi sono errori.

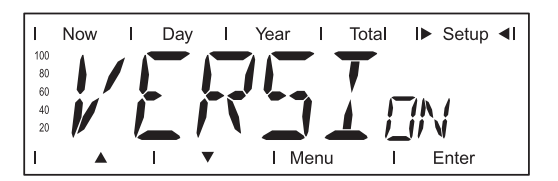

Indicazione del numero di versione e di serie dei componenti elettronici (ad es. unità IG-Brain, fonti d'energia, display, setup specifico del paese, ecc.).

Campo visualizzato MAIN CTRL / LCD / PS (PS00, PS01 ... PS14) / SNOW BALL Regolazione di fabbrica -

| MAINCTRL  | Dati sulla versione dell'unità IG-Brain (unità di comando dell'in-<br>verter)                           |
|-----------|----------------------------------------------------------------------------------------------------|
| LCD       | Dati sulla versione del display                                                                         |
| PS        | Dati sulla versione delle fonti d'energia (da PS00 a PS14)                                              |
| SNOW BALL | Dati sulla versione della scheda elettronica Snowball (preposta, tra l'altro, al comando delle ventole) |

# Impostazione e visualizzazione delle voci di menu

| Impostazione del-<br>le voci di menu -<br>In generale                                             | <ol> <li>Accesso al menu di setup</li> <li>Selezionare con i tasti "Su" o "Giù" la voce di menu desiderata.</li> <li>▲ ▼</li> <li>Premere il tasto "Enter".</li> </ol>                                                                                                    |                                                                                              |  |
|---------------------------------------------------------------------------------------------------|----------------------------------------------------------------------------------------------------|----------------------------------------------------------------------------------------------|--|
|                                                                                                   | La prima posizione del valore da impo-<br>stare lampeggia:                                                                                                    | Vengono visualizzate le impostazioni<br>disponibili:                                         |  |
|                                                                                                   | <ul> <li>Selezionare un numero per la prima posizione con i tasti "Su" o "Giù".</li> </ul>                                                                                                    | <ul> <li>Selezionare con i tasti "Su" o "Giù"</li> <li>l'impostazione desiderata.</li> </ul> |  |
|                                                                                                   | 5 Premere il tasto "Enter".                                                                                                    | 5 Premere il tasto "Enter" per salvare e                                                     |  |
|                                                                                                   | La seconda posizione del valore lampeg-<br>gia.<br><b>6</b> Ripetere le operazioni 4 e 5 fino a<br>che                                                                                                    | Premere il tasto "Esc" se non si desi-<br>dera salvare la selezione.                         |  |
|                                                                                                   | <ul> <li>l'intero valore da impostare lampeggia.</li> <li>Premere il tasto "Enter".</li> <li>Ripetere eventualmente le operazioni da 4 a 6 per impostare le unità o altri valori fino a che l'unità o il valore lampeggia.</li> <li>Premere il tasto "Enter" per salvare e applicare le modifiche.</li> <li>Premere il tasto "Esc" se non si desidera salvare le modifiche.</li> </ul> |                                                                                              |  |
|                                                                                                   | Viene visualizzata la voce di menu corren-<br>temente selezionata.                                                                                                    | Viene visualizzata la voce di menu corren-<br>temente selezionata.                           |  |
| Esempi di appli-<br>cazione per l'im-<br>postazione e la<br>visualizzazione<br>delle voci di menu | <ul> <li>L'impostazione e visualizzazione delle voci di menu viene descritta con riferimento agli esempi seguenti:</li> <li>Impostazione di valuta e tasso di calcolo</li> <li>Lettura e impostazione dei parametri nella voce di menu "DATCOM"</li> </ul>                                                                                                    |                                                                                              |  |

Impostazione di ora e data -

Impostazione di valuta e tasso di calcolo

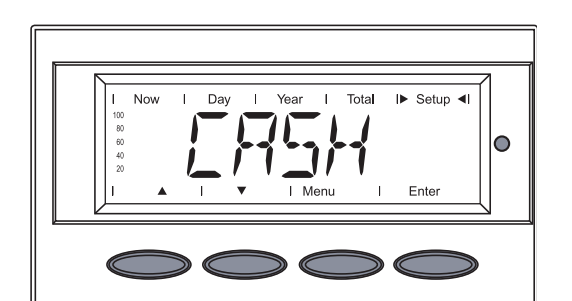

Selezionare la voce di menu "CASH".
 Premere il tasto "Enter".

)

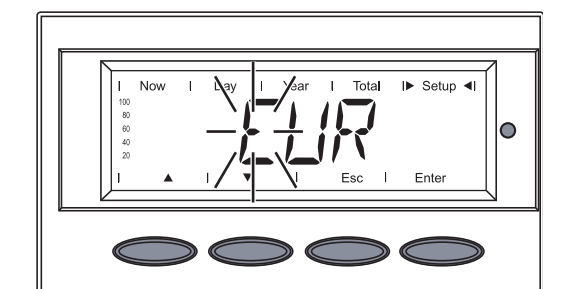

 Viene visualizzata la valuta, regolazione di fabbrica = "EUR"; la prima posizione lampeggia.

Con i tasti "Su" o "Giù" selezionare una lettera per la prima posizione.

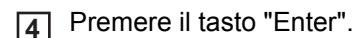

La seconda posizione lampeggia.

- 5 Con i tasti "Su" o "Giù" selezionare una
   ▲ ▼
   lettera per la seconda posizione.
- 6 Premere il tasto "Enter".

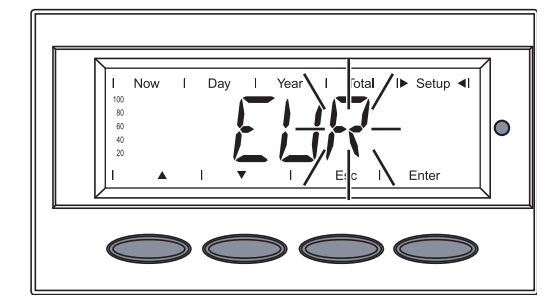

La terza posizione lampeggia.

- Con i tasti "Su" o "Giù" selezionare una lettera per la terza posizione.
- 8 Premere il tasto "Enter".

La valuta impostata lampeggia.

9 Premere il tasto "Enter".

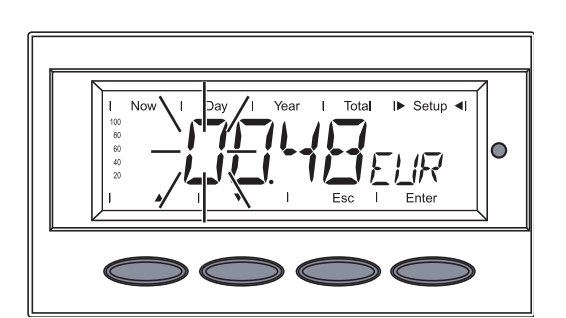

Viene visualizzato il tasso di calcolo in kWh / valuta, regolazione di fabbrica = 0,48 EUR/kWh;

la prima posizione lampeggia.

Con i tasti "Su" o "Giù" selezionare un valore per la prima posizione (ad es. 0).

La seconda posizione lampeggia. Con i tasti "Su" o "Giù" selezionare un 12 valore per la seconda posizione (ad es.  $\circ$ 0). 13 Premere il tasto "Enter". La prima posizione dopo il punto decimale lampeggia. Con i tasti "Su" o "Giù" selezionare un 14 valore per la prima posizione dopo il punto decimale (per es. 4). Premere il tasto "Enter". 15 La seconda posizione dopo il punto decimale lampeggia. [16] Con i tasti "Su" o "Giù" selezionare un valore per la seconda posizione dopo il punto decimale (per es. 8).? V È possibile impostare valori compresi tra 00,01 e 99,99. Premere il tasto "Enter". 17 Il tasso di calcolo impostato lampeggia. Premere il tasto "Enter". 18 0 La valuta e il tasso di calcolo vengono applicati. Premere il tasto "Esc" per uscire dalla 19 voce di menu "CASH". Selezionare la voce di menu "DAT-1 COM". Tota Now Setup 2 Premere il tasto "Enter". 0 Le altre indicazioni dipendono dalla presenza di un collegamento dati

Premere il tasto "Enter".

11

 dalla presenza di un collegamento dati difettoso o da un'opzione non installata.

Lettura e impostazione dei parametri nella voce di menu "DA-TCOM"

#### Collegamento dati presente

| Now I Day I Year I Total IN Setup 4                                                                                                    | Se è presente un collegamento dati viene<br>visualizzato "OKCOM".<br>3 Selezionare altre opzioni con il tasto<br>"Giù":<br>V                                                                                     |
|----------------------------------------------------------------------------------------------------|----------------------------------------------------------------------------------------------------|
| Now   Day   Year   Total  ► Setup ◄I                                                                                                    | ad es. azzeramento della Personal Display<br>Card ("PDCD RST")                                                                                                    |
| I     Now     I     Day     I     Year     I     Total     I>     Setup     I       10     I     I     I     I     I     I     I     I       1     I     I     I     I     I     I     I       | o azzeramento della Interface Card ("IF-<br>CD RST").<br>Premere il tasto "Enter".                                                                                                    |
| I Now I Day I Year I Total I Setup ◀I<br>1 ↓ I ↓ I Esc I Enter<br>COO COO COO                                                                                                    | <ul> <li>Viene visualizzato "PDCD DONE"</li> <li>o</li> <li>"IFCD DONE".</li> <li>5 Premere il tasto "Esc" per uscire dall'opzione corrente.</li> <li>6 Selezionare altre opzioni con il tasto "Giù":</li> </ul> |
| I     Now     I     Day     I     Year     I     Total     I>     Setup     I       10     I     I     I     I     I     I     I     I       1     I     I     I     I     Esc     I     Enter | Viene visualizzato "TAC NI".          7       Premere il tasto "Esc" due volte per uscire dalla voce di menu "DATCOM".                                                                                           |

 $\bigcirc$ 

#### Collegamento dati non corretto o DATCOM non installato

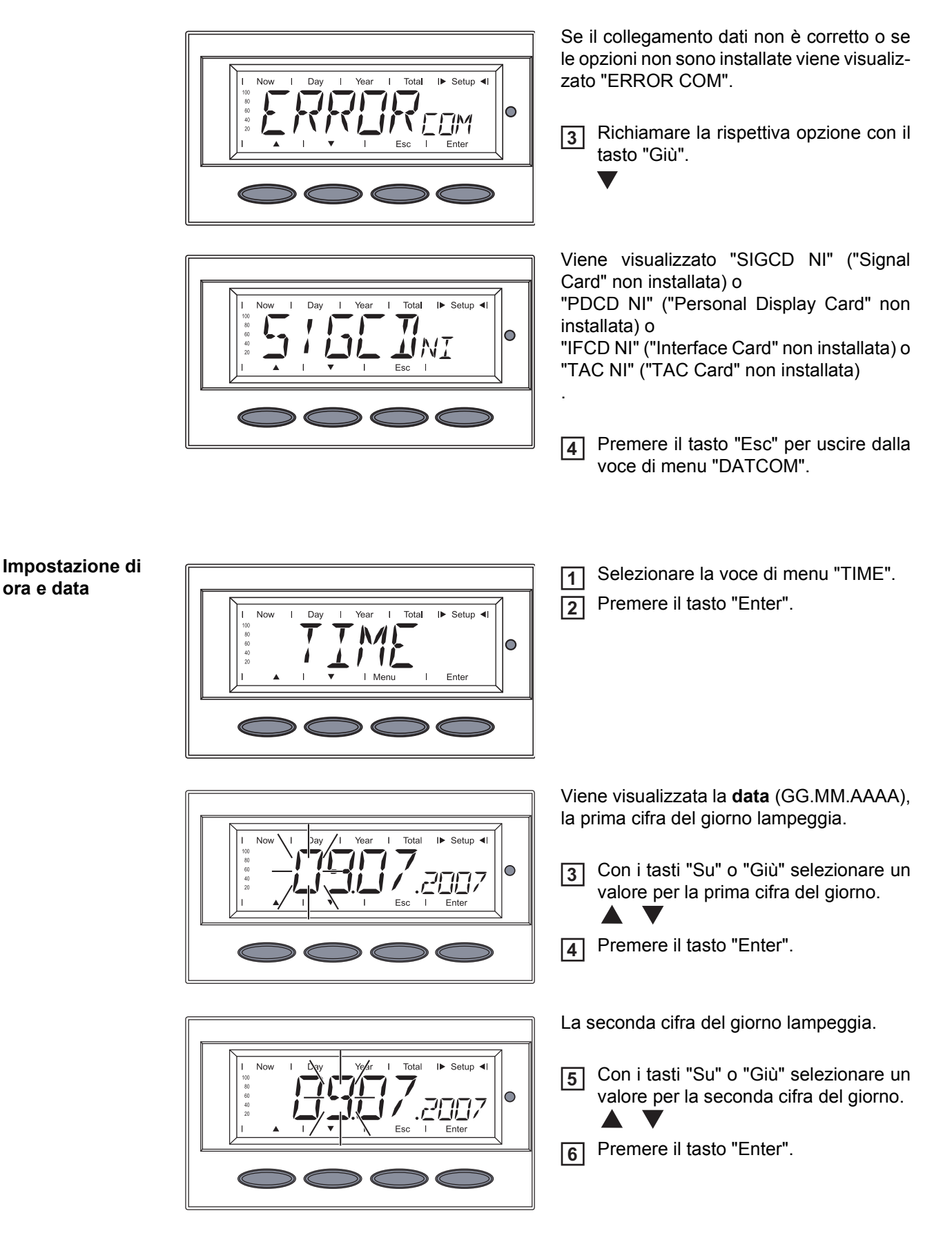

ora e data

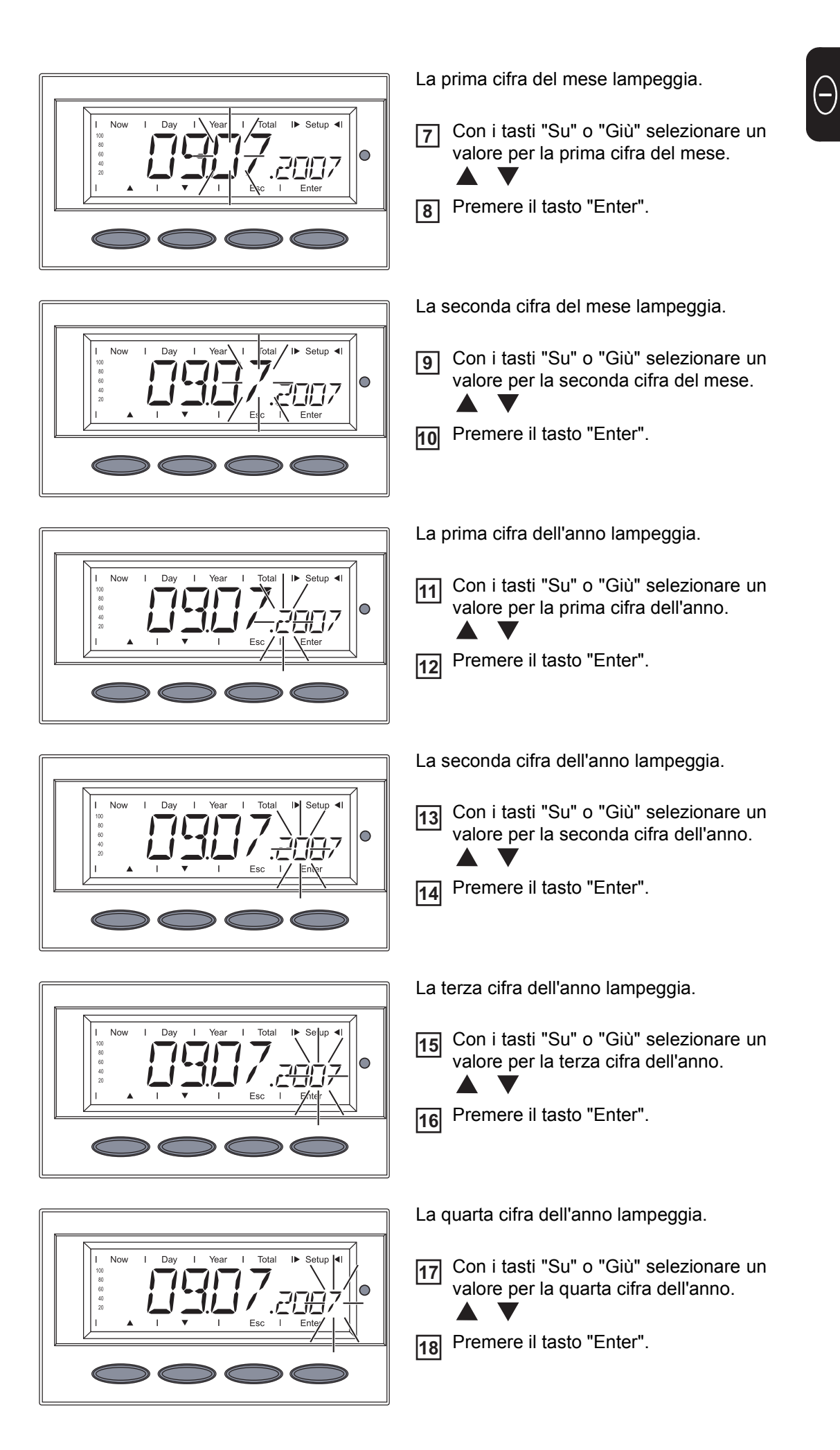

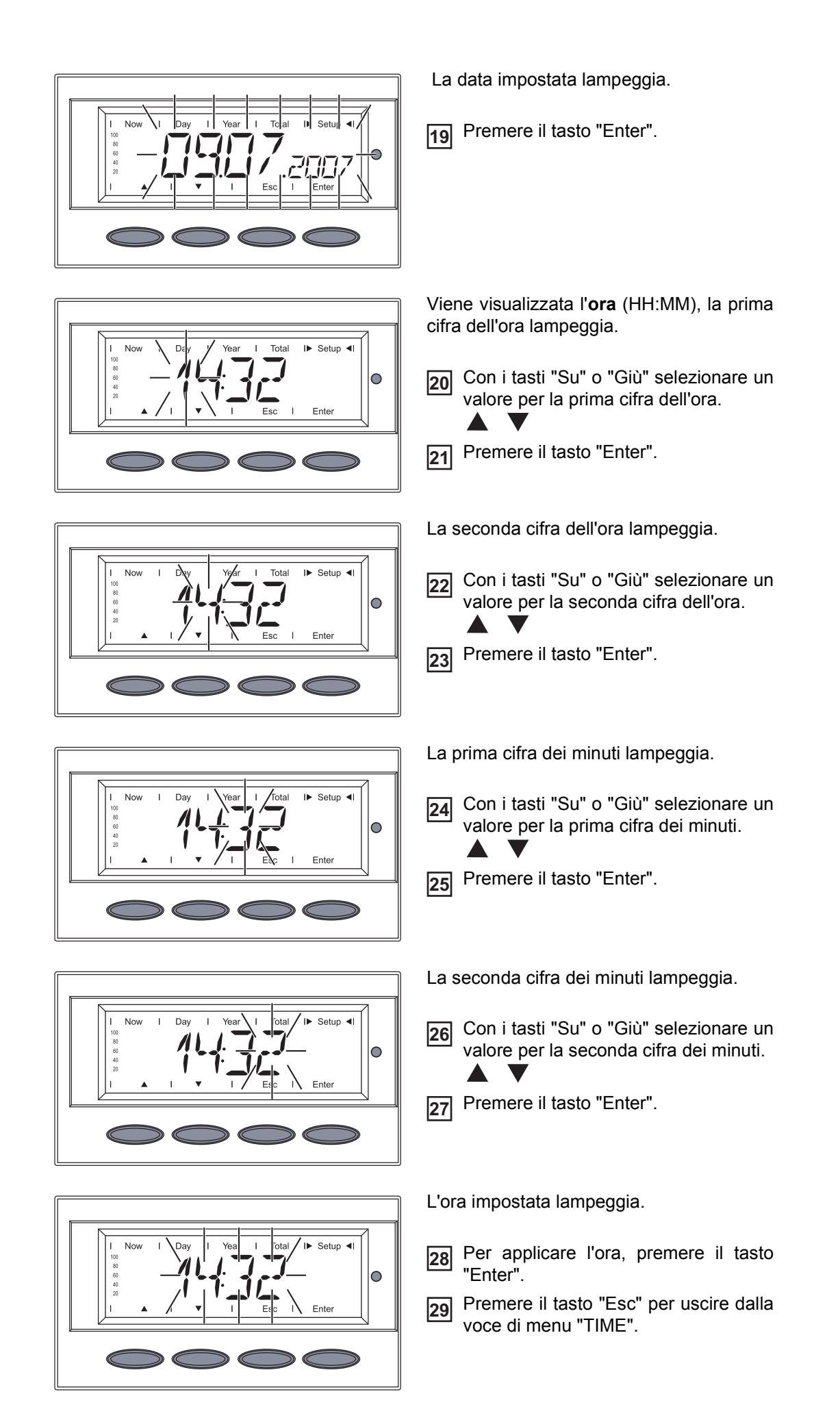

# **Funzione Setup Lock**

#### In generale

L'inverter è dotato della funzione "Setup Lock".

Se la funzione "Setup Lock" è attivata non è possibile richiamare il menu di setup, ad es. per evitare che l'impostazione dei dati di setup venga modificata inavvertitamente. Per attivare / disattivare la funzione "Setup Lock" è necessario immettere il codice 12321.

Attivazione / di-Premere il tasto "Menu". sattivazione della funzione "Setup Viene visualizzato "Menu". Lock" I► Setup ◀ Selezionare la modalità "Setup" pre-2 N / I mendo i tasti "Sinistra" o "Destra".  $\circ$ **4 Þ** Ente 3 Premere cinque volte il tasto libero "Esc". Viene visualizzato "CODE"; la prima posizione lampeggia. [4] Immettere il codice di accesso 12321: premendo i tasti "Su" o "Giù", selezionare il valore per la prima cifra del codice di accesso. 5 Premere il tasto "Enter". La seconda posizione lampeggia. 6 Ripetere le operazioni 4 e 5 per la seconda, la terza, la quarta e la quinta posizione del codice di accesso, fino a che... ... il codice di accesso lampeggia. Premere il tasto "Enter". 7 

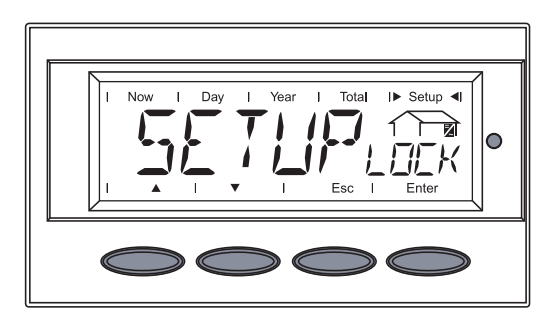

Viene visualizzato "SETUP LOCK".

8 Premere il tasto "Enter".

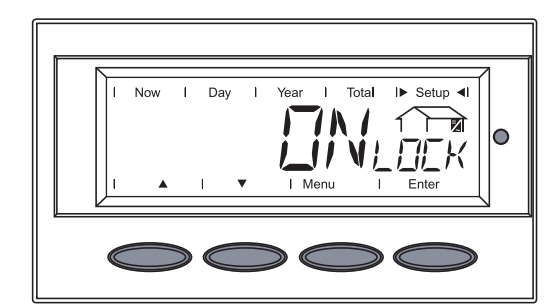

Viene visualizzato "ON LOCK".

Selezionare con i tasti "Su" o "Giù" la funzione desiderata.

ON LOCK = la funzione "Setup Lock" è attivata (non è possibile richiamare il menu di setup)

OFF LOCK = la funzione "Setup Lock" è disattivata (è possibile richiamare il menu di setup)

8 Per applicare la funzione selezionata premere il tasto "Enter".

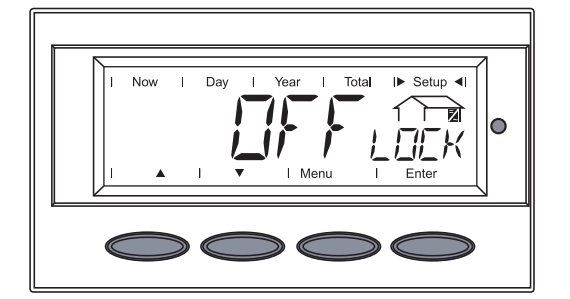

# Risoluzione degli errori e manutenzione
# Diagnosi e risoluzione degli errori

Visualizzazione dei messaggi di stato L'inverter dispone di un sistema di autodiagnosi in grado di rilevare autonomamente una vasta serie di possibili errori e di visualizzarli sul display. In questo modo è possibile individuare rapidamente guasti a carico dell'inverter, dell'impianto fotovoltaico, nonché errori di installazione e di comando.

Se il sistema di autodiagnosi individua un errore concreto, il rispettivo messaggio di stato viene visualizzato sul display.

**Importante!** I messaggi di stato visualizzati per breve tempo possono essere determinati dal normale comportamento dell'inverter. Se successivamente l'inverter torna a funzionare senza problemi, non sono presenti errori.

Messaggi di stato generici

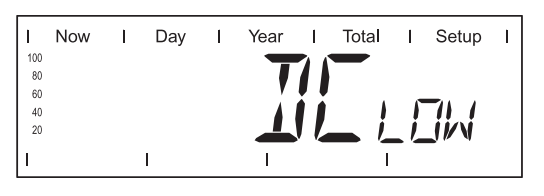

La tensione di funzionamento a vuoto dei moduli solari è troppo bassa.

Se la tensione di funzionamento a vuoto dei moduli solari aumenta oltre i 265 V, l'inverter inizia la sincronizzazione di rete (indicazione "SYNC AC").

| I   | Now | I | Day  | Ι | Year       | Ι   | Total | T    | Setup | I |
|-----|-----|---|------|---|------------|-----|-------|------|-------|---|
| 100 |     |   |      |   |            | - 1 |       |      |       |   |
| 80  |     |   |      |   | <i>(</i> ) |     |       |      |       |   |
| 60  |     |   |      |   |            |     |       |      |       |   |
| 40  |     |   |      |   |            |     |       |      | 11 1  |   |
| 20  |     |   | / // |   |            |     |       | _  _ |       |   |
| 1   |     |   | 1    |   |            |     | ī     |      | _     |   |

Potenza nei moduli solari troppo bassa.

Dopo una breve attesa l'inverter riprende la sincronizzazione di rete (indicazione "SYNC AC").

Avaria completa Se il display resta spento a lungo dopo il sorgere del sole:

Controllare la tensione di funzionamento a vuoto dei moduli solari sui collegamenti dell'inverter:

Tensione di funzionamento a vuoto < 265 V ... errore nel resto dell'impianto fotovoltaico.

Tensione di funzionamento a vuoto > 265 V ... probabile guasto fondamentale dell'inverter. In tal caso contattare un tecnico qualificato del Servizio di assistenza Fronius.

Messaggi di statoSe si verifica un guasto a una delle fonti d'energia dell'inverter, viene visualizzato un mes-<br/>saggio di stato specifico.in caso di guastisaggio di stato specifico.alle fonti d'ener-<br/>giagia

È possibile richiamare i messaggi di stato anche in assenza di guasti reali. Questa forma di interrogazione di stato è descritta al paragrafo "Menu di setup" nella sezione dedicata ai comandi delle presenti istruzioni.

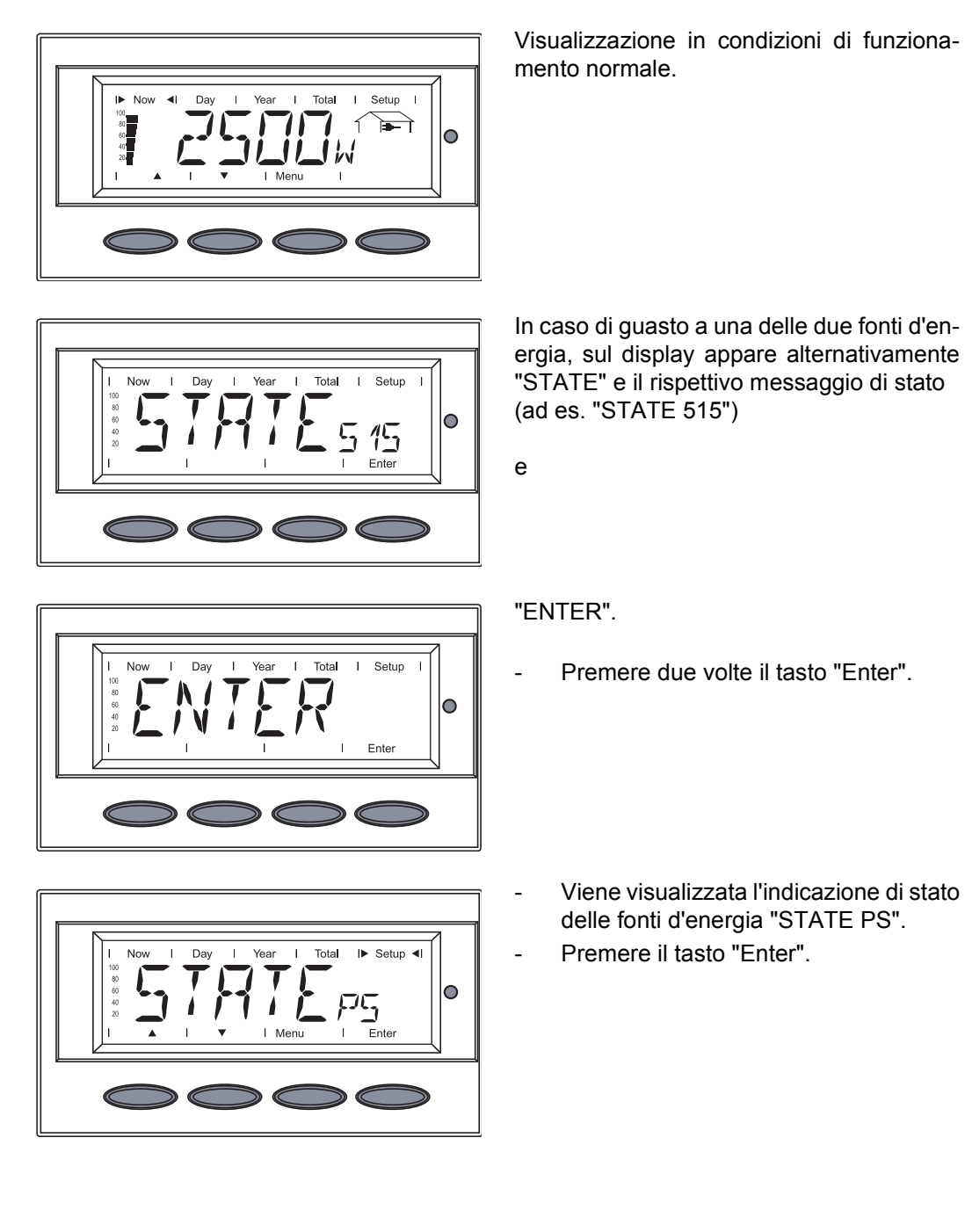

Messaggi di stato - Classe 1

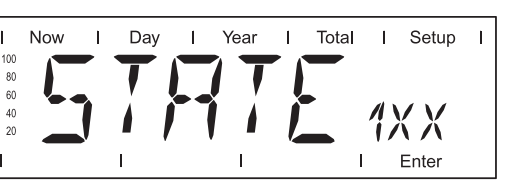

I messaggi di stato della classe 1 compaiono per lo più solo temporaneamente e sono generati dalla rete elettrica pubblica.

L'inverter reagisce inizialmente scollegandosi dalla rete. Successivamente la rete viene sottoposta a controllo durante il periodo di monitoraggio prescritto. Se dopo questo periodo non si riscontrano più guasti, l'inverter riprende il funzionamento con alimentazione di rete.

**Importante!** Nel caso dei seguenti messaggi di stato, la seconda cifra x definisce il punto esatto della rete:

0 = più / tutte e 3 le fasi 1 = L1 2 = L2 3 = L3

## 1x2

Tensione CA troppo alta

| Comportamento          | Non appena le condizioni della rete, dopo un controllo appro-<br>fondito, rientrano nella gamma consentita, l'inverter riprende il<br>funzionamento con alimentazione di rete. |  |  |  |  |  |
|------------------------|----------------------------------------------------------------------------------------------------|--|--|--|--|--|
| Risoluzione            | Controllare i collegamenti di rete o i fusibili.<br>Se il messaggio di stato rimane visualizzato, contattare il re-<br>sponsabile del montaggio dell'impianto.                 |  |  |  |  |  |
| 1x3                    |                                                                                                    |  |  |  |  |  |
| Tensione CA troppo bas | sa                                                                                                    |  |  |  |  |  |
|                        |                                                                                                    |  |  |  |  |  |
| Comportamento          | Non appena le condizioni della rete, dopo un controllo appro-<br>fondito, rientrano nella gamma consentita, l'inverter riprende il<br>funzionamento con alimentazione di rete. |  |  |  |  |  |
| Risoluzione            | Controllare i collegamenti di rete o i fusibili.<br>Se il messaggio di stato rimane visualizzato, contattare il re-<br>sponsabile del montaggio dell'impianto.                 |  |  |  |  |  |
| 1x5                    |                                                                                                    |  |  |  |  |  |
| Frequenza CA troppo al | ta                                                                                                    |  |  |  |  |  |
| Comportamento          | Non appena le condizioni della rete, dopo un controllo appro-<br>fondito, rientrano nella gamma consentita, l'inverter riprende il<br>funzionamento con alimentazione di rete. |  |  |  |  |  |
| Risoluzione            | Controllare i collegamenti di rete o i fusibili.<br>Se il messaggio di stato rimane visualizzato, contattare il re-<br>sponsabile del montaggio dell'impianto.                 |  |  |  |  |  |

#### 1x6

Frequenza CA troppo bassa

| Comportamento | Non appena le condizioni della rete, dopo un controllo appro-<br>fondito, rientrano nella gamma consentita, l'inverter riprende il<br>funzionamento con alimentazione di rete. |
|---------------|----------------------------------------------------------------------------------------------------|
| Risoluzione   | Controllare i collegamenti di rete o i fusibili.<br>Se il messaggio di stato rimane visualizzato, contattare il re-<br>sponsabile del montaggio dell'impianto.                 |

## 1x7

Rete CA non disponibile

| Comportamento                                                                                                   | Non appena le condizioni della rete, dopo un controllo appro-<br>iondito, rientrano nella gamma consentita, l'inverter riprende il<br>iunzionamento con alimentazione di rete.                         |  |  |  |  |  |
|----------------------------------------------------------------------------------------------------|----------------------------------------------------------------------------------------------------|--|--|--|--|--|
| Risoluzione                                                                                                    | e Controllare i collegamenti di rete o i fusibili.<br>Se il messaggio di stato rimane visualizzato, contattare il re-<br>sponsabile del montaggio dell'impianto.                                       |  |  |  |  |  |
| 108                                                                                                    |                                                                                                    |  |  |  |  |  |
| Rilevato islanding                                                                                              |                                                                                                    |  |  |  |  |  |
| Comportamento                                                                                                   | Non appena le condizioni della rete, dopo un controllo appro-<br>fondito, rientrano nella gamma consentita, l'inverter riprende il<br>funzionamento con alimentazione di rete.                         |  |  |  |  |  |
| Risoluzione                                                                                                    | Se il messaggio di stato rimane visualizzato, contattare il re-<br>sponsabile del montaggio dell'impianto.                                                                                             |  |  |  |  |  |
| 109                                                                                                    |                                                                                                    |  |  |  |  |  |
| Errore di rete generico.<br>Questo errore viene sem<br>rogazione di tutte le fonti<br>o resta visualizzato "109 | npre visualizzato per primo in caso di errori di rete. Dopo l'inter-<br>d'energia l'errore di rete viene illustrato nel dettaglio: 1x1 / 1x4<br>" (per es. se 2 fasi indicano "104" e una fase "101"). |  |  |  |  |  |
| Comportamento                                                                                                   | Non appena le condizioni della rete, dopo un controllo appro-<br>fondito, rientrano nella gamma consentita, l'inverter riprende il<br>funzionamento con alimentazione di rete.                         |  |  |  |  |  |
| Risoluzione                                                                                                    | Controllare i collegamenti di rete o i fusibili.<br>Se il messaggio di stato rimane visualizzato, contattare il re-                                                                                    |  |  |  |  |  |

#### Messaggi di stato - Classe 2

| 1   | Now | 1 | Day | I   | Year | I   | Total | I   | Setup                  |  |
|-----|-----|---|-----|-----|------|-----|-------|-----|------------------------|--|
| 100 |     |   | T   |     | 7    | - 1 |       |     |                        |  |
| 60  |     |   |     |     |      | ļ   | • -   | _   |                        |  |
| 40  | -   | 1 |     | - 7 |      | ſ   |       | Jy  | $\langle \chi \rangle$ |  |
| 20  |     |   | - / |     | -    |     | - /-  | - ′ |                        |  |
| Ľ   |     |   | 1   |     |      |     | I     |     | Enter                  |  |

I messaggi di stato della classe 2 possono essere emessi solo in combinazione con il relè di misura e monitoraggio.

I messaggi di stato della classe 2 riguardano anche i parametri della rete. Alcune procedure di controllo si sovrappongono perciò con quelle della classe di servizio 1. La risposta dell'inverter è esattamente identica a quella dei messaggi di stato di classe 1.

sponsabile del montaggio dell'impianto.

# 210

Relè di rete aperto o caduta della fase di alimentazione del relè di rete

| Comportamento | Alimentazione di rete assente.<br>Relè di misura e monitoraggio scattato.                                  |
|---------------|----------------------------------------------------------------------------------------------------|
| Risoluzione   | Se il messaggio di stato rimane visualizzato, contattare il re-<br>sponsabile del montaggio dell'impianto. |

| I         | Now | I | Day | I | Year       | I   | Total | Ι  | Setup | T |
|-----------|-----|---|-----|---|------------|-----|-------|----|-------|---|
| 100<br>80 |     |   | T   |   | 1 <b>T</b> | - 1 |       |    |       |   |
| 60        |     |   |     |   |            |     | •     |    |       |   |
| 40<br>20  |     |   |     |   |            |     |       | 1) | ΧX    |   |
| 1         |     |   | I   |   | I          |     | Ī     |    | Enter |   |

La classe 3 comprende messaggi di stato che possono comparire durante il funzionamento con alimentazione di rete, ma che sostanzialmente non ne determinano un'interruzione duratura.

Θ

Dopo lo scollegamento automatico dalla rete e l'esecuzione del monitoraggio prescritto, l'inverter tenta di ripristinare il funzionamento con alimentazione di rete.

| 301                                                    |                                                                                                    |
|--------------------------------------------------------|----------------------------------------------------------------------------------------------------|
| Sovracorrente (CA)                                     |                                                                                                    |
| Comportamento                                          | Breve interruzione dell'alimentazione di rete causata da sovra-<br>corrente.<br>L'inverter inizia nuovamente la fase di avvio.                          |
| Risoluzione                                            | L'errore viene eliminato automaticamente.<br>Se il messaggio di stato rimane visualizzato, contattare il re-<br>sponsabile del montaggio dell'impianto. |
| 302                                                    |                                                                                                    |
| Sovracorrente (CC)                                     |                                                                                                    |
| Comportamento                                          | Breve interruzione dell'alimentazione di rete causata da sovra-<br>corrente.<br>L'inverter inizia nuovamente la fase di avvio.                          |
| Risoluzione                                            | L'errore viene eliminato automaticamente.<br>Se il messaggio di stato rimane visualizzato, contattare il re-<br>sponsabile del montaggio dell'impianto. |
| 304                                                    |                                                                                                    |
| Surriscaldamento raffre                                | ddatore                                                                                                    |
|                                                        |                                                                                                    |
| Comportamento                                          | Breve interruzione dell'alimentazione di rete causata dal surri-<br>scaldamento.<br>L'inverter inizia nuovamente la fase di avvio.                      |
| Risoluzione                                            | L'errore viene eliminato automaticamente.<br>Se il messaggio di stato rimane visualizzato, contattare il re-<br>sponsabile del montaggio dell'impianto. |
| 305                                                    |                                                                                                    |
| Assenza di trasmissione                                | e di potenza nella rete con relè di rete chiuso                                                                                                    |
| Comportamento                                          | Interruzione duratura del funzionamento con alimentazione di rete.                                                                                      |
| Risoluzione                                            | Se il messaggio di stato rimane visualizzato, contattare il re-<br>sponsabile del montaggio dell'impianto.                                              |
| "POWER LOW" (306)                                      |                                                                                                    |
| Tensione del circuito int<br>l'indicazione dell'errore | ermedio troppo bassa per il funzionamento con alimentazione;<br>sull'inverter avviene con un messaggio di testo.                                        |
| Comportamento                                          | Breve interruzione dell'alimentazione di rete.                                                                                                    |

| Comportamento | Breve interruzione dell'alimentazione di rete. |
|---------------|------------------------------------------------|
|               | L'inverter inizia nuovamente la fase di avvio. |

| Risoluzione                                                 | L'errore viene eliminato automaticamente.<br>Se il messaggio di stato rimane visualizzato, contattare il re-<br>sponsabile del montaggio dell'impianto.       |  |  |  |  |  |
|-------------------------------------------------------------|----------------------------------------------------------------------------------------------------|--|--|--|--|--|
| "DC LOW" (307)                                              |                                                                                                    |  |  |  |  |  |
| Tensione di entrata CC<br>l'indicazione dell'errore         | troppo bassa per il funzionamento con alimentazione;<br>sull'inverter avviene con un messaggio di testo.                                                      |  |  |  |  |  |
| Comportamento                                               | Breve interruzione dell'alimentazione di rete.<br>L'inverter inizia nuovamente la fase di avvio.                                                              |  |  |  |  |  |
| Risoluzione                                                 | L'errore viene eliminato automaticamente.<br>Se il messaggio di stato rimane visualizzato, contattare il re-<br>sponsabile del montaggio dell'impianto.       |  |  |  |  |  |
| 308                                                         |                                                                                                    |  |  |  |  |  |
| Tensione del circuito int                                   | ermedio troppo alta.                                                                                                    |  |  |  |  |  |
| Comportamento                                               | Breve interruzione dell'alimentazione di rete.<br>L'inverter inizia nuovamente la fase di avvio.                                                              |  |  |  |  |  |
| Risoluzione                                                 | L'errore viene eliminato automaticamente.<br>Se il messaggio di stato rimane visualizzato, contattare il re-<br>sponsabile del montaggio dell'impianto.       |  |  |  |  |  |
| <b>309</b><br>Power Low / Slave<br>(solo in modalità Balanc | ce)                                                                                                    |  |  |  |  |  |
| Comportamento                                               | Breve interruzione dell'alimentazione di rete causata della se-<br>gnalazione di una fonte d'energia slave.<br>L'inverter inizia nuovamente la fase di avvio. |  |  |  |  |  |
| Risoluzione                                                 | L'errore viene eliminato automaticamente.<br>Se il messaggio di stato rimane visualizzato, contattare il re-<br>sponsabile del montaggio dell'impianto.       |  |  |  |  |  |
| <b>310</b><br>DC Low / Slave<br>(solo in modalità Balanc    | ce)                                                                                                    |  |  |  |  |  |
|                                                             |                                                                                                    |  |  |  |  |  |
| Comportamento                                               | Breve interruzione dell'alimentazione di rete causata della se-<br>gnalazione di una fonte d'energia slave.<br>L'inverter inizia nuovamente la fase di avvio. |  |  |  |  |  |
| Risoluzione                                                 | L'errore viene eliminato automaticamente.<br>Se il messaggio di stato rimane visualizzato, contattare il re-<br>sponsabile del montaggio dell'impianto.       |  |  |  |  |  |

| T   | Now | I | Day | Т | Year | Т   | Total | T          | Setup | Ι |
|-----|-----|---|-----|---|------|-----|-------|------------|-------|---|
| 100 |     |   | -   |   |      | - 1 |       |            |       |   |
| 80  |     |   |     |   |      |     |       |            |       |   |
| 60  |     |   |     |   |      | - X | •     | 1.         |       |   |
| 40  |     |   |     |   |      |     | L .   | <u>, y</u> | V V   |   |
| 20  |     |   | - / |   |      |     |       | 1/         |       |   |
| 1   |     |   | I   |   | I    |     | I     |            | Enter |   |

I messaggi di stato della classe 4 richiedono talvolta l'intervento di un tecnico qualificato del Servizio di assistenza Fronius.

Θ

# 401

Comunicazione con la fonte d'energia impossibile

| Comportamento            | Se possibile, l'inverter riprende il funzionamento con alimenta-<br>zione di rete dopo un nuovo tentativo di collegamento automa-<br>tico.                                                      |  |  |  |  |
|--------------------------|----------------------------------------------------------------------------------------------------|--|--|--|--|
| Risoluzione              | Controllare i collegamenti di rete o i fusibili.<br>Se il messaggio di stato rimane visualizzato permanentemente:<br>contattare un tecnico qualificato del Servizio di assistenza Fro-<br>nius. |  |  |  |  |
| 402                      |                                                                                                    |  |  |  |  |
| Comunicazione con EEI    | PROM impossibile                                                                                                    |  |  |  |  |
| Comportamento            | Se possibile, l'inverter riprende il funzionamento con alimenta-<br>zione di rete dopo un nuovo tentativo di collegamento automa-<br>tico.                                                      |  |  |  |  |
| Risoluzione              | Se il messaggio di stato rimane visualizzato permanentemente:<br>contattare un tecnico qualificato del Servizio di assistenza Fro-<br>nius.                                                     |  |  |  |  |
| 403                      |                                                                                                    |  |  |  |  |
| EEPROM difettoso         |                                                                                                    |  |  |  |  |
| Comportamento            | Se possibile, l'inverter riprende il funzionamento con alimenta-<br>zione di rete dopo un nuovo tentativo di collegamento automa-<br>tico.                                                      |  |  |  |  |
| Risoluzione              | Se il messaggio di stato rimane visualizzato permanentemente: contattare un tecnico qualificato del Servizio di assistenza Fro-<br>nius.                                                        |  |  |  |  |
| 407                      |                                                                                                    |  |  |  |  |
| Sensore termico sul raff | reddatore difettoso                                                                                                    |  |  |  |  |
| Comportamento            | L'inverter si scollega dalla rete per motivi di sicurezza.                                                                                                    |  |  |  |  |
| Risoluzione              | Se il messaggio di stato rimane visualizzato permanentemente: contattare un tecnico qualificato del Servizio di assistenza Fro-<br>nius.                                                        |  |  |  |  |
| 408                      |                                                                                                    |  |  |  |  |
| Alimentazione a corrent  | e continua                                                                                                    |  |  |  |  |
| Comportamento            | L'inverter si scollega dalla rete per motivi di sicurezza.                                                                                                    |  |  |  |  |
| Risoluzione              | Se il messaggio di stato rimane visualizzato permanentemente:<br>contattare un tecnico qualificato del Servizio di assistenza Fro-<br>nius.                                                     |  |  |  |  |

### 412

Il funzionamento con tensione di fissaggio è selezionato al posto del funzionamento con tensione MPP e la tensione di fissaggio è impostata su un valore eccessivamente basso.

| Comportamento                                                    | La tensione di fissaggio è inferiore alla tensione MPP corrente.                                                                                  |  |
|------------------------------------------------------------------|----------------------------------------------------------------------------------------------------|--|
| Risoluzione                                                      | Controllare la tensione dei moduli solari e, in caso di tensione di entrata troppo elevata, modificare la commutazione dei moduli solari.         |  |
|                                                                  | contattare un tecnico qualificato del Servizio di assistenza Fro-<br>nius.                                                                        |  |
| 413                                                              |                                                                                                    |  |
| Problemi di regolazione                                          |                                                                                                    |  |
| Comportamento                                                    | A causa della forte variazione delle condizioni di rete, l'inverter si scollega brevemente dalla rete.                                            |  |
| Risoluzione                                                      | Se il messaggio di stato rimane visualizzato permanentemente: contattare un tecnico qualificato del Servizio di assistenza Fro-<br>nius.          |  |
| 414                                                              |                                                                                                    |  |
| EEPROM difettoso                                                 |                                                                                                    |  |
| Comportamento                                                    | Modulo di memoria eliminato.                                                                                                    |  |
| Risoluzione                                                      | Se il messaggio di stato rimane visualizzato permanentemente:<br>contattare un tecnico qualificato del Servizio di assistenza Fro-<br>nius.       |  |
| 416                                                              |                                                                                                    |  |
| Comunicazione con IG                                             | -Brain impossibile                                                                                                    |  |
| Comportamento                                                    | Il LED dello stato di funzionamento si accende con luce aran-<br>cione, dopo di che l'inverter tenta il riavvio.                                  |  |
| Risoluzione                                                      | Se il messaggio di stato rimane visualizzato permanentemente:<br>contattare un tecnico qualificato del Servizio di assistenza Fro-<br>nius.       |  |
| 417                                                              |                                                                                                    |  |
| Due fonti d'energia hanno lo stesso numero di scheda elettronica |                                                                                                    |  |
| Comportamento                                                    | L'inverter non alimenta corrente nella rete, indicazione di un er-<br>rore critico mediante luce rossa del LED dello stato di funziona-<br>mento. |  |
| Risoluzione                                                      | Se il messaggio di stato rimane visualizzato permanentemente:<br>contattare un tecnico qualificato del Servizio di assistenza Fro-<br>nius.       |  |
| 419                                                              |                                                                                                    |  |

Rilevate due o più fonti d'energia con numero di serie del software identico

| Comportamento                                            | L'inverter non alimenta corrente nella rete, indicazione di un er-<br>rore critico mediante luce rossa del LED dello stato di funziona-<br>mento. |  |
|----------------------------------------------------------|----------------------------------------------------------------------------------------------------|--|
| Risoluzione                                              | Se il messaggio di stato rimane visualizzato permanentemente:<br>contattare un tecnico qualificato del Servizio di assistenza Fro-<br>nius.       |  |
| 421                                                      |                                                                                                    |  |
| Numero di scheda elettronica non impostato correttamente |                                                                                                    |  |
| Comportamento                                            | L'inverter non alimenta corrente nella rete, indicazione di un er-<br>rore critico mediante luce rossa del LED dello stato di funziona-<br>mento. |  |
| Risoluzione                                              | Se il messaggio di stato rimane visualizzato permanentemente:<br>contattare un tecnico qualificato del Servizio di assistenza Fro-<br>nius.       |  |
| 425                                                      |                                                                                                    |  |
| Comunicazione con la fonte d'energia impossibile         |                                                                                                    |  |
| Comportamento                                            | Il LED dello stato di funzionamento si accende con luce aran-<br>cione, dopo di che l'inverter tenta il riavvio.                                  |  |
| Risoluzione                                              | Se il messaggio di stato rimane visualizzato permanentemente:<br>contattare un tecnico qualificato del Servizio di assistenza Fro-<br>nius.       |  |
| 431                                                      |                                                                                                    |  |
| Tutte le fonti d'energia sono in modalità Boot           |                                                                                                    |  |
| Comportamento                                            | L'inverter non alimenta corrente nella rete, indicazione di un er-                                                                                |  |

| Comportamento | L'inverter non alimenta corrente nella rete, indicazione di un er-<br>rore critico mediante luce rossa del LED dello stato di funziona-<br>mento. |
|---------------|----------------------------------------------------------------------------------------------------|
| Risoluzione   | Aggiornare il firmware mediante Bootloader o Fronius So-<br>Iar.update/IG Plus.                                                                   |

SLAVE / DC LOW alternativamente o SLAVE / POWER LOW alternativamente (439)

Fonte d'energia master MPP disattivata a causa di un errore in una fonte d'energia slave (nella modalità Balance).

| Comportamento | L'inverter non alimenta corrente nella rete, indicazione di un er-<br>rore critico mediante luce rossa del LED dello stato di funziona-<br>mento. |
|---------------|----------------------------------------------------------------------------------------------------|
| Risoluzione   | Se il messaggio di stato rimane visualizzato permanentemente:<br>contattare un tecnico qualificato del Servizio di assistenza Fro-<br>nius.       |

## 442

Nessun master di fase per una fase

Comportamento L'inverter non alimenta corrente nella rete, indicazione di un errore critico mediante luce rossa del LED dello stato di funzionamento.

| Risoluzione                | Se il messaggio di stato rimane visualizzato permanentemente:<br>contattare un tecnico qualificato del Servizio di assistenza Fro-<br>nius.       |
|----------------------------|----------------------------------------------------------------------------------------------------|
| 443                        |                                                                                                    |
| Impossibile eseguire il tr | asferimento di energia                                                                                                    |
| Comportamento              | L'inverter non alimenta corrente nella rete, indicazione di un er-<br>rore critico mediante luce rossa del LED dello stato di funziona-<br>mento. |
| Risoluzione                | Se il messaggio di stato rimane visualizzato permanentemente:<br>contattare un tecnico qualificato del Servizio di assistenza Fro-<br>nius.       |
| 445                        |                                                                                                    |
| Configurazione delle fon   | ti d'energia non valida                                                                                                    |
| Comportamento              | L'inverter non alimenta corrente nella rete, indicazione di un er-<br>rore critico mediante luce rossa del LED dello stato di funziona-<br>mento. |
| Risoluzione                | Se il messaggio di stato rimane visualizzato permanentemente:<br>contattare un tecnico qualificato del Servizio di assistenza Fro-<br>nius.       |
| 450                        |                                                                                                    |
| Il monitoraggio del proce  | essore principale "Guard" della fonte d'energia è attivo                                                                                          |
| Comportamento              | L'inverter non alimenta corrente nella rete, indicazione di un er-<br>rore critico mediante luce rossa del LED dello stato di funziona-<br>mento. |
| Risoluzione                | Se il messaggio di stato rimane visualizzato permanentemente: contattare un tecnico qualificato del Servizio di assistenza Fro-<br>nius.          |
| 451                        |                                                                                                    |
| EEPROM Guard Contro        | l difettoso                                                                                                    |
| Comportamento              | L'inverter non alimenta corrente nella rete, indicazione di un er-<br>rore critico mediante luce rossa del LED dello stato di funziona-<br>mento. |
| Risoluzione                | Se il messaggio di stato rimane visualizzato permanentemente:<br>contattare un tecnico qualificato del Servizio di assistenza Fro-<br>nius.       |
| 452                        |                                                                                                    |
| La comunicazione tra "G    | Guard" e il processore di segnale digitale (DSP) è interrotta                                                                                     |
| Comportamento              | L'inverter non alimenta corrente nella rete, indicazione di un er-<br>rore critico mediante luce rossa del LED dello stato di funziona-<br>mento. |
| Risoluzione                | Se il messaggio di stato rimane visualizzato permanentemente:<br>contattare un tecnico qualificato del Servizio di assistenza Fro-<br>nius.       |

| 453                                                                                                    |                                                                                                    |  |
|----------------------------------------------------------------------------------------------------|----------------------------------------------------------------------------------------------------|--|
| Errore nel rilevamento d                                                                                        | ella tensione di rete                                                                                                    |  |
| Comportamento                                                                                                   | L'inverter non alimenta corrente nella rete, indicazione di un er-<br>rore critico mediante luce rossa del LED dello stato di funziona-<br>mento. |  |
| Risoluzione                                                                                                    | Se il messaggio di stato rimane visualizzato permanentemente: contattare un tecnico qualificato del Servizio di assistenza Fro-<br>nius.          |  |
| 454                                                                                                    |                                                                                                    |  |
| Errore nel rilevamento d                                                                                        | ella frequenza di rete                                                                                                    |  |
| Comportamento                                                                                                   | L'inverter non alimenta corrente nella rete, indicazione di un er-<br>rore critico mediante luce rossa del LED dello stato di funziona-<br>mento. |  |
| Risoluzione                                                                                                    | Se il messaggio di stato rimane visualizzato permanentemente:<br>contattare un tecnico qualificato del Servizio di assistenza Fro-<br>nius.       |  |
| 455                                                                                                    |                                                                                                    |  |
| Funzionamento della fonte di tensione di riferimento per la misurazione CA al di fuori dei limiti di tolleranza |                                                                                                    |  |
| Comportamento                                                                                                   | L'inverter non alimenta corrente nella rete, indicazione di un er-<br>rore critico mediante luce rossa del LED dello stato di funziona-<br>mento. |  |
| Risoluzione                                                                                                    | Se il messaggio di stato rimane visualizzato permanentemente: contattare un tecnico qualificato del Servizio di assistenza Fro-<br>nius.          |  |
| 456                                                                                                    |                                                                                                    |  |
| Errore durante il test Anti Islanding                                                                           |                                                                                                    |  |
| Comportamento                                                                                                   | L'inverter non alimenta corrente nella rete, indicazione di un er-<br>rore critico mediante luce rossa del LED dello stato di funziona-<br>mento. |  |
| Risoluzione                                                                                                    | Se il messaggio di stato rimane visualizzato permanentemente: contattare un tecnico qualificato del Servizio di assistenza Fro-<br>nius.          |  |
| 457                                                                                                    |                                                                                                    |  |
| Relè di rete incollato                                                                                          |                                                                                                    |  |
| Comportamento                                                                                                   | L'inverter non alimenta corrente nella rete, indicazione di un er-<br>rore critico mediante luce rossa del LED dello stato di funziona-<br>mento. |  |
| Risoluzione                                                                                                    | Se il messaggio di stato rimane visualizzato permanentemente: contattare un tecnico qualificato del Servizio di assistenza Fro-<br>nius.          |  |

| 460                                                                                                    |                                                                                                    |  |
|----------------------------------------------------------------------------------------------------|----------------------------------------------------------------------------------------------------|--|
| Funzionamento della fonte di tensione di riferimento per il processore di segnale digitale (DSP) al di fuori dei limiti di tolleranza |                                                                                                    |  |
| Comportamento                                                                                                    | L'inverter non alimenta corrente nella rete, indicazione di un er-<br>rore critico mediante luce rossa del LED dello stato di funziona-<br>mento. |  |
| Risoluzione                                                                                                    | Se il messaggio di stato rimane visualizzato permanentemente: contattare un tecnico qualificato del Servizio di assistenza Fro-<br>nius.          |  |
| 461                                                                                                    |                                                                                                    |  |
| Errore nella memoria da                                                                                                    | ti DSP                                                                                                    |  |
| Comportamento                                                                                                    | L'inverter non alimenta corrente nella rete, indicazione di un er-<br>rore critico mediante luce rossa del LED dello stato di funziona-<br>mento. |  |
| Risoluzione                                                                                                    | Se il messaggio di stato rimane visualizzato permanentemente:<br>contattare un tecnico qualificato del Servizio di assistenza Fro-<br>nius.       |  |
| 464                                                                                                    |                                                                                                    |  |
| Errore display<br>Le versioni software e/o                                                                                            | hardware del display e di IG-Brain non sono compatibili.                                                                                          |  |
| Comportamento                                                                                                    | L'inverter non alimenta corrente nella rete, indicazione di un er-<br>rore critico mediante luce rossa del LED dello stato di funziona-<br>mento. |  |
| Risoluzione                                                                                                    | Aggiornare il firmware mediante Bootloader o Fronius So-<br>lar.update/IG Plus.                                                                   |  |
| 465                                                                                                    |                                                                                                    |  |
| Errore display<br>Il comando UI inviato da                                                                                            | IG-Brain non è noto alla versione corrente del display.                                                                                           |  |
| Comportamento                                                                                                    | L'inverter non alimenta corrente nella rete, indicazione di un er-<br>rore critico mediante luce rossa del LED dello stato di funziona-<br>mento. |  |
| Risoluzione                                                                                                    | Se il messaggio di stato rimane visualizzato permanentemente: contattare un tecnico qualificato del Servizio di assistenza Fro-<br>nius.          |  |
| 466                                                                                                    |                                                                                                    |  |
| Errore display<br>Il display non è stato rico                                                                                         | onosciuto.                                                                                                    |  |
| Comportamento                                                                                                    | L'inverter non alimenta corrente nella rete, indicazione di un er-<br>rore critico mediante luce rossa del LED dello stato di funziona-           |  |

118

mento.

| Risoluzione | Verificare che il display non sia danneggiato, collegare il di-<br>splay, verificare che il cavo a nastro piatto non sia danneggiato,<br>verificare che IG-Brain non sia danneggiato.<br>Se il messaggio di stato rimane visualizzato permanentemente:<br>contattare un tecnico qualificato del Servizio di assistenza Fro-<br>nius. |
|-------------|----------------------------------------------------------------------------------------------------|
|             |                                                                                                    |

### 467

Il display non ha ricevuto comandi di avvio da IG-Brain per oltre 6 s

| Comportamento | Se possibile, l'inverter riprende il funzionamento con alimenta-<br>zione di rete dopo un nuovo tentativo di collegamento automa-<br>tico. |
|---------------|----------------------------------------------------------------------------------------------------|
| Risoluzione   | Se il messaggio di stato rimane visualizzato permanentemente: contattare un tecnico qualificato del Servizio di assistenza Fro-<br>nius.   |

# 469

Inversione di polarità della bobina di uscita

| Comportamento | L'inverter non alimenta corrente nella rete, indicazione di un er-<br>rore critico mediante luce rossa del LED dello stato di funziona-<br>mento.                                           |
|---------------|----------------------------------------------------------------------------------------------------|
| Risoluzione   | Collegare correttamente la bobina di uscita.<br>Se il messaggio di stato rimane visualizzato permanentemente:<br>contattare un tecnico qualificato del Servizio di assistenza Fro-<br>nius. |

### 471

Il fusibile difettoso per la messa a terra dei moduli solari non è stato ancora sostituito. Il messaggio di stato viene visualizzato se il fusibile per la messa a terra dei moduli solari non viene sostituito entro un periodo di tempo definito dopo l'emissione del messaggio di stato 551.

| Comportamento | L'inverter non alimenta corrente nella rete, indicazione di un er-<br>rore critico mediante luce rossa del LED dello stato di funziona-<br>mento.                                                                                                    |
|---------------|----------------------------------------------------------------------------------------------------|
| Risoluzione   | Inserire il fusibile per la messa a terra dei moduli solari nuovo in<br>modo che i moduli siano nuovamente collegati a terra sul polo<br>negativo o positivo.<br>L'errore viene eliminato automaticamente.<br>Se il messaggio di stato rimane visualizzato, contattare il re-<br>sponsabile del montaggio dell'impianto. |
| 473           |                                                                                                    |

Assegnazione delle fasi errata

| Descrizione | L'impostazione del dip-switch sulla fonte d'energia non è adatta<br>allo slot (impostazione non corretta del dip-switch o slot errato). |
|-------------|----------------------------------------------------------------------------------------------------|
| Risoluzione | Impostare il dip-switch per il rispettivo slot.                                                                                         |

Nella voce di menu "STATEPS" del menu di setup è possibile controllare quale sia il dipswitch interessato. Vengono visualizzati "PAF" e il codice della fonte d'energia:

474

Messaggi di stato

- Classe 5

Cortocircuito tra attacco CC e terra (errore di isolamento esterno) Resistenza ad alta impedenza per la messa a terra dei moduli solari difettosa.

| Comportamento | L'inverter non alimenta corrente nella rete, indicazione di un er-<br>rore critico mediante luce rossa del LED dello stato di funziona-<br>mento.                                                                                                    |
|---------------|----------------------------------------------------------------------------------------------------|
| Risoluzione   | Inserire una nuova resistenza ad alta impedenza per la messa<br>a terra dei moduli solari.<br>Risolvere l'errore di isolamento esterno.<br>L'errore viene eliminato automaticamente.<br>Se il messaggio di stato rimane visualizzato, contattare il re-<br>sponsabile del montaggio dell'impianto. |

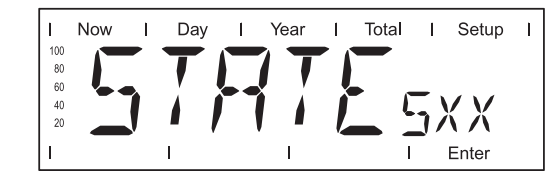

I messaggi di stato della classe 5 generalmente non impediscono il funzionamento di alimentazione. Restano visualizzati fino a quando il messaggio di stato non viene annullato premendo un tasto (l'inverter continua comunque a funzionare normalmente).

- Premere un tasto qualsiasi.
- Il messaggio di errore non viene più visualizzato.

| 502                       |                                                                                                    |
|---------------------------|----------------------------------------------------------------------------------------------------|
| Valore di isolamento trop | opo basso                                                                                                    |
| Descrizione               | Durante la misurazione automatica dell'isolamento effettuata dall'inverter è stato rilevato un errore di isolamento a terra.                          |
| Risoluzione               | Controllare l'isolamento dell'impianto fotovoltaico.<br>Se il messaggio di stato riappare: contattare il responsabile del<br>montaggio dell'impianto. |
| 504                       |                                                                                                    |
| Comunicazione all'intern  | o della Solar Net impossibile                                                                                                    |
| Descrizione               | L'indirizzo dell'inverter è stato assegnato due volte.                                                                                                |
| Risoluzione               | Modificare l'indirizzo dell'inverter (paragrafo "Menu di setup").                                                                                     |
| Descrizione               | I componenti Solar Net necessari si trovano all'interno dell'in-<br>verter, ma la comunicazione è impossibile.                                        |

| Risoluzione                         | Il messaggio di stato scompare una volta modificato l'indirizzo dell'inverter.            |
|-------------------------------------|-------------------------------------------------------------------------------------------|
| 505                                 |                                                                                           |
| EEPROM difettoso                    |                                                                                           |
| Descrizione                         | l dati del menu di setup sono andati persi.                                               |
| Risoluzione                         | Risoluzione automatica.                                                                   |
| EEPROM difettoso                    |                                                                                           |
| Descrizione                         | I dati del menu "Total" sono andati persi.                                                |
| Risoluzione                         | Risoluzione automatica.                                                                   |
| EEPROM difettoso                    |                                                                                           |
| Descrizione                         | l dati del menu "Day" / "Year" sono andati persi.                                         |
| Risoluzione                         | Risoluzione automatica.                                                                   |
| 508                                 |                                                                                           |
| Indirizzo dell'inverter err         | ato                                                                                       |
| Descrizione                         | L'indirizzo per la comunicazione dati non è più salvato.                                  |
| Risoluzione                         | Impostare nuovamente l'indirizzo.                                                         |
| 509                                 |                                                                                           |
| Nessuna alimentazione               | nell'arco di 24 h                                                                         |
| Descrizione                         | Esempio: moduli solari coperti da neve.                                                   |
| Risoluzione                         | Esempio: liberare i moduli solari dalla neve.                                             |
| 510                                 |                                                                                           |
| EEPROM difettoso                    |                                                                                           |
| Descrizione                         | Le impostazioni SMS sono state riportate alla configurazione standard.                    |
| Risoluzione                         | Se necessario, riconfigurare le impostazioni SMS.                                         |
| 511                                 |                                                                                           |
| EEPROM difettoso                    |                                                                                           |
| Descrizione                         | Le impostazioni della Sensor Card sono state riportate alla con-<br>figurazione standard. |
| Risoluzione 513                     | Se necessario, riconfigurare i canali di misurazione.                                     |
| E such a selle such a fair and a de |                                                                                           |

Θ

Fonte d'energia in modalità Boot

| Descrizione                                             | Una o più fonti d'energia non possono essere attivate perché sono in modalità Boot.                                                                                                    |
|---------------------------------------------------------|----------------------------------------------------------------------------------------------------|
| Risoluzione                                             | Aggiornare il firmware della fonte o delle fonti d'energia.                                                                                                    |
| 514                                                     |                                                                                                    |
| Comunicazione con una                                   | delle fonti d'energia assente                                                                                                    |
| Descrizione                                             | Messaggio di avviso da una delle fonti d'energia, la seconda funziona normalmente.                                                                                                    |
| Risoluzione                                             | Se il messaggio di stato rimane visualizzato permanentemente:<br>contattare un tecnico qualificato del Servizio di assistenza Fro-<br>nius.                                                                                          |
| 515                                                     |                                                                                                    |
| Collegamenti a spina dif<br>delle fasi errata) da parte | ettosi o segnalazione di un codice di stato 473 (assegnazione<br>e di una fonte d'energia                                                                                                    |
| Descrizione                                             | Sensore termico sul raffreddatore difettoso o non collegato.                                                                                                    |
| Risoluzione                                             | Se il messaggio di stato rimane visualizzato permanentemente:<br>contattare un tecnico qualificato del Servizio di assistenza Fro-<br>nius.                                                                                          |
| 516                                                     |                                                                                                    |
| Presenza di messaggi d                                  | i stato da parte di una fonte d'energia                                                                                                    |
| Descrizione                                             | Non è possibile attivare tutte le fonti d'energia.                                                                                                    |
| Risoluzione                                             | Effettuare un'analisi. Per maggiori informazioni, consultare il paragrafo "Menu di setup". Se l'indicazione di stato rimane vi-<br>sualizzata permanentemente: contattare un tecnico qualificato del Servizio di assistenza Fronius. |
| 517                                                     |                                                                                                    |
| Si è verificato un cambic                               | master                                                                                                    |
| Descrizione                                             | Trasformatore non collegato / inserito.<br>Cortocircuito dei ponticelli.<br>Rilevamento della tensione del circuito intermedio danneggiato.                                                                                          |
| Risoluzione                                             | Verificare gli errori possibili elencati alla voce "Descrizione". Se<br>l'indicazione di stato rimane visualizzata permanentemente:<br>contattare un tecnico qualificato del Servizio di assistenza Fro-<br>nius.                    |
| <b>530</b><br>Tensione di alimentazior                  | ne delle ventole oltre i limiti                                                                                                    |
| Comportamento                                           | Arresto delle ventole, possibile derating di potenza.                                                                                                    |
| Risoluzione                                             | Contattare un tecnico qualificato del Servizio di assistenza Fro-<br>nius.                                                                                                    |
| <b>531</b><br>Il comando delle ventole<br>legamenti     | ha rilevato il surriscaldamento della ventola della scatola dei col-                                                                                                    |

| Comportamento                                 | Arresto delle ventole, possibile derating di potenza.                                                                                                    |
|-----------------------------------------------|----------------------------------------------------------------------------------------------------|
| Risoluzione                                   | Controllare le feritoie di ventilazione.<br>Contattare un tecnico qualificato del Servizio di assistenza Fro<br>nius.                                                                     |
| 532                                           |                                                                                                    |
| Sensore termico dell'                         | aria di alimentazione difettoso                                                                                                    |
| Comportamento                                 | Sensore termico difettoso o non collegato.                                                                                                    |
| Risoluzione                                   | Contattare un tecnico qualificato del Servizio di assistenza Fro<br>nius.                                                                                                    |
| 533                                           |                                                                                                    |
| Sensore termico del                           | comando delle ventole difettoso                                                                                                    |
| Comportamento                                 | Arresto delle ventole, possibile derating di potenza.                                                                                                    |
| Risoluzione                                   | Contattare un tecnico qualificato del Servizio di assistenza Froninius.                                                                                                    |
| 534                                           |                                                                                                    |
| L'autotest del coman                          | do delle ventole rileva una tensione delle ventole oltre i limiti                                                                                                    |
| Comportamento                                 | Arresto delle ventole, possibile derating di potenza.                                                                                                    |
| Risoluzione                                   | Contattare un tecnico qualificato del Servizio di assistenza Froninius.                                                                                                    |
| <b>535</b><br>Rilevato guasto alle v          | ventole durante l'autotest del rispettivo comando                                                                                                    |
| Comportamento                                 | Mancato raggiungimento del numero di giri nominale da parte di una o entrambe le ventole.                                                                                                 |
|                                               | Arresto delle ventole, possibile derating di potenza.                                                                                                    |
| Risoluzione                                   | Nel menu di setup "STATE FAN", verificare quale ventola è in teressata.                                                                                                    |
| 536                                           |                                                                                                    |
| Rilevato guasto alle v<br>Mancato raggiungime | ventole durante il funzionamento<br>ento del numero di giri nominale durante il funzionamento.                                                                                            |
| Comportamento                                 | Mancato raggiungimento del numero di giri nominale da parte<br>di una o entrambe le ventole.                                                                                              |
|                                               | Arresto delle ventole, possibile derating di potenza.                                                                                                    |
| Risoluzione                                   | Nel menu di setup "STATE FAN", verificare quale ventola è in teressata.                                                                                                    |
| 537                                           |                                                                                                    |
| Elevata differenza de                         | el numero di giri tra le ventole                                                                                                    |
| Comportamento                                 | Mancato raggiungimento del numero di giri nominale da parte<br>di una o entrambe le ventole degli sportelli.<br>Arresto delle ventole degli sportelli, possibile derating di poter<br>za. |

Θ

| Risoluzione                             | Nel menu di setup "STATE FAN", verificare quale ventola è in-<br>teressata.                                                                                                    |
|-----------------------------------------|----------------------------------------------------------------------------------------------------|
| 540                                     |                                                                                                    |
| Rilevata sovracorrente n                | el comando delle ventole                                                                                                    |
| Comportamento                           | Mancato raggiungimento del numero di giri nominale da parte<br>di una o entrambe le ventole degli sportelli.<br>Arresto delle ventole degli sportelli, possibile derating di poten-<br>za.                                                                                                    |
| Risoluzione                             | Contattare un tecnico qualificato del Servizio di assistenza Fro-<br>nius.                                                                                                    |
| 541                                     |                                                                                                    |
| Errore di comunicazione                 | con il comando delle ventole                                                                                                    |
| Comportamento                           | Mancato raggiungimento del numero di giri nominale da parte<br>di una o entrambe le ventole degli sportelli.<br>Arresto delle ventole degli sportelli, possibile derating di poten-<br>za.                                                                                                    |
| Risoluzione                             | Contattare un tecnico qualificato del Servizio di assistenza Fro-<br>nius.                                                                                                    |
| 551                                     |                                                                                                    |
| Il fusibile per la messa a              | terra dei moduli solari è difettoso                                                                                                    |
| Descrizione                             | Il fusibile per la messa a terra dei moduli solari è difettoso, so-<br>stituire il fusibile per proteggere il modulo solare.                                                                                                    |
| Risoluzione                             | Inserire il fusibile per la messa a terra dei moduli solari nuovo in<br>modo che i moduli siano nuovamente collegati a terra sul polo<br>negativo o positivo.<br>L'errore viene eliminato automaticamente.<br>Se il messaggio di stato rimane visualizzato, contattare il re-<br>sponsabile del montaggio dell'impianto. |
| 553                                     |                                                                                                    |
| Master di fase disattivato              | o a causa di un errore frequente                                                                                                    |
| Descrizione                             | In un momento successivo si tenta la reintegrazione della fonte d'energia nella combinazione Mix.                                                                                                    |
| Risoluzione                             | Se il messaggio di stato rimane visualizzato permanentemente:<br>contattare un tecnico qualificato del Servizio di assistenza Fro-<br>nius.                                                                                                    |
| <b>555</b><br>Guasto alla ventola della | a fonte d'energia (slot Fan 1)                                                                                                    |
| Descrizione                             | Assenza di segnale del numero di giri o segnale errato da parte della ventola.                                                                                                    |
| Risoluzione                             | Controllare il collegamento a spina, sostituire la ventola.                                                                                                    |
| 557<br>Superamento dell'assorb          | pimento di potenza max. del comando delle ventole                                                                                                    |

| Descrizione                        | L'inverter continua a funzionare, derating di potenza.                                                                                                    |
|------------------------------------|----------------------------------------------------------------------------------------------------|
| Risoluzione                        | Contattare un tecnico qualificato del Servizio di assistenza Fro-<br>nius.                                                                                                    |
| 558                                |                                                                                                    |
| Funzione disattivata (ad trol Box) | es. comando dell'inverter tramite l'opzione Fronius Power Con-                                                                                                    |
| Descrizione                        | È stato necessario disattivare una funzione (ad es. dopo aver<br>sostituito gruppi di componenti).<br>Il messaggio di stato non viene più visualizzato dopo l'interru-<br>zione della corrente CC successiva. |
| Risoluzione                        | Confermare l'errore, se necessario aggiornare il firmware me-<br>diante Bootloader o Fronius Solar.update/IG Plus.<br>(L'inverter funziona senza problemi anche se non si aggiorna il<br>firmware.)           |

# Servizio clienti **Importante!** Rivolgersi al proprio rivenditore Fronius o ad un tecnico qualificato del Servizio di assistenza Fronius se

- un errore si verifica frequentemente o costantemente -
- si verifica un errore non elencato nelle tabelle. \_

# Manutenzione

#### Sicurezza

**AVVISO!** Una scossa elettrica può avere esiti mortali. Pericolo derivante dalla tensione di rete e dalla tensione CC dei moduli solari.

- Prima di eseguire qualsiasi collegamento e intervento di manutenzione, togliere la tensione dal lato CA e CC dell'inverter.
- La scatola dei collegamenti deve essere aperta solo da installatori elettrici qualificati.
- Le fonti d'energia devono essere aperte solo da personale addestrato del Servizio di assistenza Fronius.

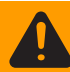

**AVVISO!** Una scossa elettrica può avere esiti mortali. Pericolo derivante dalla tensione residua dei condensatori.

Attendere il tempo di scaricamento dei condensatori. Il tempo di scaricamento è di 5 minuti.

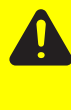

**PRUDENZA!** Un collegamento insufficiente con il conduttore di terra può causare gravi lesioni personali e danni materiali. Le viti delle coperture rappresentano un collegamento adeguato con il conduttore di terra per la messa a terra del corpo esterno e non devono in alcun caso essere sostituite da altre viti senza collegamento affidabile.

In generale L'inverter è concepito in modo da eliminare la necessità di interventi di manutenzione supplementari. Tuttavia, durante il funzionamento si devono tenere in considerazione alcuni fattori che garantiscono il funzionamento ottimale dell'inverter.

| Apertura di Froni-<br>us CL per inter- | Procedura da seguire se si deve aprire l'inverter per eseguire interventi di manutenzione: |
|----------------------------------------|--------------------------------------------------------------------------------------------|
| venti di<br>manutenzione               | Togliere la tensione dai lati CA e CC sulla parte anteriore dell'inverter.                 |
|                                        | Disinserire gli interruttori principali CA e CC.                                           |
|                                        | 3 Attendere il tempo di scaricamento dei condensatori (5 minuti).                          |
|                                        | 4 Sbloccare gli sportelli.                                                                 |
|                                        | 5 Aprire gli sportelli.                                                                    |
|                                        | 6 Rimuovere le coperture.                                                                  |
|                                        | Rimuovere il fusibile per la messa a terra dei moduli solari, se presente.                 |

- Scollegare i cavi CC.
- 9 Scollegare i cavi CA.

Funzionamento in ambienti in cui vi è una produzione massiccia di polveri In caso di funzionamento dell'inverter in ambienti in cui vi è una produzione massiccia di polveri:

se necessario, pulire le griglie di filtraggio delle ventole con aria compressa pulita.

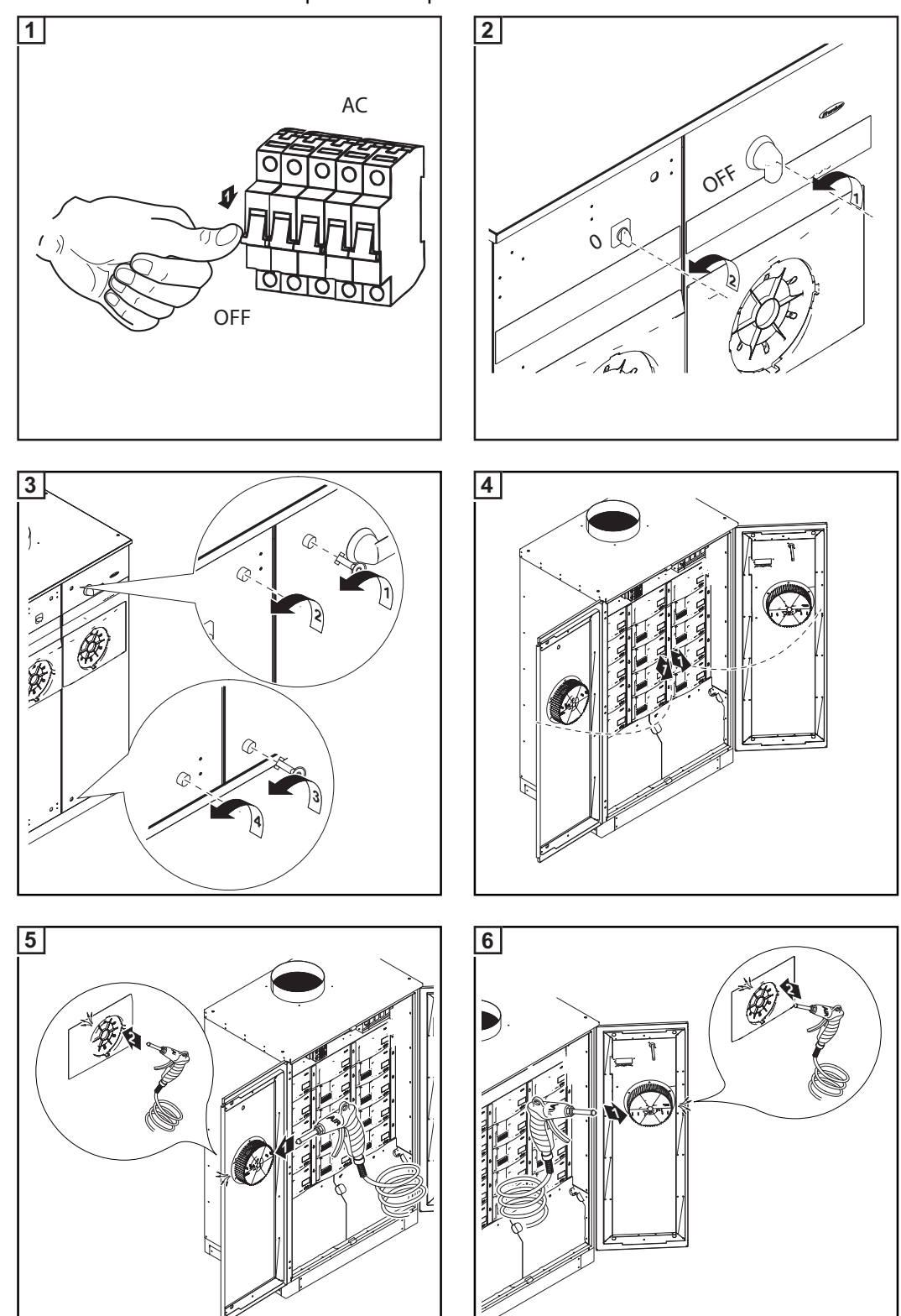

**IMPORTANTE!** Non soffiare polvere e impurità nell'inverter.

# Sostituzione del fusibile per la messa a terra dei moduli solari

Sicurezza

**AVVISO!** Una scossa elettrica può avere esiti mortali. Pericolo derivante dalla tensione di rete e dalla tensione CC dei moduli solari.

- Prima di eseguire qualsiasi collegamento e intervento di manutenzione, togliere la tensione dal lato CA e CC dell'inverter.
- La scatola dei collegamenti deve essere aperta solo da installatori elettrici qualificati.
- Le fonti d'energia devono essere aperte solo da personale addestrato del Servizio di assistenza Fronius.

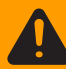

**AVVISO!** Una scossa elettrica può avere esiti mortali. Pericolo derivante dalla tensione residua dei condensatori.

Attendere il tempo di scaricamento dei condensatori. Il tempo di scaricamento è di 5 minuti.

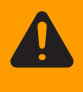

**AVVISO!** Una scossa elettrica può avere esiti mortali. Pericolo derivante dalla tensione CC dei moduli solari.

L'interruttore principale CC serve esclusivamente per togliere corrente alle fonti d'energia. Se l'interruttore principale CC è disinserito, la messa a terra dei moduli solari sul polo positivo o sul polo negativo è comunque sempre attiva. Non tocca-re mai il lato CC+ e CC-.

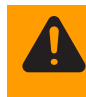

**AVVISO!** Una scossa elettrica può avere esiti mortali. Una dispersione a terra può annullare la messa a terra dei conduttori e metterli sotto corrente. Occorre riparare la dispersione a terra prima di ripristinare il funzionamento.

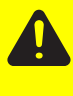

**PRUDENZA!** Un collegamento insufficiente con il conduttore di terra può causare gravi lesioni personali e danni materiali.

Le viti delle coperture rappresentano un collegamento adeguato con il conduttore di terra per la messa a terra del corpo esterno e non devono in alcun caso essere sostituite da altre viti senza collegamento affidabile.

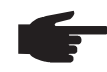

**AVVERTENZA!** Per la messa a terra dei moduli solari utilizzare esclusivamente fusibili che rispondano alle specifiche seguenti:

- diametro 10,3 x 35 38 mm
- 600 V CC
- 2 A per Fronius CL 36.0 e CL 48.0
- 3 A per Fronius CL 60.0.

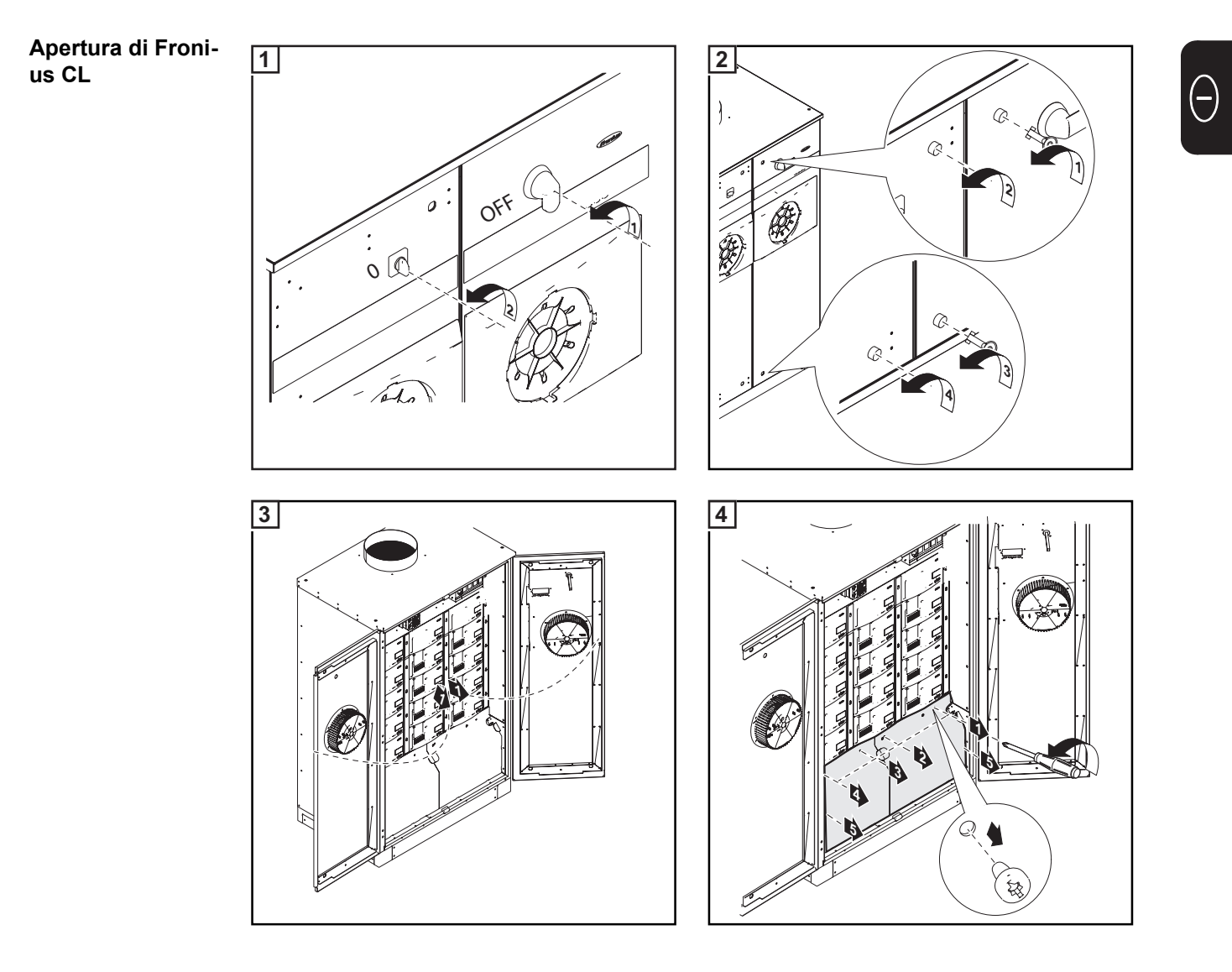

Sostituzione del fusibile per la messa a terra dei moduli solari sul polo positivo Controllare il passaggio del portafusibili sinistro per la messa a terra dei moduli solari sul polo positivo.

Punti di misura: morsetto di terra e al di sopra del portafusibili.

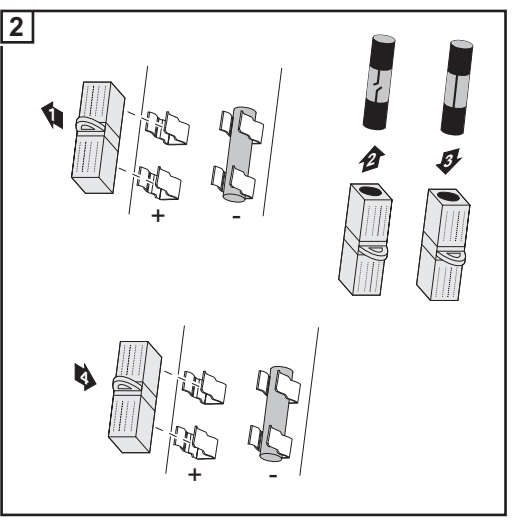

- Estrarre dal portafusibili il coprifusibile con il fusibile guasto.
- Sostituzione dei fusibili
- Inserire il nuovo fusibile esclusivamente con il coprifusibile nel portafusibili sinistro.

**IMPORTANTE!** La vite in plastica deve essere inserita nel portafusibili destro per la messa a terra dei moduli solari sul polo negativo.

Inserendo il fusibile, il modulo solare è collegato a terra sul polo positivo.

- 3 Dopo la sostituzione del fusibile:
  - Verificare ed eliminare la causa del funzionamento difettoso del fusibile.

Sostituzione del fusibile per la messa a terra dei moduli solari sul polo negativo Controllare il passaggio del portafusibili destro per la messa a terra dei moduli solari sul polo negativo.

Punti di misura: morsetto di terra e al di sopra del portafusibili.

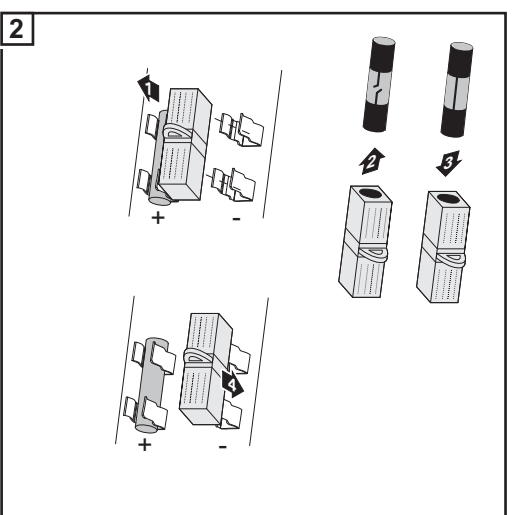

- Estrarre dal portafusibili il coprifusibile con il fusibile guasto.
- Sostituzione dei fusibili
- Inserire il nuovo fusibile esclusivamente con il coprifusibile nel portafusibili sinistro.

**IMPORTANTE!** La vite in plastica deve essere inserita nel portafusibili sinistro per la messa a terra dei moduli solari sul polo positivo.

Inserendo il fusibile, il modulo solare è collegato a terra sul polo negativo.

3 Dopo la sostituzione del fusibile:

Verificare ed eliminare la causa del funzionamento difettoso del fusibile.

#### Chiusura di Fronius CL

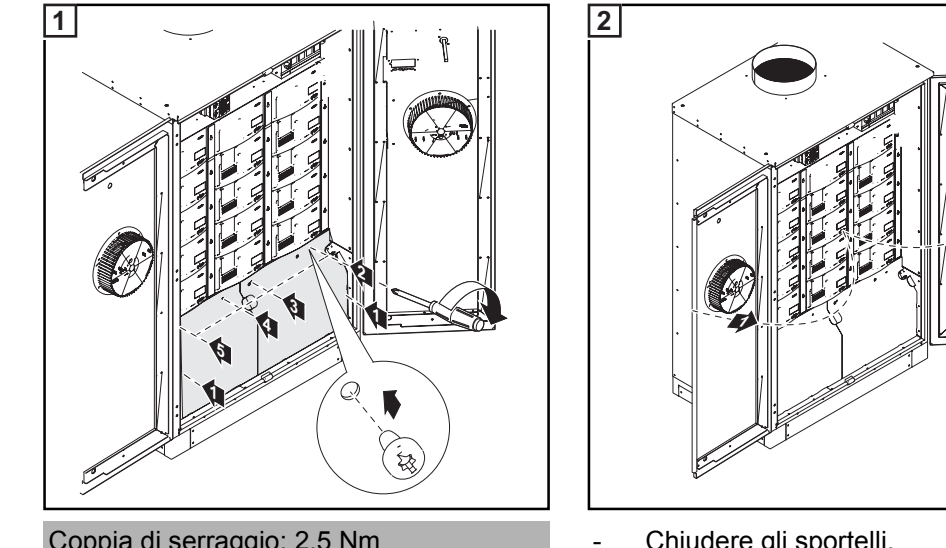

- Coppia di serraggio: 2,5 Nm
- Inserire le coperture. \_
- Fissare con le viti. \_

Chiudere gli sportelli.

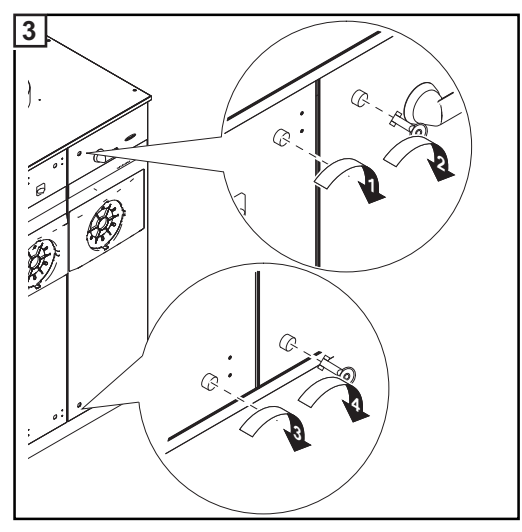

Chiudere le chiusure degli sportelli. -

# Sostituzione delle fonti d'energia

#### Sicurezza

**AVVISO!** Una scossa elettrica può avere esiti mortali. Pericolo derivante dalla tensione di rete e dalla tensione CC dei moduli solari.

- Prima di eseguire qualsiasi collegamento e intervento di manutenzione, togliere la tensione dal lato CA e CC dell'inverter.
- La scatola dei collegamenti deve essere aperta solo da installatori elettrici qualificati.
- Le fonti d'energia devono essere aperte solo da personale addestrato del Servizio di assistenza Fronius.

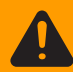

**AVVISO!** Una scossa elettrica può avere esiti mortali. Pericolo derivante dalla tensione residua dei condensatori.

Attendere il tempo di scaricamento dei condensatori. Il tempo di scaricamento è di 5 minuti.

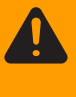

**AVVISO!** Una scossa elettrica può avere esiti mortali. Pericolo derivante dalla tensione CC dei moduli solari. L'interruttore principale CC serve esclusivamente per togliere corrente alle fonti d'energia. Se l'interruttore principale CC è disinserito, la messa a terra dei moduli solari sul polo positivo o sul polo negativo è comunque sempre attiva. Non tocca-

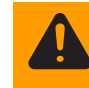

**AVVISO!** Una scossa elettrica può avere esiti mortali. Una dispersione a terra può annullare la messa a terra dei conduttori e metterli sotto corrente. Occorre riparare la dispersione a terra prima di ripristinare il funzionamento.

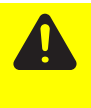

**PRUDENZA!** Un collegamento insufficiente con il conduttore di terra può causare gravi lesioni personali e danni materiali.

Le viti delle coperture rappresentano un collegamento adeguato con il conduttore di terra per la messa a terra del corpo esterno e non devono in alcun caso essere sostituite da altre viti senza collegamento affidabile.

#### Apertura di Fronius CL

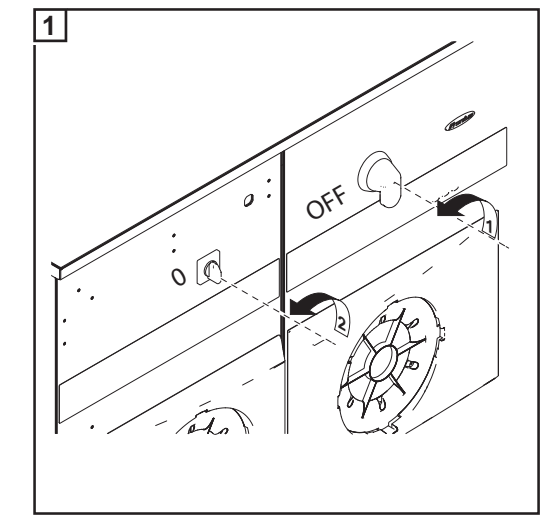

re mai il lato CC+ e CC-.

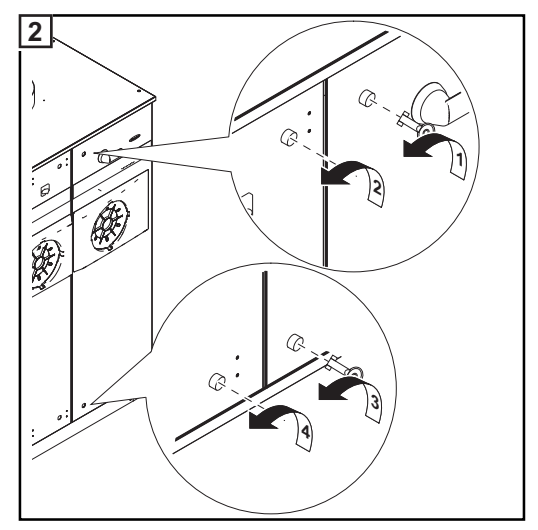

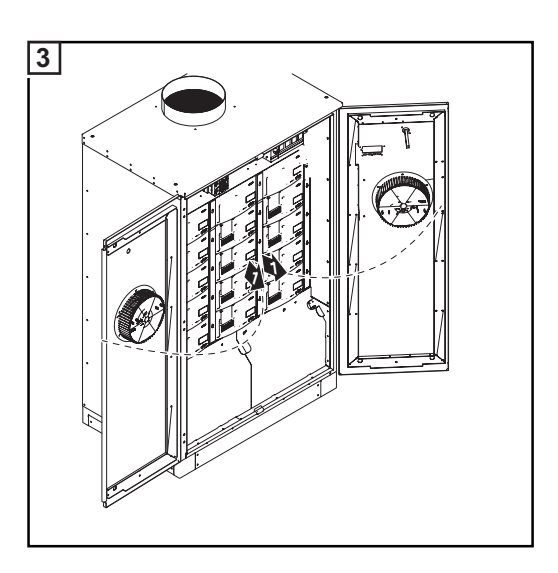

## Rimozione delle fonti d'energia

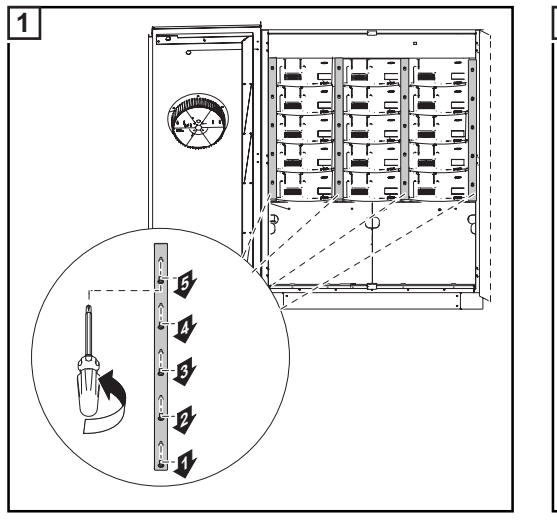

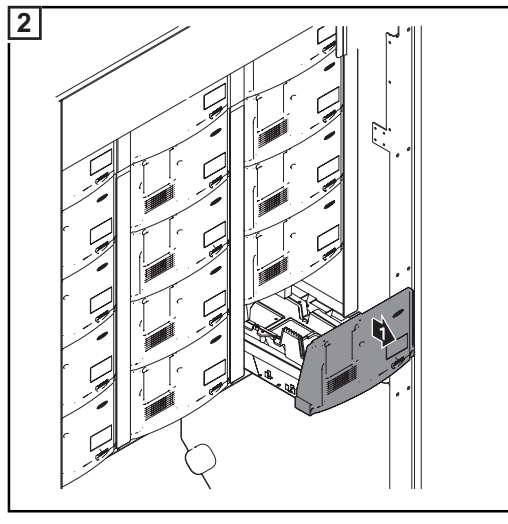

- Allentare le viti sulle guide sinistra e destra della fonte d'energia guasta (2 x 5 viti).
- Rimuovere le guide.

Estrarre la fonte d'energia guasta.

-

#### Adesivo con istruzioni per la sostituzione delle fonti d'energia

Sulla copertura superiore dell'inverter è applicato un adesivo. Sull'adesivo sono illustrate le operazioni necessarie per l'inserimento delle fonti d'energia sostitutive.

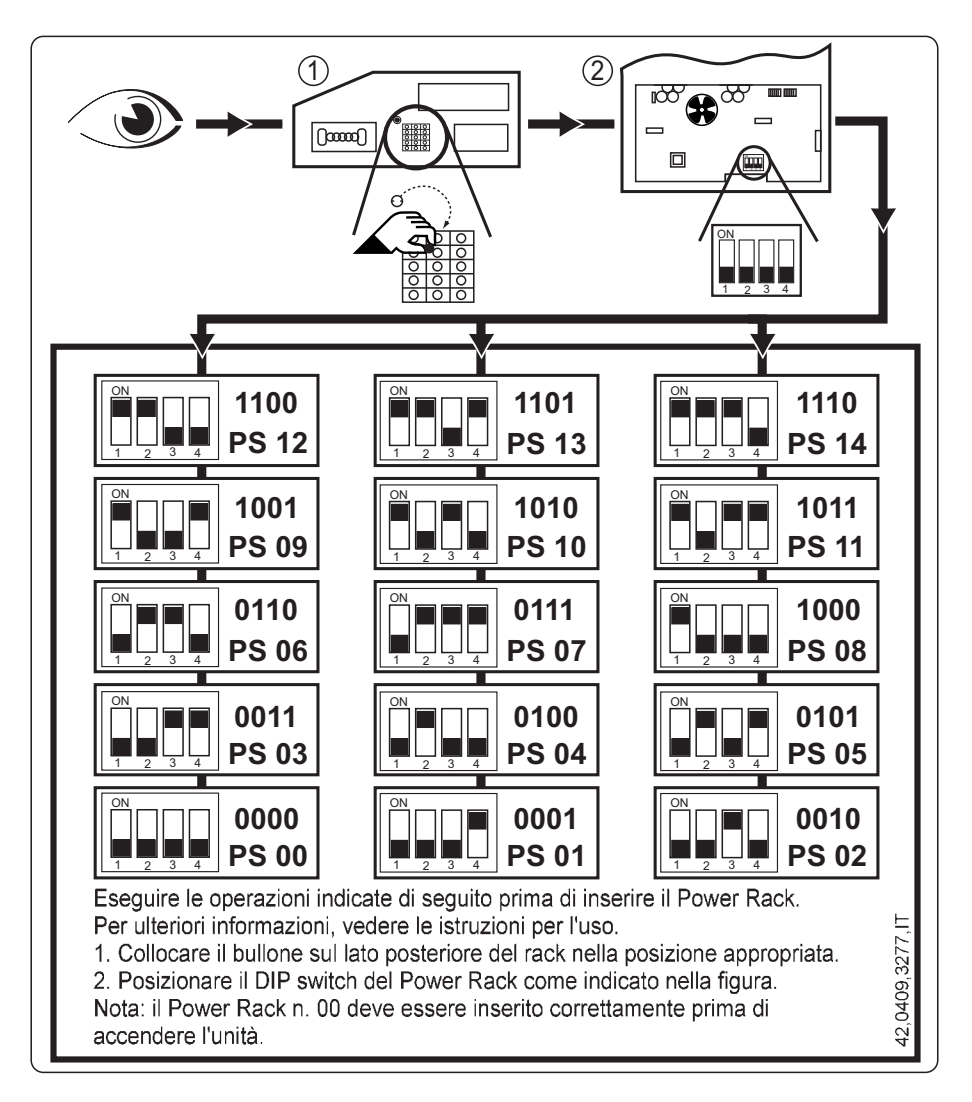

### Simboli sull'adesivo:

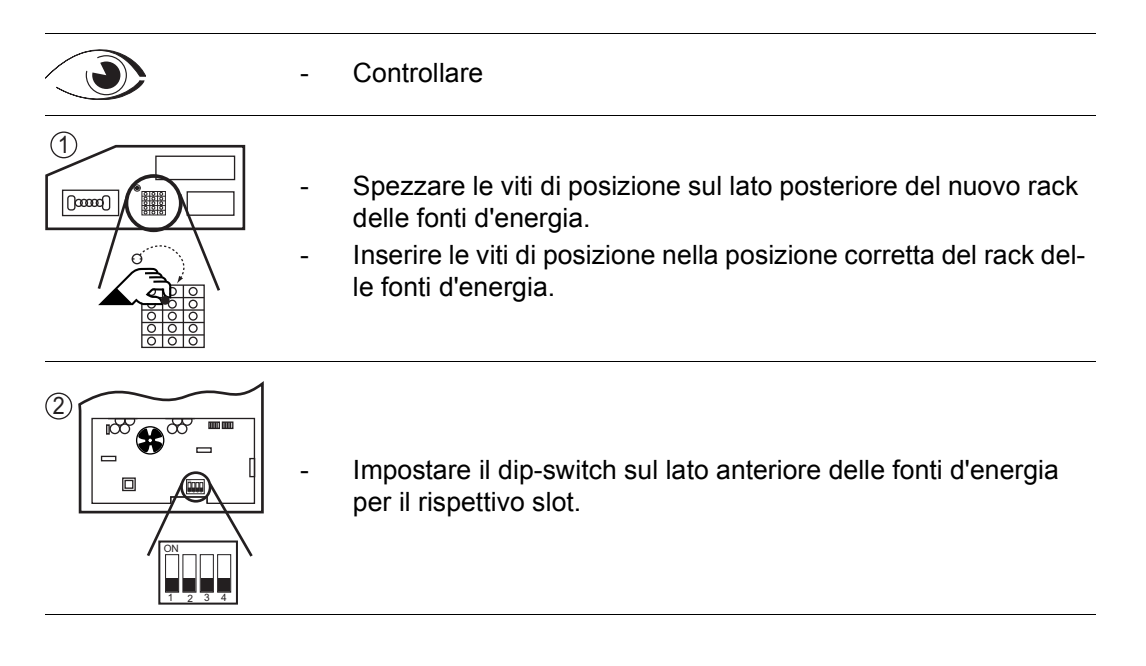

Disposizione degli slot e impostazioni del dip-switch:

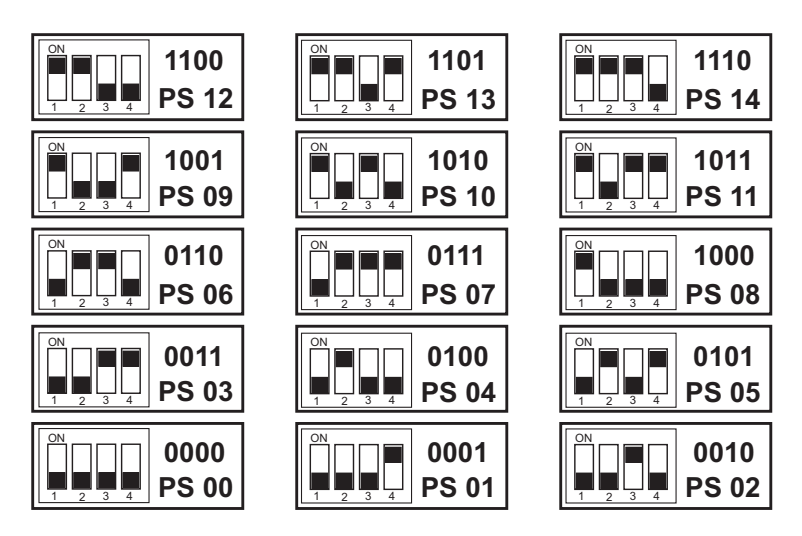

#### Testo sull'adesivo:

Eseguire le operazioni indicate di seguito prima di inserire il Power Rack. Per ulteriori informazioni, vedere le istruzioni per l'uso.

1. Collocare il bullone sul lato posteriore del rack nella posizione appropriata.

 Posizionare il DIP switch del Power Rack come indicato nella figura. Nota: il Power Rack n. 00 deve essere inserito correttamente prima di accendere l'unità.

Inserimento delle fonti d'energia sostitutive

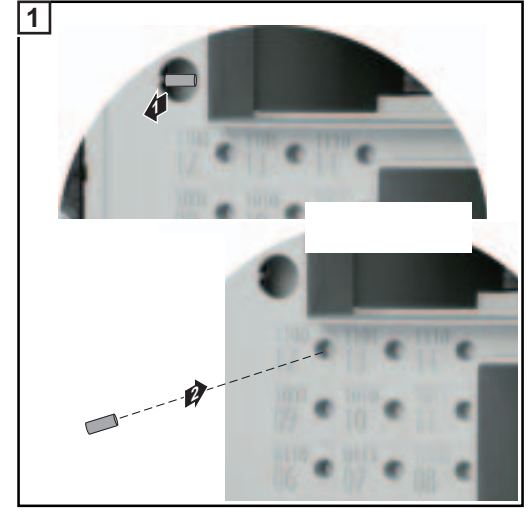

 Inserire le viti di posizione nella posizione corretta.

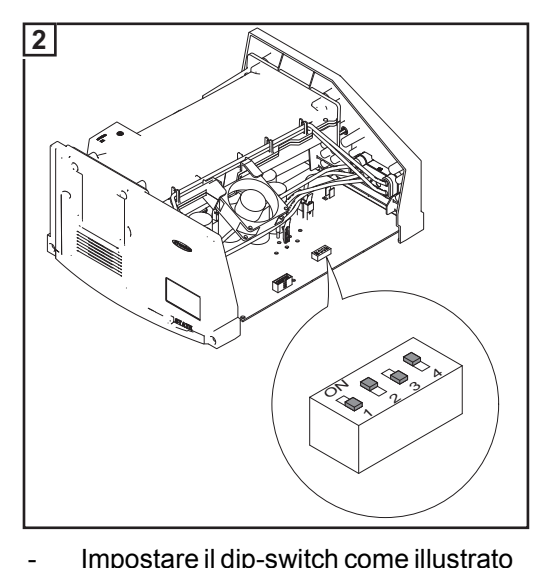

Impostare il dip-switch come illustrato nel disegno.

**IMPORTANTE!** Quando si inseriscono le fonti d'energia, il frontalino in plastica della fonte d'energia deve chiudersi a filo con gli archetti in metallo laterali.

Se non si riesce a infilare fino in fondo una fonte d'energia, significa che non è stata inserita nello slot corretto.

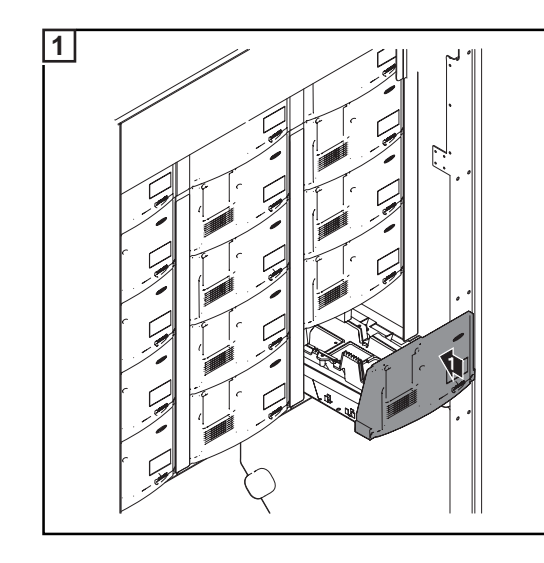

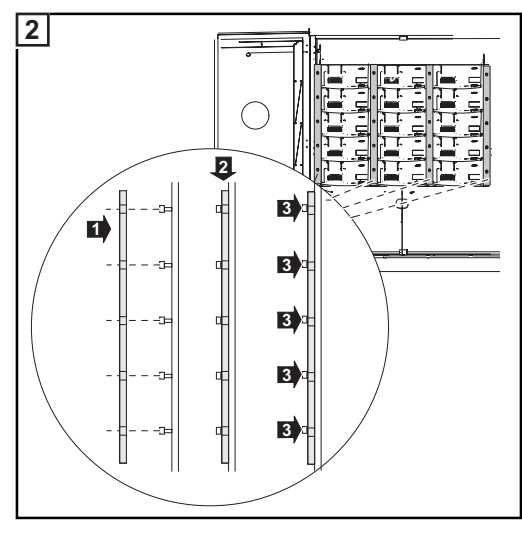

- Agganciare le guide sinistra e destra della fonte d'energia sostituita.
- Fissare le guide con le viti (2 x 5).

\_

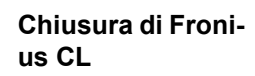

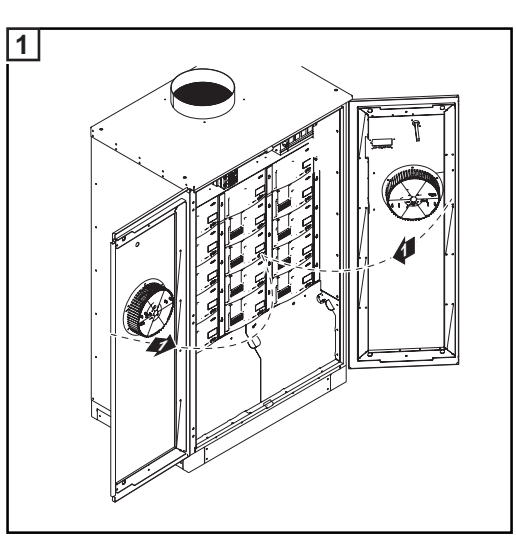

Chiudere gli sportelli. -

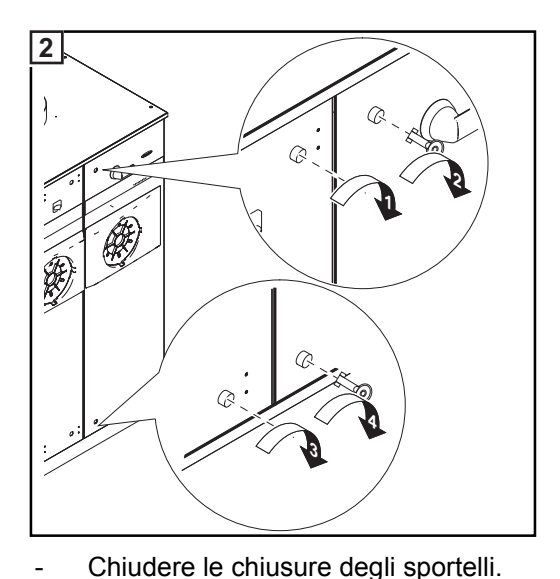

Chiudere le chiusure degli sportelli.

Appendice

# Dati tecnici

## Fronius CL 36.0 Dati di entrata

| Gamma di tensione MPP                                                                       | 230 - 500 V CC                                               |
|---------------------------------------------------------------------------------------------|--------------------------------------------------------------|
| Tensione di entrata max.<br>(a 1000 W/m² / -10°C in condizioni di funzionamento a<br>vuoto) | 600 V CC                                                     |
| Corrente di entrata max.                                                                    | 167,8 A CC                                                   |
| Dati di uscita                                                                              |                                                              |
| Potenza di uscita nominale (P <sub>nom</sub> )                                              | 36 kW                                                        |
| Potenza di uscita max.                                                                      | 36 kW                                                        |
| Tensione di rete nominale                                                                   | 3 ~ NPE 400 V / 230 V                                        |
| Tolleranza tensione di rete                                                                 | +10 / -15 % <sup>1)</sup>                                    |
| Corrente di uscita nominale (trifase)                                                       | 52,2 A CA                                                    |
| Frequenza nominale                                                                          | 50 - 60 Hz <sup>1)</sup>                                     |
| Fattore di distorsione                                                                      | < 3 %                                                        |
| Fattore di potenza cos phi                                                                  | 1<br>0,85 - 1 ind./cap. <sup>3)</sup>                        |
| Impedenza di rete max. consentita Zmax per PCC <sup>2)</sup>                                | 145 mOhm                                                     |
| Dati generali                                                                               |                                                              |
| Grado di efficienza massimo                                                                 | 95,9 %                                                       |
| Grado di efficienza europ.                                                                  | 95,3 %                                                       |
| Consumo proprio notturno                                                                    | 11,4 W                                                       |
| Raffreddamento                                                                              | Ventilazione forzata regolata                                |
| IP                                                                                          | IP 20                                                        |
| Dimensioni lung. x larg. x alt.                                                             | 1105 x 722 x 1730 mm                                         |
| Dimensioni base di montaggio lung. x larg. x alt.                                           | 1105 x 722 x 100 mm                                          |
| Peso                                                                                        | 248 kg                                                       |
| Temperatura ambiente consentita<br>(con il 95% di umidità dell'aria rel.)                   | Da -20°C a +50°C                                             |
| Classe di compatibilità elettromagnetica                                                    | В                                                            |
| Dispositivi di sicurezza                                                                    |                                                              |
| Misurazione dell'isolamento CC                                                              | Avviso con R <sub>ISO</sub> < 500 kOHM                       |
| Comportamento in caso di sovraccarico CC                                                    | Spostamento del punto di lavoro<br>Limitazione della potenza |
| Sezionatore CC                                                                              | Integrato                                                    |

# Fronius CL 48.0 Dati di entrata

| Gamma di tensione MPP                                                                       | 230 - 500 V CC                                               |
|---------------------------------------------------------------------------------------------|--------------------------------------------------------------|
| Tensione di entrata max.<br>(a 1000 W/m² / -10°C in condizioni di funzionamento a<br>vuoto) | 600 V CC                                                     |
| Corrente di entrata max.                                                                    | 223,4 A CC                                                   |
| Dati di uscita                                                                              |                                                              |
| Potenza di uscita nominale (P <sub>nom</sub> )                                              | 48 kW                                                        |
| Potenza di uscita max.                                                                      | 48 kW                                                        |
| Tensione di rete nominale                                                                   | 3 ~ NPE 400 V / 230 V                                        |
| Tolleranza tensione di rete                                                                 | +10 / -15 % <sup>1)</sup>                                    |
| Corrente di uscita nominale (trifase)                                                       | 69,6 A CA                                                    |
| Frequenza nominale                                                                          | 50 - 60 Hz <sup>1)</sup>                                     |
| Fattore di distorsione                                                                      | < 3 %                                                        |
| Fattore di potenza cos phi                                                                  | 1<br>0,85 - 1 ind./cap. <sup>3)</sup>                        |
| Impedenza di rete max. consentita Zmax per PCC <sup>2)</sup>                                | 108 mOhm                                                     |
| Dati generali                                                                               |                                                              |
| Grado di efficienza massimo                                                                 | 95,9 %                                                       |
| Grado di efficienza europ.                                                                  | 95,4 %                                                       |
| Consumo proprio notturno                                                                    | 11,6 W                                                       |
| Raffreddamento                                                                              | Ventilazione forzata regolata                                |
| IP                                                                                          | IP 20                                                        |
| Dimensioni lung. x larg. x alt.                                                             | 1105 x 722 x 1730 mm                                         |
| Dimensioni base di montaggio lung. x larg. x alt.                                           | 1105 x 722 x 100 mm                                          |
| Peso                                                                                        | 276 kg                                                       |
| Temperatura ambiente consentita<br>(con il 95% di umidità dell'aria rel.)                   | Da -20°C a +50°C                                             |
| Classe di compatibilità elettromagnetica                                                    | В                                                            |
| Dispositivi di sicurezza                                                                    |                                                              |
| Misurazione dell'isolamento CC                                                              | Avviso con R <sub>ISO</sub> < 500 kOHM                       |
| Comportamento in caso di sovraccarico CC                                                    | Spostamento del punto di lavoro<br>Limitazione della potenza |
| Sezionatore CC                                                                              | Integrato                                                    |

## Fronius CL 60.0 Dati di entrata

| Gamma di tensione MPP                                                                                                    | 230 - 500 V CC                                                                                                    |
|----------------------------------------------------------------------------------------------------|----------------------------------------------------------------------------------------------------|
| Tensione di entrata max.<br>(a 1000 W/m² / -10°C in condizioni di funzionamento a<br>vuoto)                                                                                                    | 600 V CC                                                                                                    |
| Corrente di entrata max.                                                                                                    | 280,2 A CC                                                                                                    |
| Dati di uscita                                                                                                    |                                                                                                    |
| Potenza di uscita nominale (P <sub>nom</sub> )                                                                                                    | 60 kW                                                                                                    |
| Potenza di uscita max.                                                                                                    | 60 kW                                                                                                    |
| Tensione di rete nominale                                                                                                    | 3 ~ NPE 400 V / 230 V                                                                                                    |
| Tolleranza tensione di rete                                                                                                    | +10 / -15 % <sup>1)</sup>                                                                                                    |
| Corrente di uscita nominale (trifase)                                                                                                    | 87,0 A CA                                                                                                    |
| Frequenza nominale                                                                                                    | 50 - 60 Hz <sup>1)</sup>                                                                                                    |
| Fattore di distorsione                                                                                                    | < 3 %                                                                                                    |
| Fattore di potenza cos phi                                                                                                    | 1<br>0,85 - 1 ind./cap. <sup>3)</sup>                                                                                                    |
| Impedenza di rete max, consentita Zmax per $P(C^2)$                                                                                                    | 87 mOhm                                                                                                    |
|                                                                                                    |                                                                                                    |
| Dati generali<br>Grado di efficienza massimo                                                                                                    | 95.9 %                                                                                                    |
| Dati generali<br>Grado di efficienza massimo                                                                                                    | 95,9 %                                                                                                    |
| Dati generali<br>Grado di efficienza massimo<br>Grado di efficienza europ.                                                                                                    | 95,9 %<br>95,5 %<br>12 2 W                                                                                                    |
| Dati generali<br>Grado di efficienza massimo<br>Grado di efficienza europ.<br>Consumo proprio notturno<br>Raffreddamento                                                                                                    | 95,9 %<br>95,5 %<br>12,2 W<br>Ventilazione forzata regolata                                                                                                    |
| Dati generali<br>Grado di efficienza massimo<br>Grado di efficienza europ.<br>Consumo proprio notturno<br>Raffreddamento                                                                                                    | 95,9 %<br>95,5 %<br>12,2 W<br>Ventilazione forzata regolata<br>IP 20                                                                                                    |
| Dati generali<br>Grado di efficienza massimo<br>Grado di efficienza europ.<br>Consumo proprio notturno<br>Raffreddamento<br>IP<br>Dimensioni lung, x larg, x alt.                                                                                                    | 95,9 %<br>95,5 %<br>12,2 W<br>Ventilazione forzata regolata<br>IP 20<br>1105 x 722 x 1730 mm                                                                                                    |
| Dati generali<br>Grado di efficienza massimo<br>Grado di efficienza europ.<br>Consumo proprio notturno<br>Raffreddamento<br>IP<br>Dimensioni lung. x larg. x alt.<br>Dimensioni base di montaggio lung. x larg. x alt.                                                                                                    | 95,9 %<br>95,5 %<br>12,2 W<br>Ventilazione forzata regolata<br>IP 20<br>1105 x 722 x 1730 mm<br>1105 x 722 x 100 mm                                                                                                    |
| Dati generali<br>Grado di efficienza massimo<br>Grado di efficienza europ.<br>Consumo proprio notturno<br>Raffreddamento<br>IP<br>Dimensioni lung. x larg. x alt.<br>Dimensioni base di montaggio lung. x larg. x alt.<br>Peso                                                                                                    | 95,9 %<br>95,5 %<br>12,2 W<br>Ventilazione forzata regolata<br>IP 20<br>1105 x 722 x 1730 mm<br>1105 x 722 x 100 mm<br>303,0 kg                                                                                                    |
| Dati generali<br>Grado di efficienza massimo<br>Grado di efficienza europ.<br>Consumo proprio notturno<br>Raffreddamento<br>IP<br>Dimensioni lung. x larg. x alt.<br>Dimensioni base di montaggio lung. x larg. x alt.<br>Peso<br>Temperatura ambiente consentita<br>(con il 95% di umidità dell'aria rel.)                                                                                                    | 95,9 %<br>95,5 %<br>12,2 W<br>Ventilazione forzata regolata<br>IP 20<br>1105 x 722 x 1730 mm<br>1105 x 722 x 100 mm<br>303,0 kg<br>Da -20°C a +50°C                                                                                                    |
| Dati generali<br>Grado di efficienza massimo<br>Grado di efficienza europ.<br>Consumo proprio notturno<br>Raffreddamento<br>IP<br>Dimensioni lung. x larg. x alt.<br>Dimensioni base di montaggio lung. x larg. x alt.<br>Peso<br>Temperatura ambiente consentita<br>(con il 95% di umidità dell'aria rel.)<br>Classe di compatibilità elettromagnetica                                                                                                    | 95,9 %<br>95,5 %<br>12,2 W<br>Ventilazione forzata regolata<br>IP 20<br>1105 x 722 x 1730 mm<br>1105 x 722 x 100 mm<br>303,0 kg<br>Da -20°C a +50°C                                                                                                    |
| Dati generali<br>Grado di efficienza massimo<br>Grado di efficienza europ.<br>Consumo proprio notturno<br>Raffreddamento<br>IP<br>Dimensioni lung. x larg. x alt.<br>Dimensioni base di montaggio lung. x larg. x alt.<br>Peso<br>Temperatura ambiente consentita<br>(con il 95% di umidità dell'aria rel.)<br>Classe di compatibilità elettromagnetica<br>Dispositivi di sicurezza                                                                                                    | 95,9 %<br>95,5 %<br>12,2 W<br>Ventilazione forzata regolata<br>IP 20<br>1105 x 722 x 1730 mm<br>1105 x 722 x 100 mm<br>303,0 kg<br>Da -20°C a +50°C<br>B                                                                                                    |
| Dati generali<br>Grado di efficienza massimo<br>Grado di efficienza europ.<br>Consumo proprio notturno<br>Raffreddamento<br>IP<br>Dimensioni lung. x larg. x alt.<br>Dimensioni base di montaggio lung. x larg. x alt.<br>Peso<br>Temperatura ambiente consentita<br>(con il 95% di umidità dell'aria rel.)<br>Classe di compatibilità elettromagnetica<br>Dispositivi di sicurezza<br>Misurazione dell'isolamento CC                                                                                                    | 95,9 %<br>95,5 %<br>12,2 W<br>Ventilazione forzata regolata<br>IP 20<br>1105 x 722 x 1730 mm<br>1105 x 722 x 100 mm<br>303,0 kg<br>Da -20°C a +50°C<br>B<br>Avviso con R <sub>ISO</sub> < 500 kOHM                                                                 |
| Impedenza di rete max. consentita zinax per rocovi         Dati generali         Grado di efficienza massimo         Grado di efficienza europ.         Consumo proprio notturno         Raffreddamento         IP         Dimensioni lung. x larg. x alt.         Dimensioni base di montaggio lung. x larg. x alt.         Peso         Temperatura ambiente consentita (con il 95% di umidità dell'aria rel.)         Classe di compatibilità elettromagnetica         Dispositivi di sicurezza         Misurazione dell'isolamento CC         Comportamento in caso di sovraccarico CC | 95,9 %<br>95,5 %<br>12,2 W<br>Ventilazione forzata regolata<br>IP 20<br>1105 x 722 x 1730 mm<br>1105 x 722 x 100 mm<br>303,0 kg<br>Da -20°C a +50°C<br>B<br>Avviso con R <sub>ISO</sub> < 500 kOHM<br>Spostamento del punto di lavoro<br>Limitazione della potenza |

### Spiegazione delle note a piè pagina

1)

- l valori indicati sono valori standard; l'inverter viene regolato sulla base dei requisiti specifici del rispettivo paese.
- 2) PCC = interfaccia verso la rete pubblica
- 3) Solo per gli apparecchi BDEW con setup "DE-MS" (ind. = induttiva; cap. = capacitiva)

# Norme e direttive considerate

| Marcatura CE                                                          | Tutte le norme e direttive necessarie ed attinenti nell'ambito della Direttiva UE pertinente vengono rispettate affinché gli apparecchi dispongano della marcatura CE.                                                                                                    |
|-----------------------------------------------------------------------|----------------------------------------------------------------------------------------------------|
| Funzionamento in<br>parallelo di im-<br>pianti di autopro-<br>duzione | <ul> <li>L'inverter soddisfa</li> <li>le "Direttive per il collegamento e il funzionamento in parallelo di impianti di autopro-<br/>duzione alla rete a bassa tensione" dell'Associazione delle società elettriche tedesche<br/>(VDEW).</li> <li>le "Direttive tecniche per il funzionamento in parallelo di impianti di autoproduzione<br/>con reti di distribuzione" dell'Associazione delle aziende elettriche austriache.</li> </ul> |
| Circuito per impe-<br>dire il funziona-<br>mento a isola              | L'inverter è dotato di un circuito che serve a impedire il funzionamento a isola, certificato dall'Istituto Tedesco di Previdenza per la Meccanica di Precisione e l'Elettromeccanica se-<br>condo la norma DIN VDE 0126-1-1.                                                                                                    |
| Avaria di rete                                                        | Le procedure di misurazione e sicurezza integrate di serie nell'inverter intervengono in caso di avaria di rete (ad es. interruzione da parte del fornitore di energia elettrica o danni alla linea) interrompendo immediatamente l'alimentazione.                                                                                                    |
# Garanzia e smaltimento

| Garanzia del co-<br>struttore Fronius                                             | Di norma gli inverter Fronius CL sono forniti con una garanzia del costruttore di 60 mesi dalla data di installazione. Durante questo periodo, Fronius garantisce il regolare funzio-<br>namento dell'inverter fotovoltaico.                                                                                                    |
|-----------------------------------------------------------------------------------|----------------------------------------------------------------------------------------------------|
| Proroga della ga-<br>ranzia                                                       | Entro massimo 6 mesi dalla data di installazione, è possibile richiedere una proroga della garanzia a pagamento. Fronius ha la facoltà di respingere le richieste presentate oltre tale termine.<br>Per gli inverter Fronius CL è possibile richiedere una proroga della garanzia a 10, 15 o 20 anni in totale.                                                                                                    |
| Prestazioni a cui<br>si ha diritto<br>nell'ambito del<br>periodo di garan-<br>zia | <ul> <li>Qualora nell'ambito del periodo di garanzia concordato dovessero insorgere guasti imputabili a Fronius, Fronius potrà a propria discrezione</li> <li>riparare il guasto presso Fronius o in loco,</li> <li>fornire un apparecchio sostitutivo o nuovo equivalente,</li> <li>incaricare un Fronius Service Partner (FSP) in possesso di apposita qualifica di eseguire dette prestazioni.</li> </ul>                                                                                                    |
| Trasporto                                                                         | <ul> <li>Fronius si assume le spese per il trasporto dell'inverter:</li> <li>nei paesi in cui è presente una filiale nazionale Fronius</li> <li>nei paesi dell'UE</li> <li>in Svizzera</li> <li>tra la filiale nazionale Fronius o quella più vicina e il punto vendita del partner di vendita Fronius ufficiale presso cui è stato acquistato l'apparecchio.</li> <li>Non si assume invece le spese di trasporto:</li> <li>da o all'interno dei territori UE d'oltremare,</li> <li>da o all'interno dei paesi al di fuori dell'UE, a meno che in tali paesi non vi sia una filiale nazionale Fronius (vedere il paragrafo "Validità geografica").</li> </ul>                                                                |
| Requisiti in caso<br>di garanzia                                                  | Come prova dell'esistenza di un diritto di garanzia sono necessari la fattura d'acquisto, il<br>numero di serie dell'apparecchio e il verbale di messa in funzione (data di accettazione,<br>data della commessa, relazione dell'azienda di erogazione dell'energia elettrica).<br>La procedura da seguire in caso di garanzia deve essere concordata con Fronius. Solo co-<br>sì è possibile assicurare la gratuità delle prestazioni summenzionate per il beneficiario del-<br>la garanzia.<br>In caso di sostituzione dell'apparecchio, il periodo di garanzia residuo viene trasferito<br>all'apparecchio sostitutivo, che viene registrato automaticamente presso Fronius con il ri-<br>lascio di un nuovo certificato. |

 $\bigcirc$ 

#### Entità e validità della garanzia del costruttore

La garanzia del costruttore si applica solo all'inverter che sia stato identificato inequivocabilmente mediante il numero di serie. Gli altri componenti dell'impianto fotovoltaico, nonché le estensioni del sistema Fronius (ad esempio le schede a innesto), sono esclusi dalla garanzia del costruttore.

| Esclusioni dalla<br>garanzia del co-<br>struttore Fronius | <ul> <li>I guasti non sono coperti dalla garanzia del costruttore se riconducibili alle cause seguenti:</li> <li>Inosservanza delle istruzioni per l'uso, delle istruzioni d'installazione e delle norme di manutenzione</li> <li>Installazione errata dell'apparecchio</li> <li>Messa in funzione errata dell'apparecchio</li> <li>Danneggiamento durante il trasporto dell'apparecchio</li> <li>Utilizzo non corretto o improprio dell'apparecchio</li> <li>Aerazione dell'apparecchio eseguiti da personale non addestrato da Fronius</li> <li>Inosservanza delle norme di sicurezza e di installazione</li> <li>Forza maggiore (maltempo, fulmini, sovratensioni, incendio, ecc.).</li> </ul> Sono inoltre esclusi dalla garanzia del costruttore i danni all'inverter riconducibili ad altri componenti dell'impianto fotovoltaico o anche i danni che non pregiudicano il regolare funzionamento dell'inverter, come ad esempio "piccoli difetti". Non sono coperte dalla garanzia le spese di viaggio e di soggiorno e le spese di montaggio e di installazione in loco. Le modifiche al sistema FV, all'installazione domestica e similari e il dispendio di tempo e le spese da esse derivanti non sono coperti dalla garanzia. Per via dei progressi tecnologici, è possibile che l'apparecchio sostitutivo equivalente o il nuovo apparecchio messo a disposizione non sia compatibile con il monitoraggio dell'impianto o con altri componenti installati in loco (ad es. Fronius DATCOM). Le spese e i costi risultanti non sono coperti dalla garanzia. Non è possibile far valere alcun diritto di risarcimento per la mancata alimentazione di rete o il mancato consumo per uso proprio e similari. |
|-----------------------------------------------------------|----------------------------------------------------------------------------------------------------|
| Validità geografi-<br>ca                                  | Le presenti condizioni di garanzia non si applicano per gli Stati Uniti d'America (USA).<br>L'elenco aggiornato a settembre 2009 dei paesi al di fuori dell'UE, Svizzera e degli USA in<br>cui sono presenti filiali nazionali Fronius è il seguente:<br>- Brasile<br>- Canada<br>- Messico<br>- Norvegia<br>- Ucraina<br>Informazioni aggiornate al riguardo sono disponibili sul nostro sito Web, all'indirizzo<br>www.fronius.com.                                                                                                    |

### Altre note legali Oltre alla garanzia del costruttore Fronius esistono anche diritti di garanzia previsti dalla legge, che non vengono pregiudicati dalle presenti condizioni. I diritti che esulano da quelli menzionati nelle condizioni di garanzia non sono compresi

 $\bigcirc$ 

nella garanzia del costruttore, a meno che una responsabilità da parte di Fronius non sia assolutamente prescritta per legge. In caso di tali diritti, contattare il rivenditore dell'apparecchio. I diritti secondo la legge sulla responsabilità del produttore restano inalterati. Si applicano le nostre Condizioni generali di contratto di volta in volta valide, disponibili sul nostro sito Web (www.fronius.com) alla sezione "Note legali", a meno che le presenti condizioni di garanzia non prevedano disposizioni più favorevoli.

Le presenti condizioni di garanzia sostituiscono quelle precedentemente valide.

**Smaltimento** Qualora un giorno si dovesse sostituire l'inverter, Fronius ritirerà l'apparecchio usato e provvederà a riciclarlo correttamente.

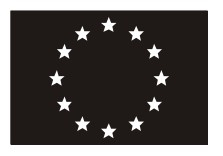

CE 2010

#### EC-DECLARATION OF CONFORMITY 2010 DECLARATION DE CONFORMITE DE LA CE, 2010 DECLARACIÓN DE CONFORMIDAD UE, 2010

Wels-Thalheim, 2010-02-25

| Manufacturer                                                                                                    | Costruttore                                                                                                    | La empresa                                                                                                    |  |  |  |
|----------------------------------------------------------------------------------------------------|----------------------------------------------------------------------------------------------------|----------------------------------------------------------------------------------------------------|--|--|--|
| FRONIUS INTERNATIONAL GMBH<br>Günter Fronius Straße 1, A-4600 Wels-Thalheim                                                                                                    |                                                                                                    |                                                                                                    |  |  |  |
| Hereby certifies on it's sole responsibility that the following product:                                                                                                    | Con la presente certifica dichiara<br>la sua esclusiva responsabilità<br>che il seguente prodotto:                                                                  | declara bajo su exclusiva<br>responsabilidad que el siguiente<br>producto:                                                                                                    |  |  |  |
| Fronius CL 36.0, 48.0, 60.0<br>Photovoltaic inverter                                                                                                    | Fronius CL 36.0, 48.0, 60.0<br>Inverter solare                                                                                                    | Fronius CL 36.0, 48.0, 60.0<br>Inversor solar                                                                                                    |  |  |  |
| which is explicitly referred to by this<br>Declaration meet the following<br>directives and standard(s):                                                                        | al quale è esplicitamente riferita<br>questa dichiarazione, è conforme<br>alle seguente direttive e agli<br>seguenti standard:                                      | al que se refiere la presente<br>declaración está conforme con las<br>siguientes directivas y normas:                                                                                                    |  |  |  |
| Directive 2006/95/EC<br>Electrical Apparatus<br>Low Voltage Directive                                                                                                    | Direttiva 2006/95/CE<br>Materiale elettrico<br>Direttiva Bassa tensione                                                                                             | Directiva 2006/95/CE<br>Material eléctrico<br>Directiva de baja tensión                                                                                                    |  |  |  |
| Directive 2004/108/EC<br>Electromag. compatibility                                                                                                    | Direttiva 2004/108/CE<br>Compatibilità elettromagnetica                                                                                                    | Directiva 2004/108/CE<br>Compatibilidad electromagnética                                                                                                    |  |  |  |
| European Standards including<br>relevant amendments<br>EN 50178:1997<br>EN 61000-6-3:2007<br>EN 61000-6-2:2005<br>EN 61000-3-12:2005<br>EN 61000-3-11:2000<br>EN 61000-3-2:2006 | Norme europee e rispettive<br>modifiche<br>EN 50178:1997<br>EN 61000-6-3:2007<br>EN 61000-6-2:2005<br>EN 61000-3-12:2005<br>EN 61000-3-11:2000<br>EN 61000-3-2:2006 | Normas europeas incluidas las<br>modificaciones correspondientes<br>EN 50178:1997<br>EN 61000-6-3:2007<br>EN 61000-6-2:2005<br>EN 61000-3-12:2005<br>EN 61000-3-11:2000<br>EN 61000-3-2:2006                 |  |  |  |
| Documentation evidencing<br>conformity with the requirements of<br>the Directives is kept available for<br>inspection at the above<br>Manufacture's                             | La documentazione attestante la<br>conformità alle richieste delle<br>direttive sarà tenuta a disposizione<br>per ispezioni presso il sopracitato<br>costruttore.   | La empresa mencionada<br>anteriormente tiene a disposición<br>para inspección los documentos que<br>confirman el cumplimiento de los<br>objetivos de seguridad y los<br>requisitos de protección esenciales. |  |  |  |

ppa. Mag.Ing.H.Hackl

 $\bigcirc$ 

## Autotest

#### Descrizione

Il menu di setup "Autotest" consente di verificare i valori limite per la protezione di un'interfaccia di rete. Per accedere al menu di setup "Autotest", è necessario immettere il codice a 5 cifre 11111.

Il menu di servizio "Autotest" contiene una serie di opzioni di test riguardanti tensione e frequenza.

#### Entrata nel menu di setup "Autotest"

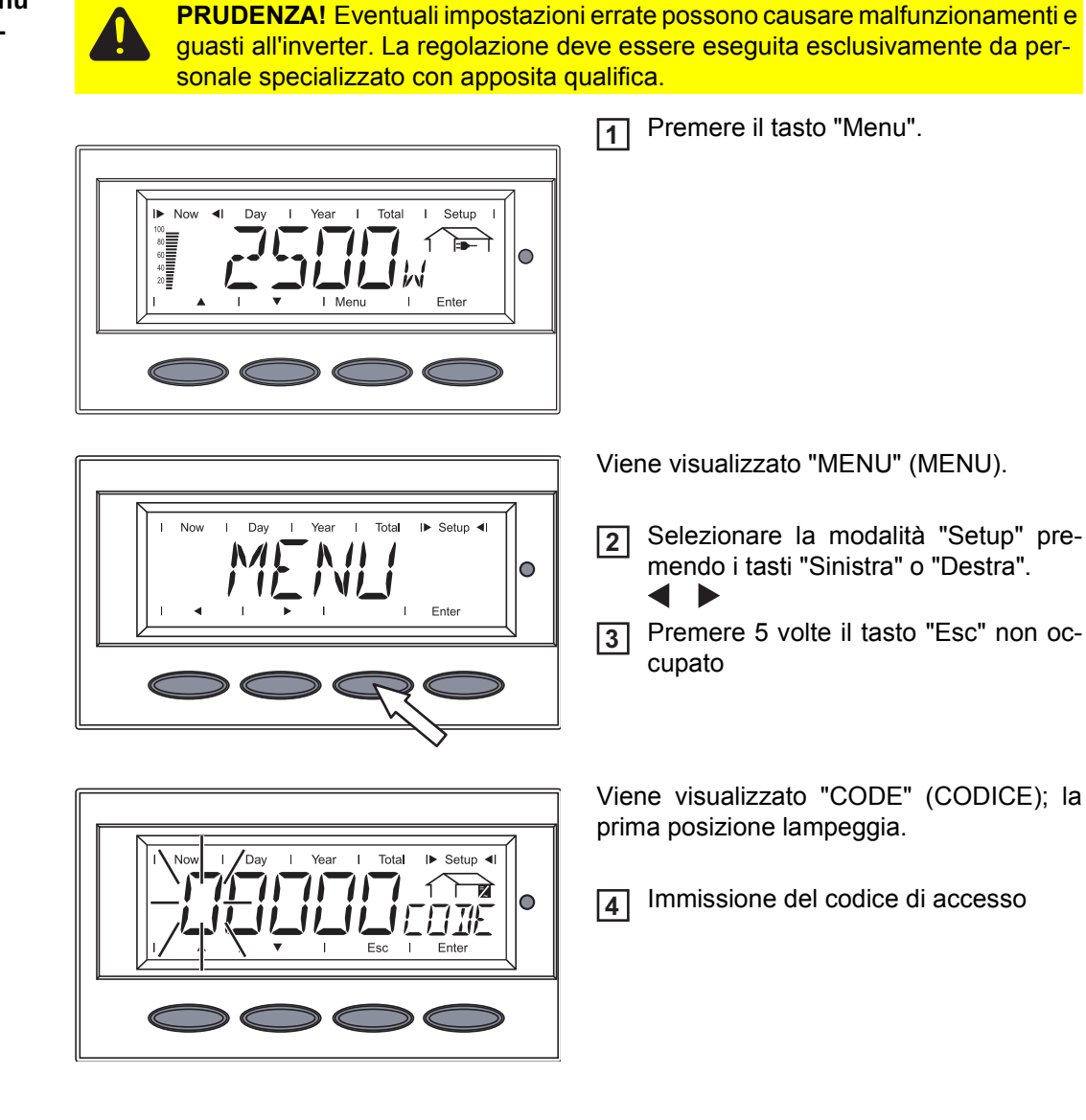

#### Immissione del codice di accesso

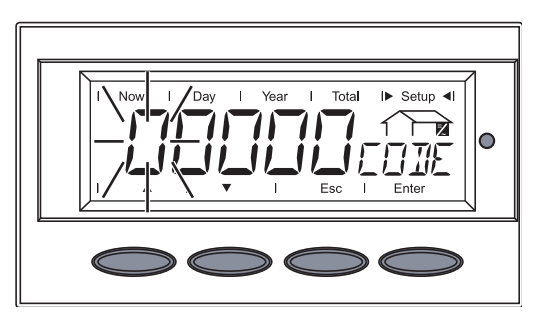

Viene visualizzato "CODE" (CODICE); la prima posizione lampeggia.

Immissione del codice 111111 di accesso:

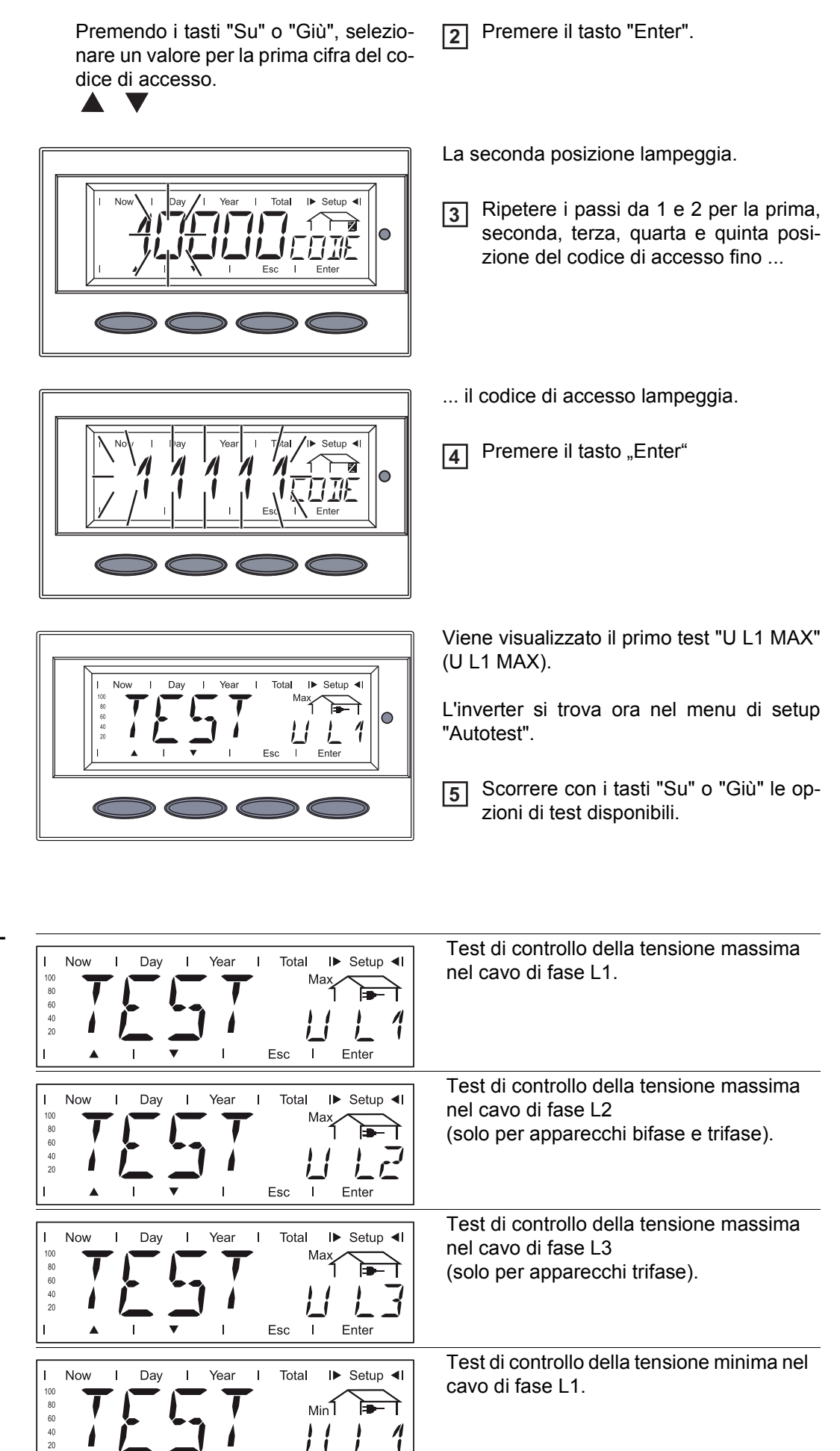

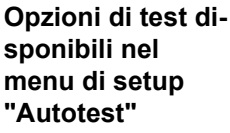

Enter

Esc |

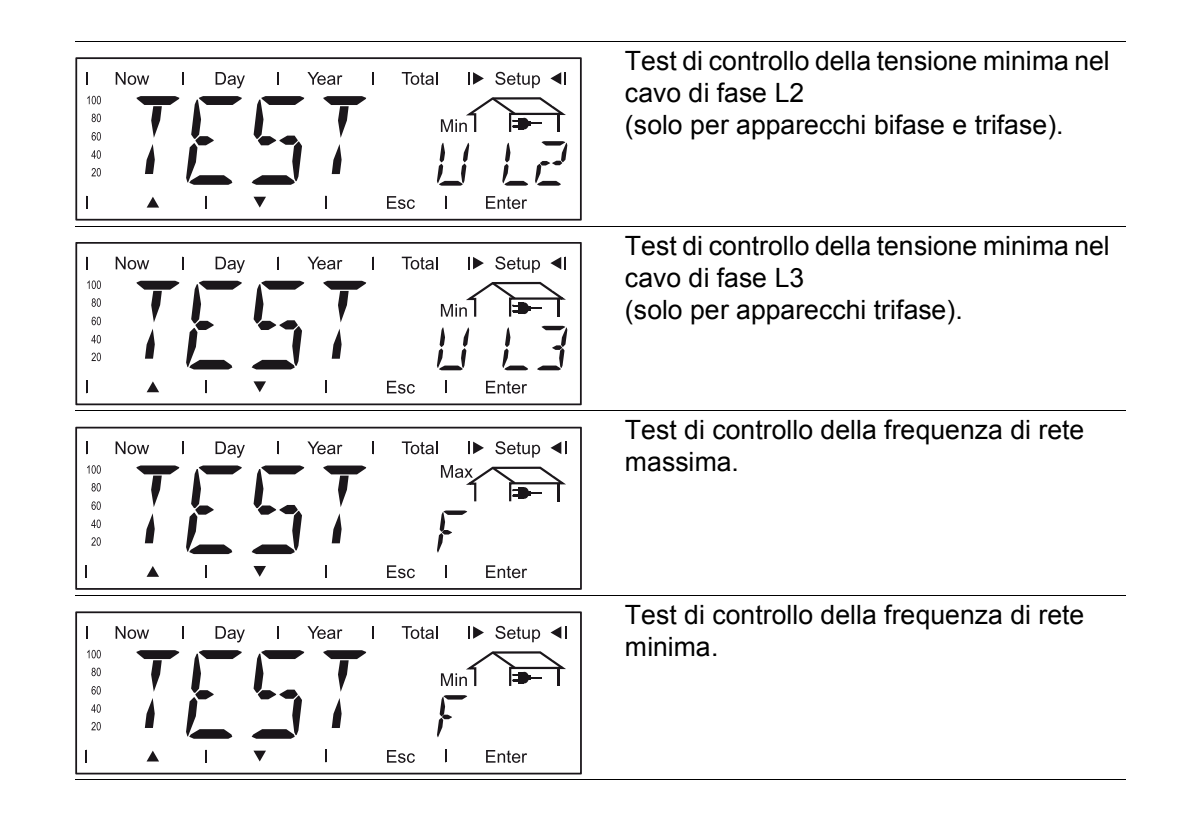

### Operazioni conclusive Selezionare con i tasti "Su" o "Giù" l'opzione di test desiderata.

2 Premere il tasto "Enter"

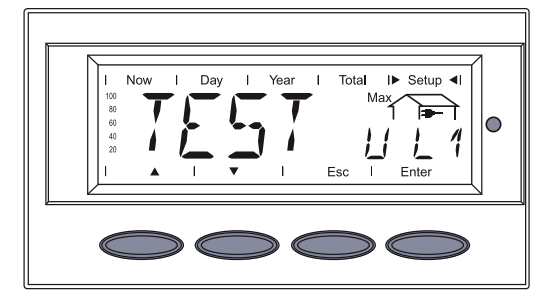

Durante il funzionamento normale, l'inverter verifica costantemente il valore reale di tensione e frequenza attuale della rete.

Per simulare un cambiamento dei comportamenti di rete, durante la fase di prova il rispettivo valore limite dell'inverter viene così modificato:

- il valore limite superiore della tensione dell'inverter viene diminuito di 1 V ogni 20 s;
- il valore limite inferiore della tensione dell'inverter viene aumentato di 1 V ogni 20 s;
- il valore limite superiore della frequenza dell'inverter viene diminuito di 0,1 Hz ogni secondo;
- il valore limite inferiore della frequenza dell'inverter viene aumentato di 0,1 Hz ogni secondo.

Il test viene eseguito fino a che il valore limite modificato non corrisponde al valore reale di rete e l'inverter non interrompe il funzionamento con alimentazione di rete.

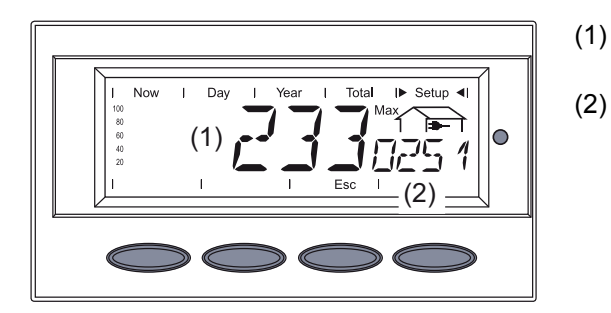

- valore reale di rete attuale, p.es. tensione
- (2) valore limite modificato sull'inverter

Ultimato il test, sul display vengono visualizzati alternativamente i seguenti valori:

- valore al momento dell'interruzione del funzionamento con alimentazione di rete
- tempo di reazione intercorso tra il raggiungimento dei valori limite standard e l'interruzione del funzionamento con alimentazione di rete.

Es.: valore di tensione

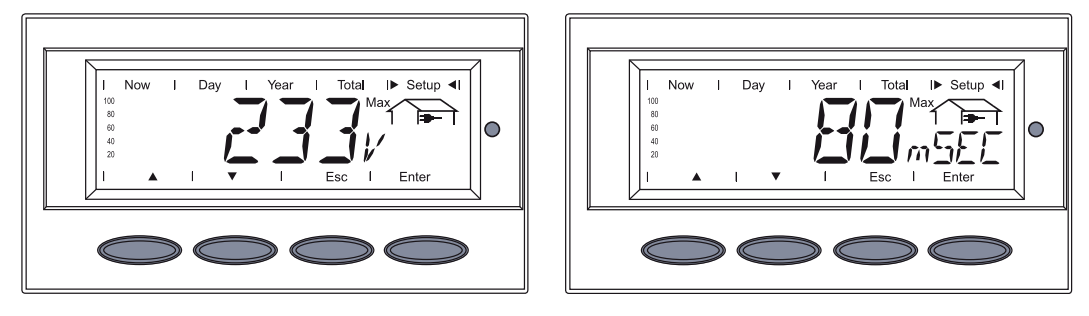

Mentre i valori di prova vengono visualizzati sul display, inizia contemporaneamente la fase di avvio. L'inverter riprende a funzionare con alimentazione di rete.

I valori di prova vengono visualizzati sul display fino a che non si preme il tasto "Enter" o il tasto "Esc".

3 Premere il tasto "Enter" o "Esc".

Viene visualizzato il menu di setup "Autotest" con le varie opzioni di test:

- Premendo il tasto "Enter" e selezionando lo stesso test, vengono visualizzati gli ultimi valori di prova di questo test (fintanto che l'inverter viene alimentato con tensione CC).
- Premendo il tasto "Esc" e selezionando lo stesso test, questo viene nuovamente eseguito per intero.

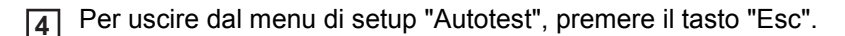

Visualizzazione di In caso di interruzione dell'"Autotest", viene visualizzato sul display il messaggio di stato errori "State 444" (Stato 444).

### Fronius Worldwide - www.fronius.com/addresses

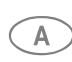

**Fronius International GmbH** 4600 Wels-Thalheim, Günter-Fronius-Straße 1, Austria E-Mail: pv@fronius.com http://www.fronius.com

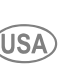

Fronius USA LLC Solar Electronics Division (USA) 10421 Citation Drive, Suite 1100, Brighton, MI 48116 E-Mail: pv-us@fronius.com http://www.fronius-usa.com

Under http://www.fronius.com/addresses you will find all addresses of our sales branches and partner firms!

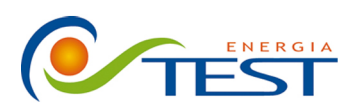

 Strada Vicinale Battifoglia Z.I.
 (39) 075 87 88 003 tel.

 06132 S. Andrea delle Fratte
 (39) 075 97 24 354 tel.

 Perugia
 (39) 075 87 88 013 fax.

(39) 335 61 58 054 direzione

sito: www.testenergia.it email: acquisti@testenergia.it